# ОБЩЕСТВО С ОГРАНИЧЕННОЙ ОТВЕТСТВЕННОСТЬЮ «ЛАЙТ ВЕЛ ОРГАНИЗЕЙШН»

#### УТВЕРЖДАЮ

Заместитель директора по техническим вопросам ООО «ЛВО»

\_\_\_\_\_ К.В. Талейко

"\_\_\_\_" \_\_\_\_\_ 2024

# АВТОМАТИЗИРОВАННАЯ ИНФОРМАЦИОННАЯ СИСТЕМА «ПРОГРАММНАЯ КАССОВАЯ СИСТЕМА LIGHT KASSA BEL» (АИС ПКС)

Руководство администратора

субъекта предпринимательской деятельности ВҮ/112.РТКН.83149-02 94 01-ЛУ

Представители

предприятия-разработчика

Д.А.Лопаткин "\_\_\_\_" 2024

\_\_\_\_\_ Н.А.Ковчур "\_\_\_\_"\_\_\_\_\_2024

2024

Инв. № подл. Подп. и дата Взам. Инв. № Инв. № дубл. Подп. и дата

## УТВЕРЖДЕН ВҮ/112.РТКН.83149-02 94 01-ЛУ

# АВТОМАТИЗИРОВАННАЯ ИНФОРМАЦИОННАЯ СИСТЕМА «ПРОГРАММНАЯ КАССОВАЯ СИСТЕМА LIGHT KASSA BEL» (АИС ПКС)

Руководство администратора

субъекта предпринимательской деятельности ВY/112.PTKH.83149-02 94 01

Листов 99

#### АННОТАЦИЯ

Автоматизированная информационная система программной кассовой системы «LIGHT KASSA BEL» (далее – АИС ПКС) - программно-аппаратный комплекс, обеспечивающий выполнение функций ПК, обработку, хранение и предоставление кассовых документов и информации о событиях, совершаемых на программных кассах (далее – ПК), а также их передачу в центр обработки данных системы контроля кассового оборудования (далее – СККО).

Настоящий документ предназначен для пользователя субъекта предпринимательской деятельности (далее – СПД) с ролью «Администратор СПД» (далее – Администратор СПД).

## СОДЕРЖАНИЕ

| 1. Назначение                                                | 5  |
|--------------------------------------------------------------|----|
| 2. Условия выполнения                                        | 6  |
| 3. Саморегистрация субъекта предпринимательской деятельности | 7  |
| 3.1. Вход на страницу регистрации                            | 7  |
| 3.2. Регистрация СПД и Администратора СПД                    | 7  |
| 3.3. Подтверждение регистрации                               | 10 |
| 4. Вход в АИС ПКС                                            | 12 |
| 4.1. Страница входа                                          | 12 |
| 4.2. Двухфакторная аутентификация                            | 15 |
| 5. Личный кабинет                                            | 17 |
| 5.1. Изменение пароля                                        | 18 |
| 5.2. Настройка аутентификации                                | 19 |
| 6. Работа в личном кабинете                                  | 23 |
| 6.1. Раздел «Управление организацией»                        | 24 |
| 6.1.1. Вкладка «Профиль организации»                         | 24 |
| 6.1.2. Вкладка «Пользователи»                                | 25 |
| 6.1.2.1. Добавление Администратора СПД                       | 26 |
| 6.1.2.2. Добавление Кассира                                  | 28 |
| 6.1.2.3. Редактирование информации о пользователе            | 31 |
| 6.1.2.4. Блокировка пользователя                             | 33 |
| 6.1.2.5. Снятие блокировки пользователя                      | 34 |
| 6.1.2.6. Смена пароля пользователя                           | 35 |
| 6.1.3. Вкладка «Торговые объекты»                            | 36 |
| 6.1.4. Вкладка «Отделы/секции»                               | 40 |
| 6.1.5. Вкладка «Номенклатура товаров/услуг»                  | 43 |
| 6.1.5.1. Загрузка номенклатуры                               | 50 |
| 6.1.6. Вкладка «Программные кассы»                           | 55 |
| 6.1.6.1. Добавление ПК                                       | 56 |
| 6.1.6.2. Формирование заявки на регистрацию ПК               | 59 |
| 6.1.6.3. Редактирование ПК                                   | 61 |
| 6.1.6.4. Настройка оплаты по QR- коду                        | 62 |
| 6.1.6.5. Блокировка ПК                                       | 67 |
| 6.1.6.6. Формирование заявки на снятие с учета ПК            | 68 |
| 6.2. Раздел «Мониторинг»                                     | 70 |
| 6.2.1. Вкладка «Мониторинг ПК»                               | 70 |
| 6.2.2. Вкладка «Журнал смен»                                 | 73 |
| 6.2.3. Вкладка «Назначенные ПК»                              | 78 |
| 6.2.4. Подраздел «Журнал заявок»                             | 79 |
| 6.2.4.1. Вкладка «Регистрация ПК»                            | 80 |
| 6.2.4.2. Вкладка «Снятие с учета»                            | 83 |
| 6.2.5. Вкладка «Журнал счет-актов»                           | 84 |
| 6.3. Раздел «Отчеты»                                         | 85 |
| 6.3.1. Отчет по детализации сумм в счет-актах                | 85 |
| 6.3.2. Отчет о работе ПК                                     | 86 |

| 6.3.3. Отчет о работе ПК за период                  | 86 |
|-----------------------------------------------------|----|
| 6.3.4. Отчет о ПК в процессе регистрации и проверки | 87 |
| 6.4. Раздел «Оплата»                                | 87 |
| 6.5. Выход из личного кабинета Администратора СПД   | 93 |
| 6.6. Сообщения на электронную почту                 | 93 |
| 7. Сообщения пользователю                           | 94 |
| Перечень сокращений                                 | 98 |
| Приложение 1 Пример статического QR-кода            | 99 |

#### 1. НАЗНАЧЕНИЕ

Предназначено для выполнения Администратором СПД функций:

- саморегистрации СПД и Администратора СПД;

– регистрации Администраторов СПД и пользователей с ролью «Кассир» (далее
– Кассир);

- регистрации торговых объектов СПД;

– регистрации отделов/секций в торговых объектах СПД (при их наличии);

– формирования номенклатуры товаров/услуг в торговых объектах СПД, отделах/секциях торговых объектов СПД (при их наличии), в торговых объектах с дифференцированным учетом;

– регистрации ПК в торговых объектах СПД, отделах/секциях торговых объектов СПД (при их наличии);

– мониторинга работы ПК СПД, просмотра кассовых документов (далее – КД), сформированных в ПК СПД разными Кассирами в различных сменах.

### 2. УСЛОВИЯ ВЫПОЛНЕНИЯ

ПК функционирует в большинстве современных браузеров:

- Google Chrome (версия 89 и выше);
- Microsoft Edge (версия 89 и выше);
- Internet Explorer (версия 11 и выше);
- Орега (версия 74 и выше);
- Mozilla Firefox (версия 86 и выше);
- и т.д.

При работе на мобильных устройствах (смартфонах и планшетах), для работы необходимо выполнить следующие действия:

на iOS, iPadOS (поддерживается версия 11 и выше, рекомендуемая 12 и выше):

- 1. Зайти в браузер Safari;
- 2. Перейти на сайт https://my.lkassa.by;
- 3. В верхнем левом углу нажать аА;
- 4. Выбрать пункт «Запросить настольный веб-сайт»;
- 5. Перевернуть телефон (горизонтальный вид);
- на Android (поддерживается версия 6 и выше, рекомендуемая 9 и выше):
- 1. Зайти в браузер Google Chrome;
- 2. Перейти на сайт https://my.lkassa.by;
- 3. В верхнем правом углу нажать на иконку для вызова меню браузера;
- 4. Выбрать пункт «Версия для ПК»;
- 5. Перевернуть телефон (горизонтальный вид).

## 3. САМОРЕГИСТРАЦИЯ СУБЪЕКТА ПРЕДПРИНИМАТЕЛЬСКОЙ ДЕЯТЕЛЬНОСТИ

#### 3.1. Вход на страницу регистрации

Для входа на страницу регистрации необходимо ввести в адресную строку веббраузера адрес «https://my.lkassa.by». Открывается главная страница (рис. 1), на которой следует нажать кнопку «Регистрация», в результате выполняется переход на страницу регистрации СПД и Администратора СПД в АИС ПКС.

| ини<br>Казза<br>Программная кассовая система (П | 1KC)               |
|-------------------------------------------------|--------------------|
| Логин пользователя                              |                    |
| Пароль                                          |                    |
|                                                 | <u>Регистрация</u> |
|                                                 |                    |
|                                                 |                    |

Рис. 1

#### 3.2. Регистрация СПД и Администратора СПД

Для регистрации необходимо заполнить форму регистрации СПД, которая расположена в левой части экрана, и форму регистрации Администратора СПД, которая расположена в правой части экрана (рис. 2).

| LIGHT KASSA<br>BEL<br>Программная кассовая систома (ПКС)                                                                                                   |                         |                                                                                                    |  |
|----------------------------------------------------------------------------------------------------|-------------------------|----------------------------------------------------------------------------------------------------|--|
| Регистрация юридического лица или индивидуального предпринимателя — субъекта<br>предпринимательской деятельности (СПД) для заключения договора с ООО «ЛВО» |                         |                                                                                                    |  |
|                                                                                                    | 1<br>Depaulit war       | 2<br>Bropoň wár                                                                                                    |  |
| * - обязательные поля для заполнения                                                                                                    |                         |                                                                                                    |  |
| Сведен                                                                                                    | ния о СПД               | Сведении для регистрации ответственного лица (Администратора СПД)                                                                     |  |
| унп*                                                                                                    |                         | Фамиолия*                                                                                                    |  |
| Полное наименование*                                                                                                    |                         | Mari*                                                                                                    |  |
| Сокращенное наименование                                                                                                    |                         | Огчество                                                                                                    |  |
| Юрилияческий адрес*                                                                                                    |                         | Мобильный номео телефона*                                                                                                    |  |
|                                                                                                    |                         | +375                                                                                                    |  |
| Фактический адрес                                                                                                    |                         | E-mail*                                                                                                    |  |
| Организационно-правовая форма*                                                                                                    |                         | Логин*                                                                                                    |  |
| E-mail*                                                                                                    |                         | Пароль*                                                                                                    |  |
|                                                                                                    |                         |                                                                                                    |  |
| Телефон<br>+375                                                                                                    |                         | Подтверждение пароля*                                                                                                    |  |
| Мобильный номер телефона*                                                                                                    |                         | Пароль пользоватиля может содержать протисные и строчные литичские буква, цефры и свяжаль 1949/м-8+, Длина пароля должна быть         |  |
| +375                                                                                                    |                         | ая 8 до 20 симаалов. Пароль должня содержать:<br>- коло 6ы одде строненую латичскую букиу<br>- коло 6ы одде строненую латичскую букиу |  |
| Фамилия руководителя*                                                                                                    | Имп руководителя*       | - χοτα 6ω αφογ ψηφργ                                                                                                    |  |
| Отчество руководителя                                                                                                    | Должность руководителя* |                                                                                                    |  |
| Расчетный счет*                                                                                                    |                         |                                                                                                    |  |
| Реквизиты Банка*                                                                                                    | v                       |                                                                                                    |  |
| Абонент СМДО*                                                                                                    |                         |                                                                                                    |  |
| 🔾 дэ 🔘 Нет                                                                                                    | ВЕРНУТЬСЯ НА СТРАНИ     | цу входа далее                                                                                                    |  |
|                                                                                                    |                         |                                                                                                    |  |

Рис. 2

На странице регистрации поля обязательные для заполнения обозначены «\*». На форме регистрации СПД необходимо заполнить следующие поля:

 УНП\* – вводить можно 9 цифр. При полном заполнении поля «УНП» отправляется запрос на получение сведений о СПД в Государственный реестр плательщиков. При получении ответа автоматически заполняются поля «Полное наименование», «Сокращенное наименование» и «Юридический адрес». При отсутствии связи с Государственным реестром плательщиков поля необходимо заполнить вручную;

- 2. Полное наименование\*;
- 3. Сокращенное наименование;
- 4. Юридический адрес\*;
- 5. Фактический адрес;
- 6. Организационно-правовая форма\* выбрать из выпадающего списка;
- E-mail\* можно вводить в формате электронной почты. После заполнения формы регистрации, на указанную электронную почту будет отправлен код подтверждения регистрации СПД;
- Телефон можно вводить номер в формате: +375 код города номер абонента;
- Мобильный номер телефона\* можно вводить номер в формате: +375 код мобильной сети - номер абонента;
- 10. Фамилия руководителя\*;
- 11. Имя руководителя\*;
- 12. Отчество руководителя;
- 13. Должность руководителя\*;
- 14. Реквизиты Банка\* выбрать из выпадающего списка;
- 15. Расчетный счет\* вводить можно 28 символов.

На форме регистрации Администратора СПД необходимо заполнить следующие поля:

- 1. Фамилия\*;
- 2. Имя\*;
- 3. Отчество;
- Мобильный номер телефона\* можно вводить номер в формате: +375 код мобильной сети номер абонента;
- E-mail\* можно вводить в формате электронной почты. Указанная электронная почта используется для подтверждения входа при двухфакторной аутентификации;
- Логин\* можно вводить строчные латинские буквы, цифры и символ «\_». Длина должна быть от 6 до 30 символов;

- 7. Пароль\* можно вводить прописные и строчные латинские буквы, цифры и символы «!», «@», «#», «\$», «%», «^», «&», «\*», «\_». Длина пароля должна быть от 8 до 20 символов. Пароль обязательно должен содержать 1 строчную латинскую букву, 1 прописную латинскую букву и 1 цифру;
- 8. Подтверждение пароля\* значение поля должно соответствовать значению поля «Пароль».

После заполнения всех полей нажать кнопку «Далее». Для возврата на страницу входа, нажать кнопку «Вернуться на страницу входа».

Если в АИС ПКС уже существует СПД с указанным УНП и/или уже существует пользователь с указанным логином, то на экране выводится соответствующее информационное сообщение.

Примечание: Все сообщения об ошибках и уведомления, которые появляются в процессе работы, приведены в таблицах 2 и 3 раздела 7.

3.3. Подтверждение регистрации

На электронную почту, указанную на форме регистрации СПД, автоматически отправляется код подтверждения. Код подтверждения действителен 3 минуты с момента отправки.

На странице подтверждения (рис. 3) необходимо ввести полученный код подтверждения и нажать кнопку «Зарегистрироваться».

| ЦСНТ КАSSA<br>ВЕL<br>Программная кассовая система (ПКС)                                                                                                    |                                                                                  |                                                                                                    |                                                              |
|----------------------------------------------------------------------------------------------------|----------------------------------------------------------------------------------|----------------------------------------------------------------------------------------------------|--------------------------------------------------------------|
| Регистрация юридического лица или индивидуального<br>предпринимателя — субъекта предпринимательской деятельности<br>(СПД) для заключения договора с ООО «ЛВО» |                                                                                  |                                                                                                    |                                                              |
|                                                                                                    | <b>~</b>                                                                         | (2)                                                                                                    |                                                              |
|                                                                                                    | Первый шаг                                                                       | Второй шаг                                                                                                    |                                                              |
|                                                                                                    | Введите код, который прише                                                       | ел на Ваш e-mail oppositio@gmail.com                                                                                 |                                                              |
|                                                                                                    | Код из e-mail                                                                    | ОТПРАВИТЬ ПОВТОРНО                                                                                                   |                                                              |
|                                                                                                    | назад                                                                            | ЗАРЕГИСТРИРОВАТЬСЯ                                                                                                   |                                                              |
| Нажимая «Зарегистрироваться», Вы подтверж<br>ООО "ЛВО" (УНП 191069649) обработку с                                                                            | даете, что настоящая отметка является с<br>зоих персональных данных в соответств | днозначным согласием субъекта персональных данных, по<br>ии с Законом Республики Беларусь от 07.05.2021 N 99-3 "О за | средством которого он разрешает<br>щите персональных данных" |

Если код подтверждения не получен или срок его действия истек, код подтверждения можно запросить повторно, нажав на кнопку «Отправить повторно». Если код подтверждения не получен после повторной отправки, то необходимо обратиться к Администратору оператора ПКС.

На странице подтверждения можно вернуться на страницу регистрации СПД и Администратора СПД, нажав на кнопку «Назад».

После успешного подтверждения регистрации отображается окно с информационным сообщением (рис. 4).

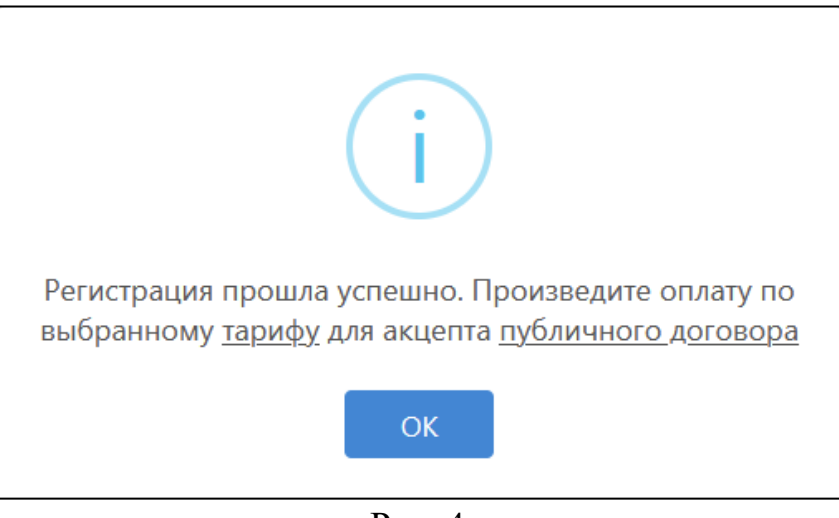

Рис. 4

При нажатии на ссылку «тарифу» в новой вкладке открывается страница «https://lkassa.by/» с информацией о тарифах.

При нажатии на ссылку «публичного договора» в новой вкладке открывается публичный договор в формате PDF.

Примечание: вход в АИС ПКС (см. рис. 1) после регистрации будет возможен при наличии действующего договора с Оператором ПКС.

#### 4. ВХОД В АИС ПКС

4.1. Страница входа

Для входа в личный кабинет необходимо ввести в адресную строку веббраузера адрес «https://my.lkassa.by». Открывается главная страница (см. рис. 1), на которой следует ввести логин и пароль (переход в поле «Пароль» при использовании клавиатуры по кнопке «Tab»). Логин должен удовлетворять условиям, представленным на рис. 5, пароль – на рис. 6.

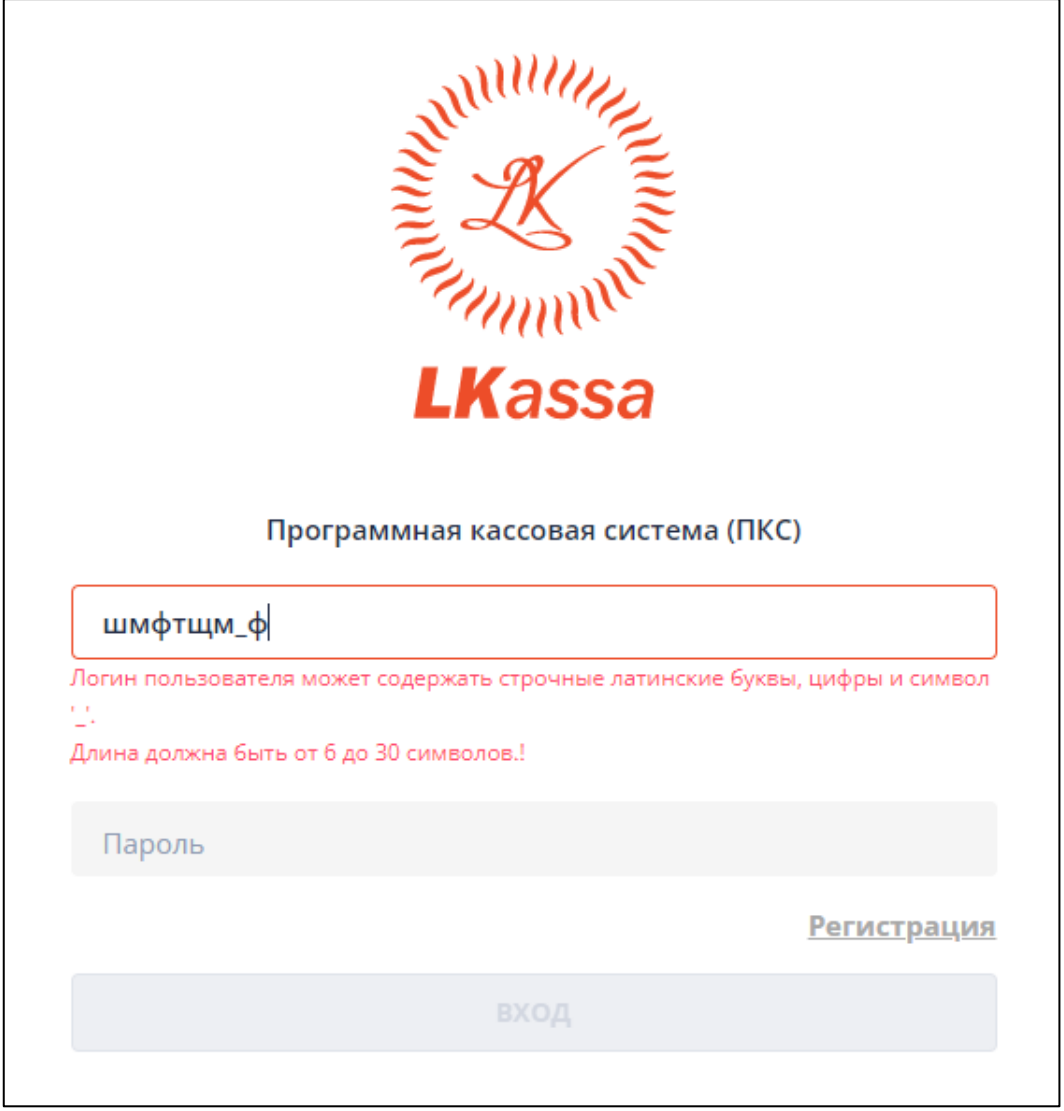

Рис. 5

| Программная кассовая система (ПКС)                                                                                                    |
|----------------------------------------------------------------------------------------------------|
| ivanov_a                                                                                                    |
|                                                                                                    |
| *****                                                                                                    |
| Пароль пользователя может содержать прописные и строчные латинские буквы,<br>цифры и символы !@#\$%^&* Длина пароля должна быть от 8 до 20 символов.<br>Пароль должен содержать:<br>- хотя бы одну строчную латинскую букву<br>- хотя бы одну прописную латинскую букву<br>- хотя бы одну цифру |
| <u>Регистрация</u>                                                                                                    |
|                                                                                                    |
|                                                                                                    |

Рис. 6

После ввода не менее 8 символов пароля, удовлетворяющих условиям, становится доступной кнопка «Вход» (рис. 7). Если введено более 20 символов кнопка становится недоступной.

| Программная кассовая система (ПКС) |                    |   |  |
|------------------------------------|--------------------|---|--|
| ivanov_a                           |                    |   |  |
| •••••                              |                    |   |  |
|                                    | <u>Регистрация</u> | l |  |
|                                    | вход               |   |  |

Рис. 7

Если логин и пароль введены неверно, на экране появится сообщение об ошибке.

Если логин и пароль введены верно и Администратор СПД не использует двухфакторную аутентификацию, то после нажатия кнопки «Вход» Администратор СПД переходит в личный кабинет.

Если логин и пароль введены верно и Администратор СПД использует двухфакторную аутентификацию, то после нажатия кнопки «Вход» открывается страница «Двухфакторная аутентификация» (рис. 8).

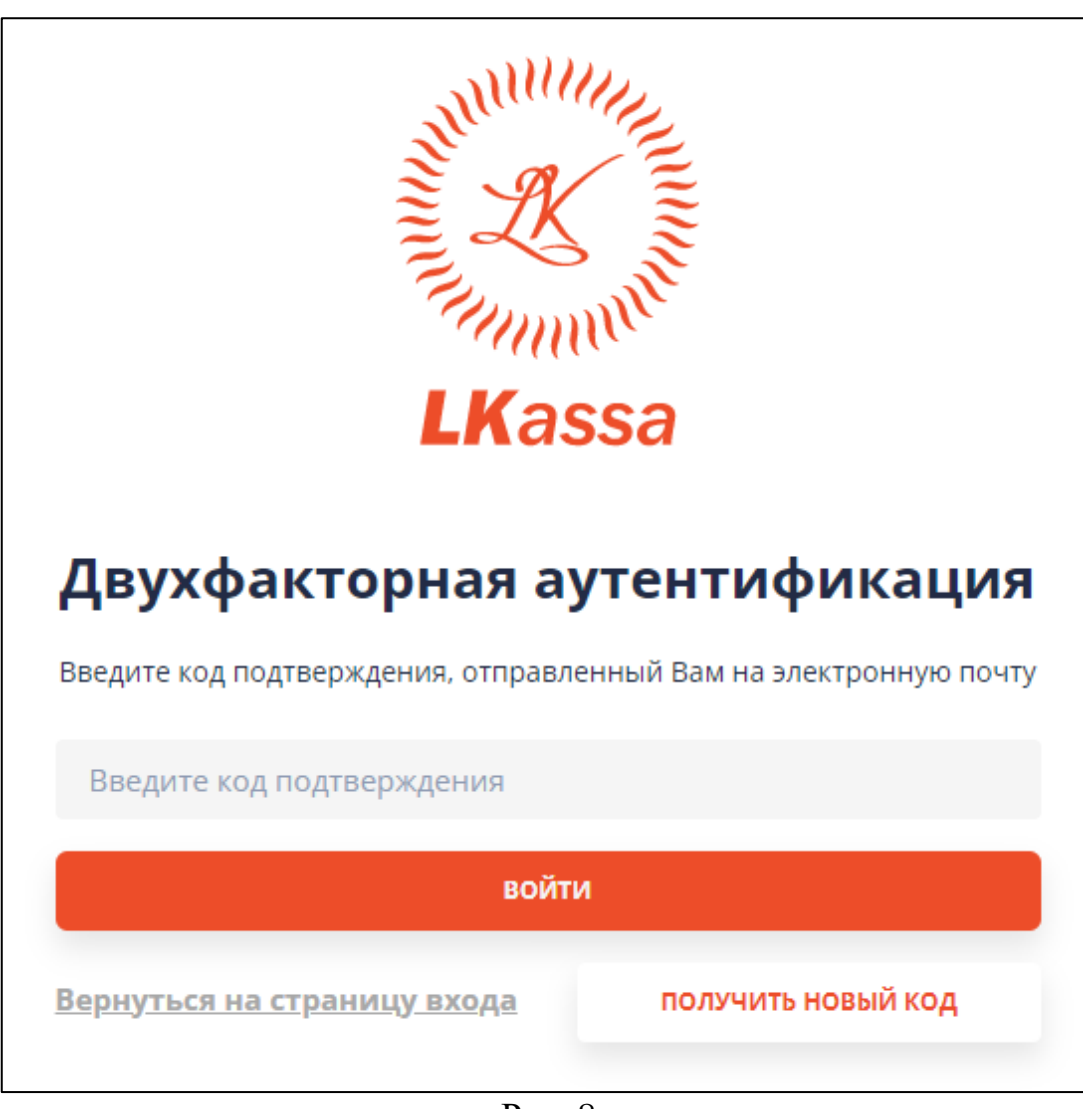

Рис. 8

#### 4.2. Двухфакторная аутентификация

На странице «Двухфакторная аутентификация» следует ввести код подтверждения и нажать кнопку «Войти».

Если Администратор СПД использует двухфакторную аутентификацию со способом аутентификации «Код подтверждения на E-mail», то на электронную почту Администратора СПД, указанную при заведении его учетной записи в АИС ПКС, автоматически отправляется код подтверждения. Код подтверждения действителен 3 минуты с момента отправки.

Если код подтверждения не получен или срок его действия истек, Администратор СПД может запросить повторную отправку, нажав на кнопку «Отправить повторно». Если код подтверждения не получен после повторной отправки, то необходимо обратиться к Администратору оператора ПКС. Если Администратор СПД использует двухфакторную аутентификацию со способом аутентификации «Приложение для аутентификации», то необходимо ввести код подтверждения, который отображается в приложении для аутентификации.

Если код подтверждения введен неверно, то открывается соответствующее уведомление (рис. 9).

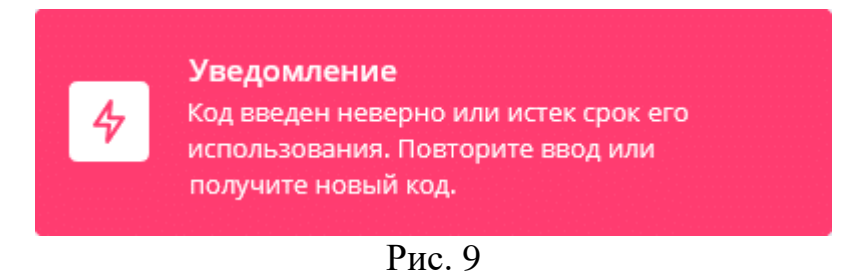

Если код подтверждения введен верно, то после нажатия кнопки «Войти» Администратор СПД переходит в личный кабинет.

## 5. ЛИЧНЫЙ КАБИНЕТ

После успешной аутентификации и авторизации выполняется вход в личный кабинет, в котором по умолчанию отображается страница «Профиль организации» (рис. 10).

| 😑 🛞 LKassa                  |                               |                                               | ИИ Иван Иванов                                                    |
|-----------------------------|-------------------------------|-----------------------------------------------|-------------------------------------------------------------------|
| № Управление организацией ∨ | Профиль организации           |                                               | Состояние на: 05.06.2023 17:23:50                                 |
| Пользователи                | Полное наименование           | ИП Иванов И.И.                                | Баланс: 999059.79                                                 |
| Торговые объекты            | Сокращенное наименование      |                                               |                                                                   |
| Отделы/секции               | унп                           | 199865658                                     | Скачать                                                           |
| Номенклатура товаров/услуг  | Юридический адрес             | Минск, Ленинградский пр-т, 39, 125167         | Руководство Администратора LIGHT KASSA BEL                        |
| Программные кассы           | Фактический адрес             |                                               | Руководство Кассира. Личный кабинет (веб-браузер)                 |
| и Мониторинг <              | Телефон                       |                                               | Руководство Кассира. Личный кабинет для смартфона (ОС<br>Android) |
|                             | Организационно-правовая форма | Индивидуальный предприниматель                |                                                                   |
|                             | Мобильный номер телефона      | +375291802222                                 |                                                                   |
| 📼 Оплата                    | E-mail                        | kovchyr_n@lwo.by                              |                                                                   |
|                             | Фамилия руководителя          | Ковчур                                        |                                                                   |
|                             | Имя руководителя              | Никита                                        |                                                                   |
|                             | Отчество руководителя         | Александрович                                 |                                                                   |
|                             | Должность руководителя        | Индивидуальный предприниматель Индивидуальный |                                                                   |
|                             | Расчетный счет                | BY22PJCB30120000199865650000                  |                                                                   |
|                             | Реквизиты Банка               | 'ПРИОРБАНК' ОАО                               |                                                                   |
|                             | Абонент СМДО                  | Нет                                           |                                                                   |
|                             |                               |                                               |                                                                   |

Рис. 10

В личном кабинете Администратор СПД может выполнять следующие функции:

– регистрация Администраторов СПД и Кассиров;

– регистрация торговых объектов СПД;

 – при необходимости регистрация отделов/секций в торговых объектах СПД (при их наличии);

 – формирование номенклатуры товаров/услуг в торговых объектах СПД, отделах/секциях торговых объектов СПД (при их наличии) в торговых объектах с дифференцированным учетом;

– регистрация ПК в торговых объектах СПД, отделах/секциях торговых объектов СПД (при их наличии);

– мониторинг работы ПК СПД, просмотр КД, сформированных в ПК СПД разными Кассирами в различных сменах.

#### 5.1. Изменение пароля

При первом входе в личный кабинет Администратора СПД рекомендуется изменить пароль.

Для изменения пароля необходимо перейти в меню настроек, нажав на пиктограмму в шапке страницы. Далее выбрать пункт «Безопасность и вход» и нажать на «Изменение пароля». Открывается форма для изменения пароля (рис. 11), в которой необходимо ввести текущий пароль, новый пароль, а затем подтвердить новый пароль (переход в следующее поле при использовании клавиатуры по кнопке «Tab»). Для сохранения изменений следует нажать кнопку «Сохранить».

| И              | Ламенение парода                                                                                                    | × |
|----------------|----------------------------------------------------------------------------------------------------|---|
|                | ізменение пароля                                                                                                    |   |
| Te             | екущий пароль                                                                                                    |   |
|                |                                                                                                    |   |
| н              | ювый пароль                                                                                                    |   |
|                |                                                                                                    |   |
| П              | Іодтверждение нового пароля                                                                                                    |   |
|                |                                                                                                    |   |
| Па<br>ла<br>до | ароль пользователя может содержать прописные и строчные<br>атинские буквы, цифры и символы !@#\$%^&* Длина пароля<br>олжна быть от 8 до 20 символов. Пароль должен содержать: |   |
| - x<br>- x     | хотя бы одну строчную латинскую букву<br>хотя бы одну прописную латинскую букву                                                                                               |   |
| - x            | хотя бы одну цифру                                                                                                    |   |
|                | СОХРАНИТЬ                                                                                                    |   |

Рис. 11

Подсказки, возникающие при заполнении полей, отображены на рис. 12.

| Текущий пароль                                                                                                    |                                       |
|----------------------------------------------------------------------------------------------------|---------------------------------------|
|                                                                                                    |                                       |
| •••••                                                                                                    | ()                                    |
| Пароль не соответствует правилам                                                                                                    |                                       |
| Новый пароль                                                                                                    |                                       |
| •••••                                                                                                    | ()                                    |
| Пароль не соответствует правилам                                                                                                    |                                       |
| Подтверждение нового пароля                                                                                                    |                                       |
|                                                                                                    | ()                                    |
| Пароли не совпадают                                                                                                    |                                       |
| Пароль пользователя может содержать прописные<br>латинские буквы, цифры и символы !@#\$%^&* Для<br>должна быть от 8 до 20 символов. Пароль должен со<br>- хотя бы одну строчную латинскую букву<br>- хотя бы одну прописную латинскую букву<br>- хотя бы одну цифру | и строчные<br>ина пароля<br>одержать: |

Рис. 12

#### 5.2. Настройка аутентификации

При первом входе в личный кабинет Администратора СПД рекомендуется установить двухфакторную аутентификацию для входа в личный кабинет Администратора СПД.

Для настройки двухфакторной аутентификации необходимо перейти в меню настроек, нажав на пиктограмму в шапке страницы. Далее выбрать пункт «Безопасность и вход» и нажать на «Настройки аутентификации». Открывается форма для выбора способа аутентификации в личный кабинет Администратора СПД (рис. 13). Администратору СПД доступны следующие способы аутентификации:

– «По логину и паролю» (установлен по умолчанию). Вход в личный кабинет
Администратора СПД выполняется по логину и паролю без прохождения процедуры
двухфакторной аутентификации;

– «Код подтверждения на E-mail». Двухфакторная аутентификация включена, для входа в личный кабинет дополнительно к логину и паролю необходимо ввести код подтверждения, отправленный на E-mail;

– «Приложение для аутентификации». Двухфакторная аутентификация включена. Для входа в личный кабинет дополнительно к логину и паролю необходимо ввести код подтверждения, который отображается в приложении для аутентификации.

Для установки способа аутентификации «По логину и паролю» или «Код подтверждения на E-mail» выбрать соответствующее значение, нажать на кнопку «Далее» и подтвердить, нажав на кнопку «Сохранить».

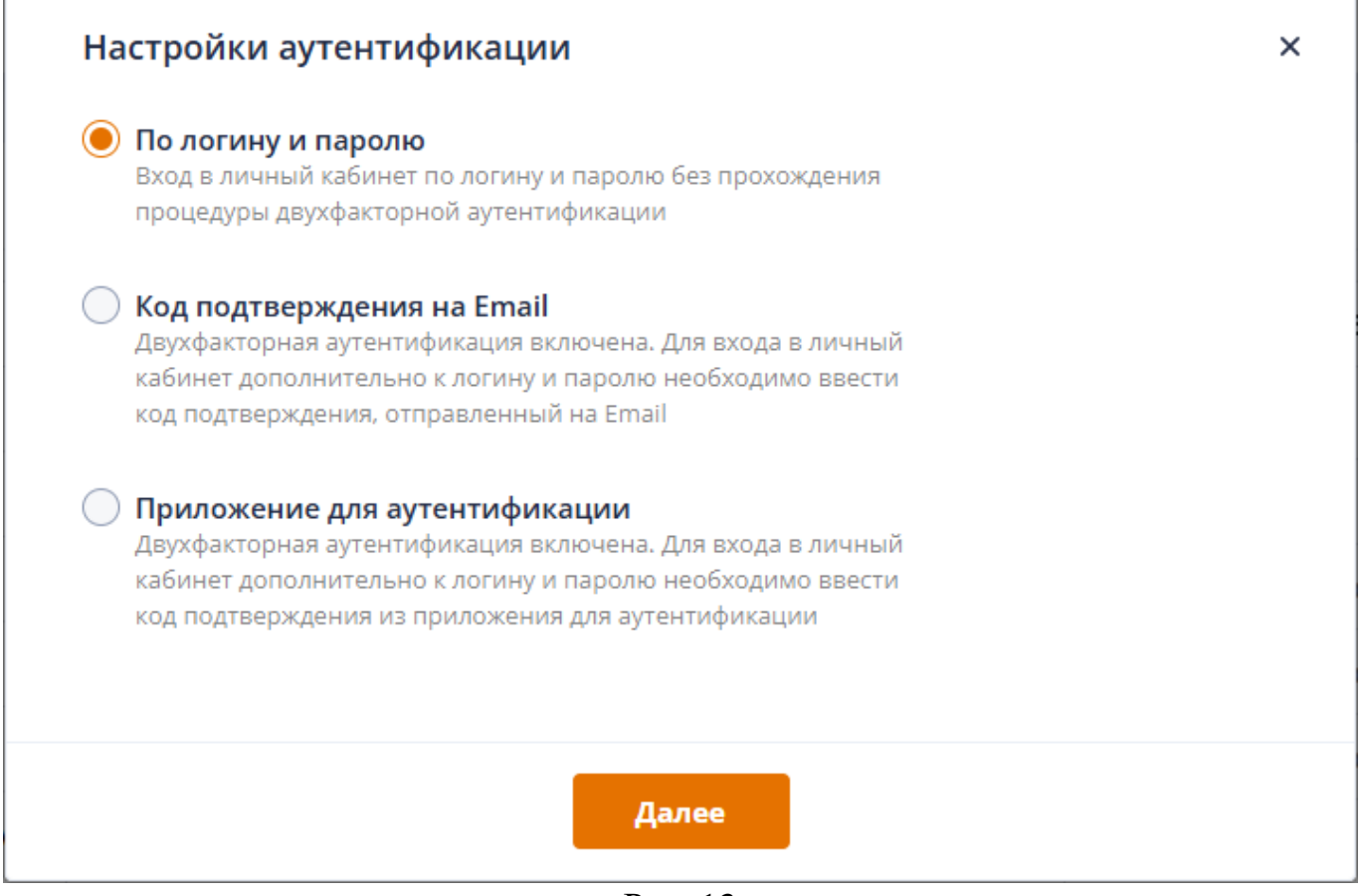

Рис. 13

Для установки способа аутентификации «Приложение для аутентификации» выбрать соответствующее значение и нажать на кнопку «Далее». В результате открывается окно «Настройка приложения для аутентификации» (рис. 14).

Скачайте приложение для аутентификации, если у вас не установлено приложение для аутентификации. Отсканируйте QR-код через приложение для аутентификации или введите ключ вручную в приложении для аутентификации. При нажатии на пиктограмму **С** ключ скопируется в буфер обмена.

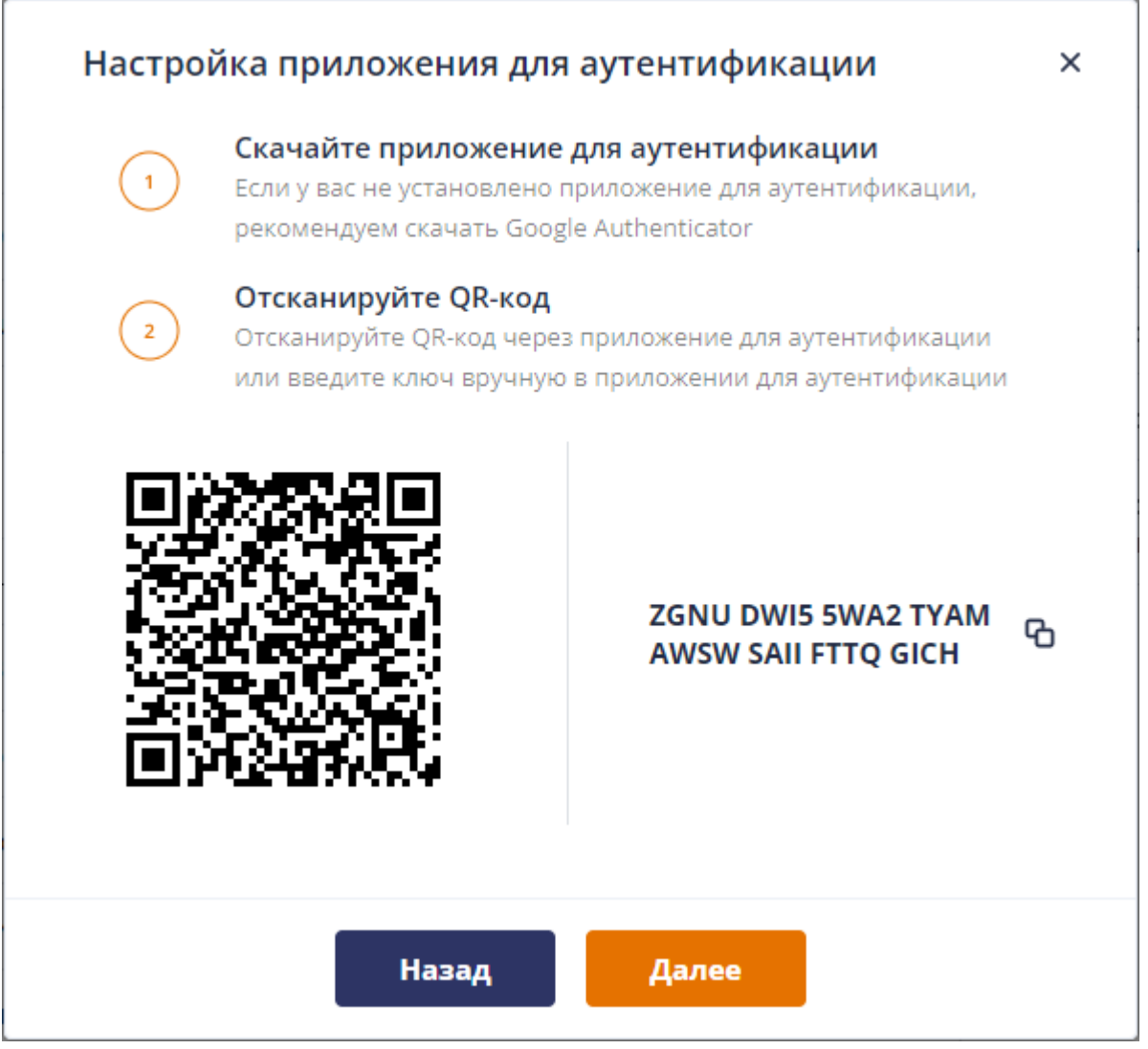

Рис. 14

После сканирования QR-кода или ввода ключа нажмите на кнопку «Далее», в результате открывается окно для ввода кода подтверждения (рис. 15). Введите код подтверждения, который отображается в приложении для аутентификации, и нажмите на кнопку «Сохранить».

| Настроі | йка приложения для аутентификации                                                                                                | × |
|---------|----------------------------------------------------------------------------------------------------|---|
| 3       | Введите код подтверждения<br>Для завершения настройки введите 6-значный код<br>подтверждения из приложения для<br>аутентификации |   |
|         | Введите код подтверждения                                                                                                    |   |
|         | Назад Сохранить                                                                                                    |   |

Рис. 15

Для изменения способа аутентификации с «Приложение для аутентификации» на «По логину и паролю» или «Код подтверждения на E-mail» вначале необходимо нажать на кнопку «Отключить» (рис. 16), затем повторить действия по выбору способа аутентификации.

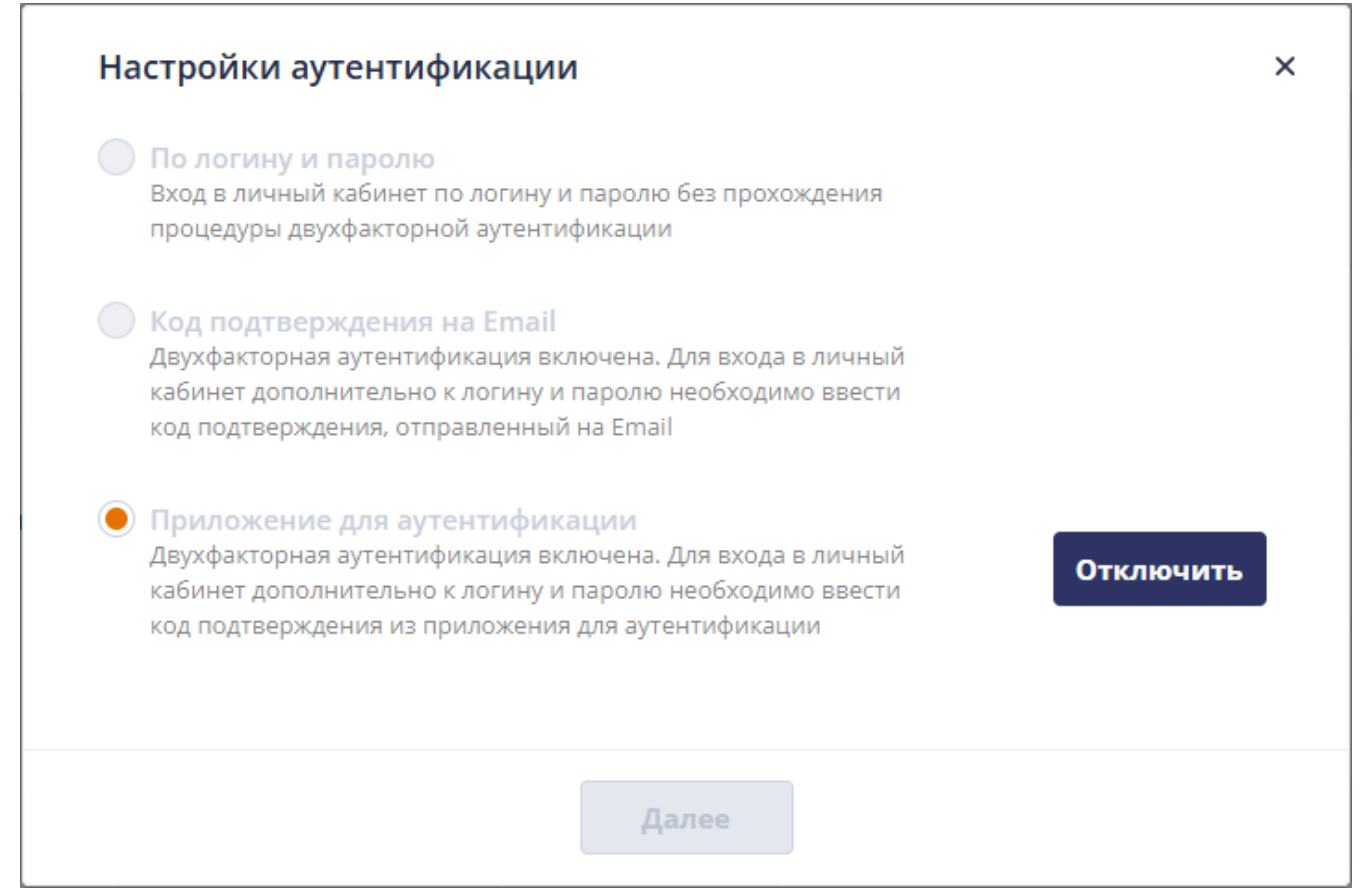

Рис. 16

#### 6. РАБОТА В ЛИЧНОМ КАБИНЕТЕ

В личном кабинете Администратора СПД реализованы:

Раздел «Управление организацией»:

Вкладка «Профиль организации» – предназначена для просмотра и изменения текущих данных о СПД, внесенных при саморегистрации СПД;

Вкладка «Пользователи» – предназначена для добавления, редактирования, смены пароля, блокировки и снятия блокировки Администраторов СПД и Кассиров;

Вкладка «Торговые объекты» – предназначена для добавления, редактирования и удаления торговых объектов СПД;

Вкладка «Отделы/секции» – предназначена для добавления, редактирования и удаления отделов/секций в торговых объектах СПД;

Вкладка «Номенклатура товаров/услуг» – предназначена для добавления, редактирования и удаления позиции номенклатуры товаров/услуг в торговых объектах СПД, отделах/секциях торговых объектов СПД (при их наличии);

Вкладка «Программные кассы» – предназначена для добавления, редактирования и блокировки ПК в торговых объектах СПД, отделах/секциях торговых объектов СПД (при их наличии);

Раздел «Мониторинг»:

Вкладка «Мониторинг ПК» – предназначена для просмотра работы ПК СПД;

Вкладка «Журнал смен» – предназначена для просмотра КД, сформированных в ПК СПД разными Кассирами в различных сменах;

Вкладка «Назначенные ПК» – предназначена для просмотра информации только о ПК в статусе «Активна» и о Кассирах, которым назначены соответствующие ПК;

Вкладка «Журнал заявок» – предназначена для работы с заявками на регистрацию ПК и мониторинга их состояния;

Вкладка «Журнал счет-актов» – предназначена для получения информации о всех счет-актах, сформированных СПД;

Раздел «Отчеты» – предназначен для формирования отчетов о работе ПК.

На вкладках можно изменить количество отображаемых строк в таблице, выбрав необходимое значение в поле «На страницу:» (см. рис. 19). Выбрать можно одно из следующих значений: 10 (установлено по умолчанию), 25, 50. При выборе значения в таблице изменяется количество отображаемых строк.

6.1. Раздел «Управление организацией»

6.1.1. Вкладка «Профиль организации»

При переходе на вкладку открывается страница «Профиль организации» (рис. 17).

| 😑 🛞 LKassa                  |                               |                                               | ИИ Иван Иванов                                        |
|-----------------------------|-------------------------------|-----------------------------------------------|-------------------------------------------------------|
| 😤 Управление организацией 🗸 | Профиль организации           |                                               | Состояние на: 05.06.2023 17:23:50                     |
| Профиль организации         | Полное наименование           | ИП Иванов И.И.                                | Баланс: <b>999059.79</b>                              |
| Торговые объекты            | Сокращенное наименование      |                                               |                                                       |
| Отделы/секции               | унп                           | 199865658                                     | Скачать                                               |
| Номенклатура товаров/услуг  | Юридический адрес             | Минск, Ленинградский пр-т, 39, 125167         | Руководство Администратора LIGHT KASSA BEL            |
| Программные кассы           | Фактический адрес             |                                               | Руководство Кассира. Личный кабинет (веб-браузер)     |
| И Мониторинг                | Телефон                       |                                               | Руководство Кассира. Личный кабинет для смартфона (ОС |
|                             | Организационно-правовая форма | Индивидуальный предприниматель                |                                                       |
|                             | Мобильный номер телефона      | +375291802222                                 |                                                       |
| 📼 Оплата                    | E-mail                        | kovchyr_n@lwo.by                              |                                                       |
|                             | Фамилия руководителя          | Ковчур                                        |                                                       |
|                             | Имя руководителя              | Никита                                        |                                                       |
|                             | Отчество руководителя         | Александрович                                 |                                                       |
|                             | Должность руководителя        | Индивидуальный предприниматель Индивидуальный |                                                       |
|                             | Расчетный счет                | BY22PJCB30120000199865650000                  |                                                       |
|                             | Реквизиты Банка               | 'ПРИОРБАНК' ОАО                               |                                                       |
|                             | Абонент СМДО                  | Нет                                           |                                                       |

Рис. 17

Для изменения данных о СПД нажать кнопку «Редактировать», в результате открывается окно «Редактирование организации» (рис. 18).

Редактировать данные о СПД можно только, когда в СПД нет ПК, в которых открыта смена. Для возврата на страницу «Профиль организации» нажать пиктограмму «Х».

| Редактировани                    | е организации                                             | ×    |
|----------------------------------|-----------------------------------------------------------|------|
| Полное наименование              | Общество с ограниченной ответственностью "Проверяющая ком | inai |
| Сокращенное<br>наименование      | Тест                                                      |      |
| унп                              | 101120151                                                 |      |
| Юридический адрес                | г. Минск, ул. Соломенная 23А                              |      |
| Фактический адрес                | г. Минск, ул. Грушевская 83А                              |      |
| Организационно-правовая<br>форма | Индивидуальный предприниматель                            | *    |
| Телефон                          |                                                           |      |
| Мобильный номер<br>телефона      | +375(44) 575-93-47                                        |      |
| E-mail                           | shcherbakov_s@lwo.by                                      |      |
| Фамилия руководителя             | щербаков                                                  |      |
| Имя руководителя                 | сергей                                                    |      |
| Отчество руководителя            | александрович                                             |      |
| Должность руководителя           | Директор                                                  |      |
| Расчетный счет                   | BY40BPSB3014F00000007318685                               |      |
| Реквизиты Банка                  | ОАО 'СБЕР БАНК'                                           | ~    |
| Абонент СМДО                     | 🔵 Да 🔘 Нет                                                |      |
|                                  | СОХРАНИТЬ                                                 |      |

Рис. 18

Отредактировать значения в полях и нажать кнопку «Сохранить». Измененные данные о СПД отобразятся на странице «Профиль организации» (см. рис. 17).

6.1.2. Вкладка «Пользователи»

Предназначена для добавления, редактирования, смены пароля, блокировки, снятия блокировки Администраторов СПД и Кассиров. При переходе на вкладку отображается страница «Пользователи» (рис. 19), на которой отображается список пользователей, зарегистрированных в СПД.

| Все роли |     | ✓ ДОБАВ  | ИТЬ ПОЛЬЗОВАТЕЛЯ     |                      |                |           |                      |                 |             |
|----------|-----|----------|----------------------|----------------------|----------------|-----------|----------------------|-----------------|-------------|
| Фамилия  | Имя | Отчество | Мобильный<br>телефон | E-mail               | Код<br>кассира | Логин     | Роль                 | Выбер<br>дейсти | оите<br>вие |
| 3        | 3   |          | 375333333333         | shcherbakov_s@lwo.by |                | 21_dfs    | Кассир               | Θ               | Ø           |
| df       | ds  |          | 375333333333         | shcherbakov_s@lwo.by |                | 322fds    | Администратор<br>СПД | θ               | Ø           |
| dsa      | das |          | 375333333333         | shcherbakov_s@lwo.by |                | 332fds    | Администратор<br>СПД | 9               | Ø           |
| dgfs     | sdf |          | 375444444444         | shcherbakov_s@lwo.by |                | 34fddfg45 | Администратор<br>СПД | 0               | Ø           |
| fds      | sdf |          | 375333333333         | shcherbakov_s@lwo.by |                | 3dsfdsfds | Администратор<br>СПД | 9               | Ø           |
| gds      | fd  |          | 375333333333         | shcherbakov_s@lwo.by |                | ada3222d  | Администратор<br>СПД | 9               | Ø           |
| fg       | gh  |          | 375333333333         | shcherbakov_s@lwo.by |                | adasdf4   | Администратор<br>СПД | 9               | Ø           |
| 3        | 3   |          | 375333333333         | shcherbakov_s@lwo.by |                | adm_13    | Администратор<br>СПД | 0               | Ø           |
| 1        | 1   |          | 375333333333         | shcherbakov_s@lwo.by | 11111          | admin_1   | Кассир               | 9               | Ø           |
| 2        | 2   |          | 37522222222          | shcherbakov_s@lwo.by | 2              | admin_2   | Кассир               | 0               | ß           |

Рис. 19

6.1.2.1. Добавление Администратора СПД

Для добавления Администратора СПД нажать кнопку «Добавить пользователя». Открывается окно «Добавление пользователя», в котором необходимо установить переключатель на «Администратор СПД» (рис. 20). Для возврата на вкладку «Пользователи» нажать пиктограмму «Х».

| Добавление пользователя                                                                                                    |                                                                                                    |                                                                        | × |
|----------------------------------------------------------------------------------------------------|----------------------------------------------------------------------------------------------------|------------------------------------------------------------------------|---|
| Фамилия*                                                                                                    | Имя*                                                                                                    | Отчество                                                               |   |
| Введите фамилию                                                                                                    | Введите имя                                                                                                    | Введите отчество                                                       |   |
| Мобильный телефон*                                                                                                    | E-mail*                                                                                                    |                                                                        |   |
| +375()                                                                                                    | Введите E-mail                                                                                                    |                                                                        |   |
| Роль пользователя*                                                                                                    | Способ аутентификации*                                                                                                    |                                                                        |   |
| 🖲 Администратор СПД                                                                                                    | 🖲 По логину и паролю 🕐                                                                                                    |                                                                        |   |
| 🔵 Кассир                                                                                                    | 🔵 Код подтверждения на E-mail 🕐                                                                                                    |                                                                        |   |
|                                                                                                    | 🔵 Приложение для аутентификации 🕐                                                                                                    |                                                                        |   |
| Логин*                                                                                                    | Пароль*                                                                                                    | Подтверждение пароля*                                                  |   |
| Введите логин                                                                                                    | Введите пароль                                                                                                    | Введите подтверждение пароля                                           |   |
| Логин пользователя может содержать строчные<br>латинские буквы, цифры и символ '_'<br>Длина должна быть от 6 до 30 символов | Пароль пользователя может содержать прописные и стр<br>Длина пароля должна быть от 8 до 20 символов. Пароль<br>- хотя бы одну строчную латинскую букву<br>- хотя бы одну прописную латинскую букву<br>- хотя бы одну цифру | очные латинские буквы, цифры и символы !@#\$%^&*_<br>должен содержать: |   |
|                                                                                                    | добавить                                                                                                    |                                                                        |   |

Рис. 20

В окне «Добавление пользователя» необходимо заполнить следующие поля:

- 1. Логин обязательно для заполнения. Можно вводить строчные латинские буквы, цифры и символ «\_». Длина должна быть от 6 до 30 символов;
- 2. Мобильный номер телефона обязательно для заполнения. Можно вводить номер в формате: +375 код мобильной сети номер абонента;
- E-mail обязательно для заполнения. Можно вводить в формате электронной почты. Указанная электронная почта используется для подтверждения входа при двухфакторной аутентификации;
- 4. Фамилия обязательно для заполнения;
- 5. Имя обязательно для заполнения;
- 6. Отчество необязательно для заполнения;
- Способ аутентификации обязательно для заполнения. По умолчанию переключатель установлен на «По логину/паролю»;
- Пароль обязательно для заполнения. Можно вводить прописные и строчные латинские буквы, цифры и символы «!», «@», «#», «\$», «%», «^», «&», «\*», «\_». Длина пароля должна быть от 8 до 20 символов. Пароль

обязательно должен содержать 1 строчную латинскую букву, 1 прописную латинскую букву и 1 цифру;

9. Подтверждение пароля – обязательно для заполнения. Значение поля должно соответствовать значению поля «Пароль».

После заполнения полей нажать кнопку «Добавить пользователя», в результате Администратор СПД отображается на странице «Пользователи» (рис. 21).

| Фамилия | Имя      | Отчество | Мобильный<br>телефон | E-mail           | Код<br>кассира | Логин       | Роль                 | Выберите<br>действие |
|---------|----------|----------|----------------------|------------------|----------------|-------------|----------------------|----------------------|
| Петров  | Петр     |          | 375291644668         | petrov@mail.ru   |                | petrov_1    | Администратор<br>СПД | Θ /                  |
| Лытнев  | Владимир |          | 375291234567         | kovchyr_n@lwo.by |                | kovchur_ooo | Администратор<br>СПД | P                    |

Рис. 21

#### 6.1.2.2. Добавление Кассира

Для добавления Кассира нажать кнопку «Добавить пользователя». Открывается окно «Добавление пользователя», в котором необходимо установить переключатель на «Кассир» (рис. 22). Для возврата на вкладку «Пользователи» нажать пиктограмму «**X**».

| Добавление пользователя                                                                                                    |                                                                                                    | ×                                                                      |
|----------------------------------------------------------------------------------------------------|----------------------------------------------------------------------------------------------------|------------------------------------------------------------------------|
| Фамилия*                                                                                                    | Имя*                                                                                                    | Отчество                                                               |
| Введите фамилию                                                                                                    | Введите имя                                                                                                    | Введите отчество                                                       |
| Мобильный телефон*                                                                                                    | E-mail*                                                                                                    |                                                                        |
| +375()                                                                                                    | Введите E-mail                                                                                                    |                                                                        |
| Роль пользователя*                                                                                                    | Способ аутентификации*                                                                                                    |                                                                        |
| 🔵 Администратор СПД                                                                                                    | 🔵 По логину и паролю 🕥                                                                                                    |                                                                        |
| 🖲 Кассир                                                                                                    | 🦲 Код подтверждения на E-mail 🕐                                                                                                    |                                                                        |
|                                                                                                    | 🔵 Приложение для аутентификации ን                                                                                                    |                                                                        |
| Код кассира                                                                                                    | Программные кассы                                                                                                    | Назначено: 0                                                           |
| Введите код кассира                                                                                                    | Назначьте программные кассы                                                                                                    | ~                                                                      |
| Логин*                                                                                                    | Пароль*                                                                                                    | Подтверждение пароля*                                                  |
| Введите логин                                                                                                    | Введите пароль                                                                                                    | Введите подтверждение пароля                                           |
| Логин пользователя может содержать строчные<br>латинские буквы, цифры и символ '_'<br>Длина должна быть от 6 до 30 символов | Пароль пользователя может содержать прописные и стр<br>Длина пароля должна быть от 8 до 20 символов. Пароль,<br>- хотя бы одну строчную латинскую букву<br>- хотя бы одну прописную латинскую букву<br>- хотя бы одну цифру | очные латинские буквы, цифры и символы !@#\$%^&*_<br>должен содержать: |
|                                                                                                    | добавить                                                                                                    |                                                                        |

Рис. 22

В окне «Добавление пользователя» необходимо заполнить следующие поля:

- 1. Логин обязательно для заполнения. Можно вводить строчные латинские буквы, цифры и символ «\_». Длина должна быть от 6 до 30 символов;
- 2. Мобильный номер телефона обязательно для заполнения. Можно вводить номер в формате: +375 код мобильной сети номер абонента;
- E-mail обязательно для заполнения. Можно вводить в формате электронной почты. Указанная электронная почта используется для подтверждения входа при двухфакторной аутентификации;
- Фамилия обязательно для заполнения, если не заполнено поле «Код кассира». Можно вводить максимум 16 символов;
- Имя необязательно для заполнения. Можно вводить максимум 16 символов;
- Отчество необязательно для заполнения. Можно вводить максимум 16 символов;

29

- Способ аутентификации недоступно для редактирования. По умолчанию переключатель установлен на «Двухфакторная аутентификация с отправкой кода на E-mail»;
- Код кассира обязательно для заполнения, если не заполнено поле «Фамилия». Можно вводить максимум 16 символов;
- ПК необязательно для заполнения. Для назначения Кассиру ПК в выпадающем списке поля «ПК» установить чекбокс у тех ПК СПД, с которыми будет работать Кассир (рис. 23). В выпадающем списке отображаются только ПК в статусе «Активна»;
- 10. Пароль обязательно для заполнения. Можно вводить прописные и строчные латинские буквы, цифры и символы «!», «@», «#», «\$», «%», «^», «&», «\*», «\_». Длина пароля должна быть от 8 до 20 символов. Пароль обязательно должен содержать 1 строчную латинскую букву, 1 прописную латинскую букву и 1 цифру;
- 11. Подтверждение пароля обязательно для заполнения. Значение поля должно соответствовать значению поля «Пароль».

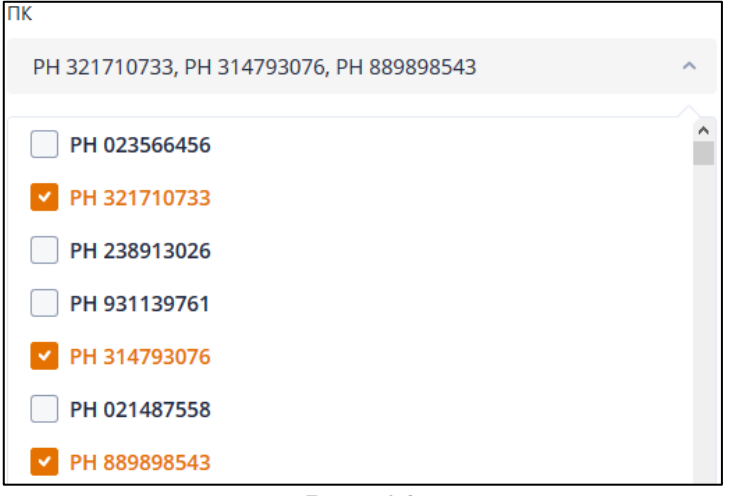

Рис. 23

После заполнения полей нажать кнопку «Добавить пользователя», в результате Кассир отображается на странице «Пользователи» (рис. 24).

| Все роли |          | ✓ ДОБАВИ | ТЬ ПОЛЬЗОВАТЕЛЯ      |                  |                |             |                      |                      |   |
|----------|----------|----------|----------------------|------------------|----------------|-------------|----------------------|----------------------|---|
| Фамилия  | Имя      | Отчество | Мобильный<br>телефон | E-mail           | Код<br>кассира | Логин       | Роль                 | Выберите<br>действие |   |
| Иванов   | Иван     |          | 375296634745         | ivanov@mail.ru   |                | ivan_1286   | Кассир               | Θ /                  | > |
| Петров   | Петр     |          | 375291644668         | petrov@mail.ru   |                | petrov_1    | Администратор<br>СПД | 9 /                  | > |
| Лытнев   | Владимир |          | 375291234567         | kovchyr_n@lwo.by |                | kovchur_ooo | Администратор<br>СПД | Ø                    |   |

Рис. 24

#### 6.1.2.3. Редактирование информации о пользователе

Для редактирования информации о пользователе необходимо нажать пиктограмму « (см. рис. 24). Открывается окно «Редактирование пользователя». При редактировании пользователя поле «Логин» недоступно для редактирования (рис. 25, 26).

Окно «Редактирование пользователя» при редактировании информации об Администраторе СПД приведено на рис. 25. Заполнение полей при редактировании Администратора СПД аналогично заполнению полям при добавлении Администратора СПД (см. п. 6.1.6.1).

Окно «Редактирование пользователя» при редактировании информации о Кассире приведено на рис. 26. Заполнение полей при редактировании Кассира аналогично заполнению полям при добавлении Кассира (см. п. 6.1.6.2).

Редактировать информацию о Кассире можно только, когда у Кассира нет открытой смены в ПК. Для возврата на вкладку «Пользователи» необходимо нажать пиктограмму «Х».

| Логин               | Мобильный телефон*              | E-mail*          |  |  |  |  |  |
|---------------------|---------------------------------|------------------|--|--|--|--|--|
| ivanov_a            | +375(12) 222-22-22              | ivanov_n@lwo.by  |  |  |  |  |  |
| Фамилия*            | Имя*                            | Отчество         |  |  |  |  |  |
| Иванов              | Иван                            | Введите отчество |  |  |  |  |  |
| Роль пользователя*  | Способ аутентификации*          |                  |  |  |  |  |  |
| 🖲 Администратор СПД | 🖲 По логину и паролю 🕐          |                  |  |  |  |  |  |
| 🦳 Кассир            | 🔵 Код подтверждения на E-mail 🕐 |                  |  |  |  |  |  |
|                     | 🔵 Приложение для аутентифика    | ции 🕐            |  |  |  |  |  |
|                     | сохранить                       |                  |  |  |  |  |  |

| Кассир () Код подтверждения на E-mail (?)                                                                                                    | 🖲 Кассир   | 🦲 Код подтверждения на E-mail 🕐     |            |
|----------------------------------------------------------------------------------------------------|------------|-------------------------------------|------------|
|                                                                                                    | - meerly   |                                     |            |
| Contraction Contraction Contra |            |                                     |            |
|                                                                                                    |            |                                     |            |
| 🔵 Приложение для аутентификации (?)                                                                                                    |            | Приложение для аутентификации (?)   |            |
| Приложение для аутентификации (?)                                                                                                    |            | Приложение для аутентификации (?)   |            |
| 🔵 Приложение для аутентификации 🕐                                                                                                    |            | 🔵 Приложение для аутентификации 🕐   |            |
| 🔵 Приложение для аутентификации 🕐                                                                                                    |            | 🔵 Приложение для аутентификации 🛞   |            |
| Приложение для аутентификации 🕥                                                                                                    |            | 🔵 Приложение для аутентификации 🛞   |            |
| 🔵 Приложение для аутентификации 🕐                                                                                                    |            | 🔵 Приложение для аутентификации 🕥   |            |
| 🔵 Приложение для аутентификации 🕐                                                                                                    |            | 🔵 Приложение для аутентификации 🕐   |            |
| 🔘 Приложение для аутентификации 🕐                                                                                                    |            | 🔵 Приложение для аутентификации 🕐   |            |
| 🔵 Приложение для аутентификации (?)                                                                                                    |            | 🔲 Приложение для аутентификации (?) |            |
|                                                                                                    |            |                                     |            |
|                                                                                                    | од кассира | <b>-</b>                            |            |
| од кассира Поограммные кассы Назначен                                                                                                    | од кассира | LIDOEDAMMHEIE KACCEL                | Назначено  |
| од кассира Программные кассы Назначен                                                                                                    |            | Программные кассы                   | Назначено: |
| рд кассира Программные кассы Назначен                                                                                                    |            | Программные кассы                   | Назначено  |

Отредактировать значения в полях и нажать кнопку «Сохранить». Измененная информация о пользователе отображается на странице «Пользователи» (рис. 27).

| Фамилия | Имя      | Отчество    | Мобильный<br>телефон | E-mail              | Код<br>кассира | Логин       | Роль                 | Выберите<br>действие |   |
|---------|----------|-------------|----------------------|---------------------|----------------|-------------|----------------------|----------------------|---|
| Смирнов | Иван     | Анатольевич | 375297787878         | Smirnov_i@gmail.com |                | ivan_1286   | Кассир               | 0                    | ; |
| Петров  | Петр     |             | 375291644668         | petrov@mail.ru      |                | petrov_1    | Администратор<br>СПД | 0                    | ; |
| Лытнев  | Владимир |             | 375291234567         | kovchyr_n@lwo.by    |                | kovchur_ooo | Администратор<br>СПД | Ø                    |   |

Рис. 27

#### 6.1.2.4. Блокировка пользователя

Для блокировки пользователя нажать пиктограмму «Х» (см. рис. 27). Открывается окно «Подтверждение блокировки» (рис. 28).

Заблокировать Кассира можно только, когда у Кассира нет открытой смены в ПК. Для возврата на вкладку «Пользователи» необходимо нажать пиктограмму «Х».

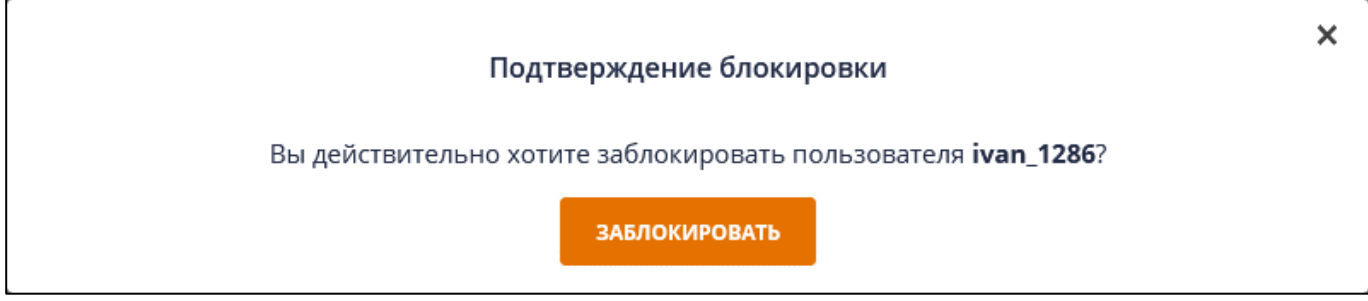

Рис. 28

Для подтверждения блокировки пользователя нажать кнопку «Заблокировать». В результате заблокированный пользователь отображается на странице «Пользователи» (рис. 29).

| Все роли |          | ✓ ДОБАВИ    | ТЬ ПОЛЬЗОВАТЕЛЯ      |                     |                |             |                      |                      |
|----------|----------|-------------|----------------------|---------------------|----------------|-------------|----------------------|----------------------|
| Фамилия  | Имя      | Отчество    | Мобильный<br>телефон | E-mail              | Код<br>кассира | Логин       | Роль                 | Выберите<br>действие |
| Смирнов  | Иван     | Анатольевич | 375297787878         | Smirnov_i@gmail.com |                | ivan_1286   | Кассир               |                      |
| Петров   | Петр     |             | 375291644668         | petrov@mail.ru      |                | petrov_1    | Администратор<br>СПД | Θ /                  |
| Лытнев   | Владимир |             | 375291234567         | kovchyr_n@lwo.by    |                | kovchur_ooo | Администратор<br>СПД | Ø                    |

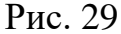

Заблокированный пользователь окрашивается в красный цвет (см. рис. 29). Заблокированному пользователю нельзя редактировать информацию и сменить пароль. Заблокированный пользователь не может выполнить вход в личный кабинет.

6.1.2.5. Снятие блокировки пользователя

Для восстановления ранее заблокированного пользователя нажать пиктограмму « . Открывается окно «Подтверждение снятия блокировки» (рис. 30). Для возврата на вкладку «Пользователи» нажать пиктограмму « .

| Подтверждение снятия блокировки                                          | × |
|--------------------------------------------------------------------------|---|
| Вы действительно хотите снять блокировку пользователя <b>ivan_1286</b> ? |   |
| СНЯТЬ БЛОКИРОВКУ                                                         |   |

#### Рис. 30

Для снятия блокировки пользователя нажать кнопку «Снять блокировку». В результате пользователь отображается на странице «Пользователи» (рис. 31).

| Все роли |          | ~ добави    | ІТЬ ПОЛЬЗОВАТЕЛЯ     |                     |                |             |                      |               |             |  |
|----------|----------|-------------|----------------------|---------------------|----------------|-------------|----------------------|---------------|-------------|--|
| Фамилия  | Имя      | Отчество    | Мобильный<br>телефон | E-mail              | Код<br>кассира | Логин       | Роль                 | Выбе<br>дейст | рите<br>вие |  |
| Лытнев   | Владимир |             | 375291234567         | kovchyr_n@lwo.by    |                | kovchur_ooo | Администратор<br>СПД |               | P           |  |
| Петров   | Петр     |             | 375291644668         | petrov@mail.ru      |                | petrov_1    | Администратор<br>СПД | 0             | Ø           |  |
| Смирнов  | Иван     | Анатольевич | 375297787878         | Smirnov_i@gmail.com |                | ivan_1286   | Кассир               | θ             | Ø           |  |

Рис. 31

## 6.1.2.6. Смена пароля пользователя

Для смены пароля пользователю необходимо нажать пиктограмму « Э» (см. puc. 31). Открывается окно «Смена пароля» (рис. 32). Для возврата на вкладку «Пользователи» необходимо нажать пиктограмму « ».

| Смена пароля  |                                                                                                    | × |
|---------------|----------------------------------------------------------------------------------------------------|---|
| Логин         | Новый пароль*                                                                                                    |   |
| bbv_kas2      | Введите новый пароль                                                                                                    |   |
| Фамилия       | Подтверждение нового пароля*                                                                                                    |   |
| Ковчур        | Введите подтверждение пароля                                                                                                    |   |
| Имя<br>Никита | Пароль пользователя может содержать прописные и<br>строчные латинские буквы, цифры и символы<br>!@#\$%^&*                                                                                |   |
| Отчество      | длина пароля должна овна от 8 до 20 символов.<br>Пароль должен содержать:<br>- хотя бы одну строчную латинскую букву<br>- хотя бы одну прописную латинскую букву<br>- хотя бы одну цифру |   |
| Код кассира   |                                                                                                    |   |
|               |                                                                                                    |   |
|               |                                                                                                    |   |
| сохі          | РАНИТЬ                                                                                                    |   |
В окне «Смена пароля» необходимо заполнить поля:

- «Новый пароль» обязательно для заполнения. Можно вводить прописные и строчные латинские буквы, цифры и символы «!», «@», «#», «\$», «%», «^», «&», «\*», «\_». Длина пароля должна быть от 8 до 20 символов. Пароль обязательно должен содержать 1 строчную латинскую букву, 1 прописную латинскую букву и 1 цифру;
- 2. «Подтверждение нового пароля» обязательно для заполнения. Значение поля должно соответствовать значению поля «Новый пароль».

Для сохранения измененного пароля нажать кнопку «Сохранить».

# 6.1.3. Вкладка «Торговые объекты»

Предназначена для добавления, редактирования и удаления торговых объектов СПД. При переходе на вкладку открывается страница «Торговые объекты» (рис. 33).

| Торговые объекты               |                              |               |                   |          |
|--------------------------------|------------------------------|---------------|-------------------|----------|
| добавить                       |                              |               |                   |          |
| Наименование торгового объекта | Адрес нахождения             | Номер GLN     | Выберите действие |          |
| 1                              | 12ntcn                       |               | Ø                 | $\times$ |
| df                             | df                           |               | Ø                 | $\times$ |
| Домашнее                       | г. Минск, ул. Соломенная 23А |               | Ø                 | $\times$ |
| Не домашнее                    | Минск, Грушевская            | 1234567891234 | Ø                 | $\times$ |
| рынок Уручье-3                 | г.Минск, ул.Никифорова, 51   |               | Ø                 | $\times$ |
| Тест                           | г. Тест, ул. Тестоваяя       |               | Ø                 | ×        |

Рис. 33

Для добавления торгового объекта в СПД необходимо нажать кнопку «Добавить», в результате открывается окно «Добавление торгового объекта» (рис. 34). Для возврата на страницу «Торговые объекты» нажать пиктограмму «**х**».

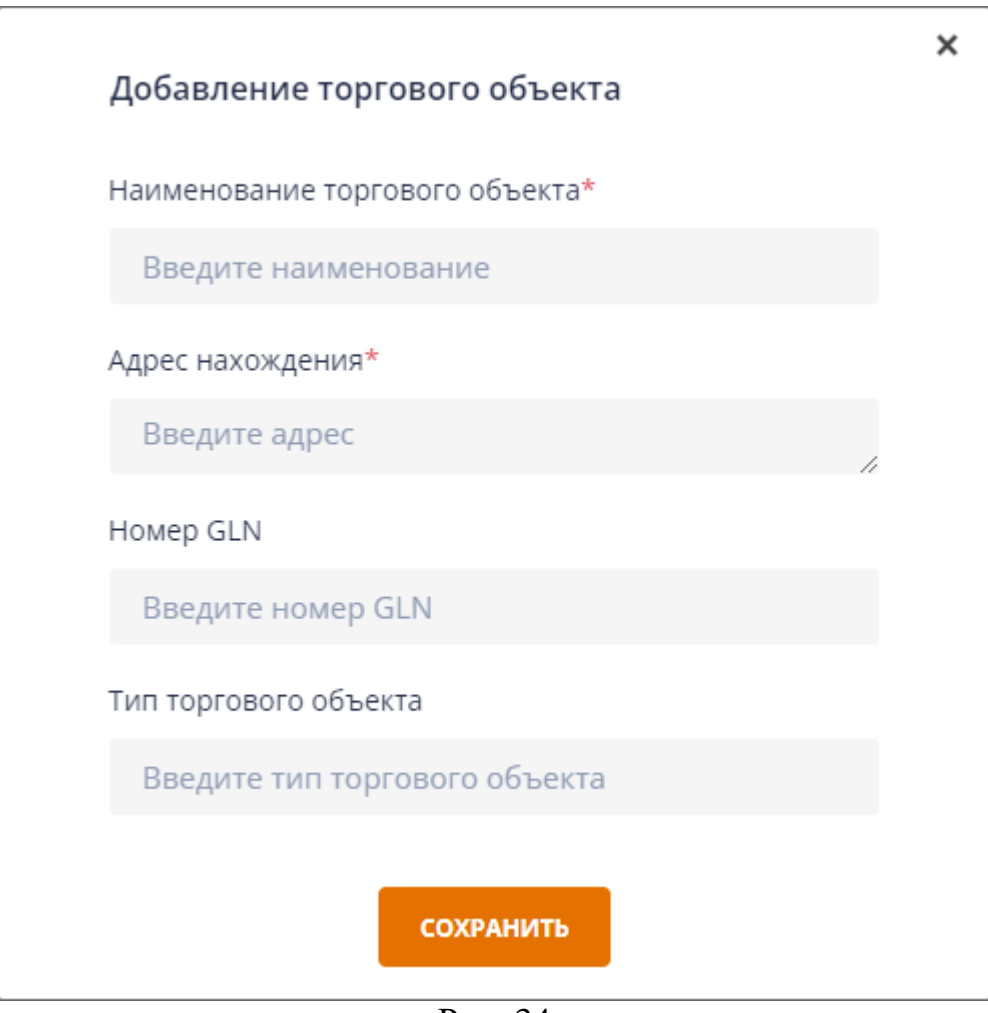

Рис. 34

В окне «Добавление торгового объекта» необходимо заполнить следующие поля (рис. 35):

- Наименование торгового объекта обязательно для заполнения. В поле указать наименование торгового объекта. Вводить можно максимум 50 символов;
- Адрес нахождения обязательно для заполнения. Адрес, указанный в этом поле, отображается в чеках, формируемых в ПК, которые зарегистрированы в данном торговом объекте;
- 3. Номер GLN необязательно для заполнения. Вводить можно 13 цифр;
- 4. Тип торгового объекта необязательно для заполнения.

| Ļ | цобавление торгового объекта    | × |
|---|---------------------------------|---|
| Н | lаименование торгового объекта* |   |
|   | Магазин 1                       |   |
| A | дрес нахождения*                |   |
|   | Первомайская 5                  |   |
| н | юмер GLN                        |   |
|   | Введите номер GLN               |   |
| т | ип торгового объекта            |   |
|   | Введите тип торгового объекта   |   |
|   | сохранить                       |   |

Рис. 35

После заполнения полей нажать кнопку «Сохранить», в результате торговый объект отображается на странице «Торговые объекты» (см. рис. 33).

Для редактирования информации о торговом объекте необходимо нажать пиктограмму « » (см. рис. 33). Открывается окно «Редактирование торгового объекта» (рис. 36).

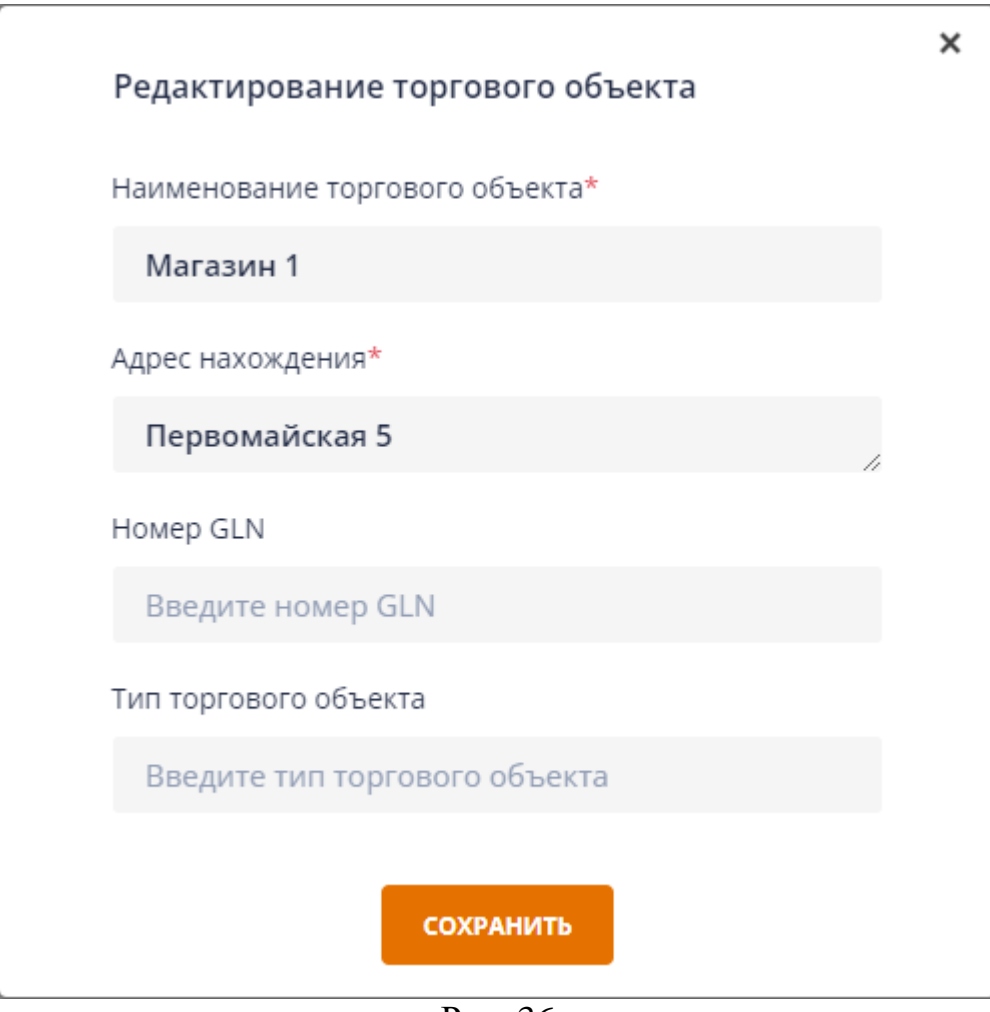

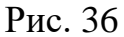

Редактировать информацию о торговом объекте можно только, когда в торговом объекте нет ПК, в которых открыта смена. Для возврата на страницу «Торговые объекты» нажать пиктограмму «Х».

Отредактировать значения в полях и нажать кнопку «Сохранить». Измененные данные торгового объекта отобразятся на странице «Торговые объекты» (см. рис. 33).

Для удаления торгового объекта у СПД необходимо нажать пиктограмму «**х**» (см. рис. 33). Открывается окно подтверждения удаления торгового объекта (рис. 37).

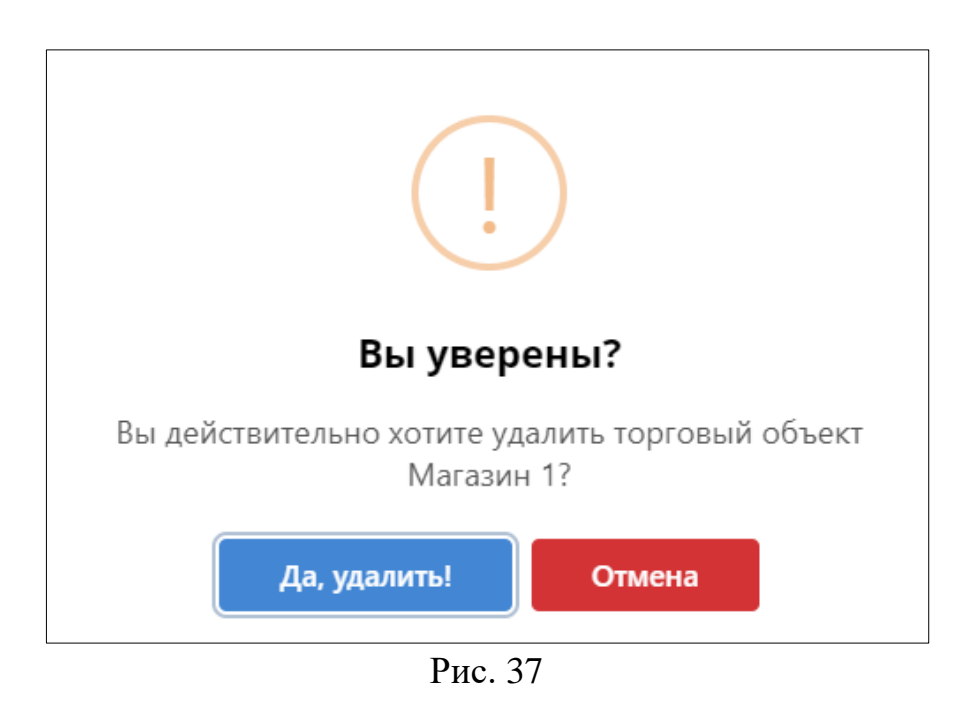

Удалить торговый объект у СПД можно только, когда в торговом объекте нет зарегистрированных отделов/секций и ПК. Для возврата на страницу «Торговые объекты» нажать кнопку «Отмена».

В окне подтверждения удаления торгового объекта нажать кнопку «Да, удалить!». В результате торговый объект удаляется у СПД и не отображается на странице «Торговые объекты» (см. рис. 33).

6.1.4. Вкладка «Отделы/секции»

Предназначена для добавления, редактирования и удаления отделов/секций в торговых объектах СПД. При переходе на вкладку открывается страница «Отделы/секции» (рис. 38).

| іберите торговый объект: |         |                  |  |
|--------------------------|---------|------------------|--|
| Магазин 1                | обавить |                  |  |
| Название отдела/секции   |         | Выбрать действие |  |
| Данные отсутствуют       |         |                  |  |

Рис. 38

Если у СПД нет зарегистрированных торговых объектов, то поле «Выберите торговый объект» и кнопка «Добавить» неактивны. Необходимо добавить торговый объект у СПД (см. п. 6.1.2).

40

Для добавления отдела/секции выбрать из выпадающего списка торговый объект, в который необходимо добавить отдел/секцию.

Нажать кнопку «Добавить», открывается окно «Добавление отдела/секции» (рис. 39). Для возврата на страницу «Отделы/секции» нажать пиктограмму «Х».

| Добавление отдела/секции |           |
|--------------------------|-----------|
| Название отдела/секции   |           |
|                          |           |
|                          | ROFADIATI |
|                          | добавить  |

Рис. 39

В окне «Добавление отдела/секции» заполнить поле «Название отдела/секции» и нажать кнопку «Добавить». В результате название отдела/секции отображается на странице «Отделы/секции» (рис. 40).

| выберите торговый объект:<br>Магазин 1 |                  |
|----------------------------------------|------------------|
| Магазин 1 🗸 🗸 объявить                 |                  |
|                                        |                  |
| Название отдела/секции                 | Выбрать действие |
| Хлебобулочные изделия                  | ₽ ×              |

Рис. 40

Для редактирования названия отдела/секции нажать пиктограмму « ». Открывается окно «Редактирование отдела/секции» (рис. 41).

| Редактирование отдела/секции | × |
|------------------------------|---|
| Название отдела/секции       |   |
| Хлебобулочные изделия        |   |
|                              |   |
| СОХРАНИТЬ                    |   |

Рис. 41

Изменить название отдела/секции и нажать кнопку «Сохранить». Измененное

название отдела/секции отображается на странице «Отделы/секции» (рис. 42).

| ыберите торговый объект: |   |          |           |          |   |
|--------------------------|---|----------|-----------|----------|---|
| Магазин 1                | ~ | добавить |           |          |   |
|                          |   |          |           |          |   |
| Название отдела/секции   |   |          | Выбрать д | действие |   |
| Молочные продукты        |   |          |           | Ø        | × |

Рис. 42

Для удаления отдела/секции из торгового объекта СПД необходимо нажать пиктограмму «Х». Открывается окно подтверждения удаления отдела/секции (рис. 43).

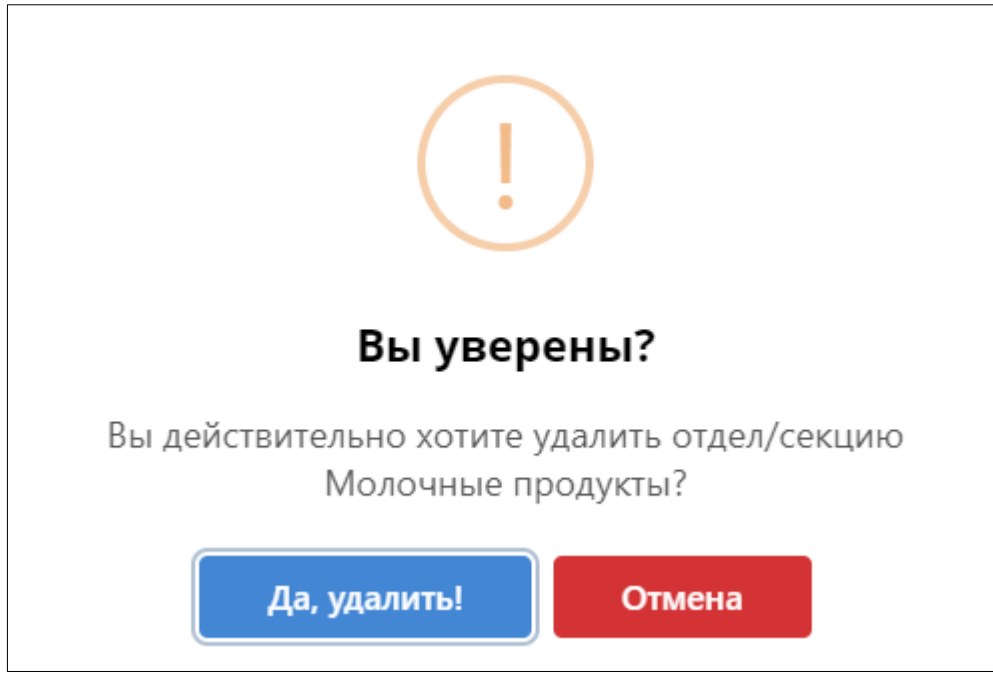

Рис. 43

Удалить отдел/секцию из торгового объекта СПД можно только, когда в отделе/секции нет зарегистрированных ПК. Для возврата на страницу «Отделы/секции» нажать кнопку «Отмена».

В окне подтверждения удаления отдела/секции нажать кнопку «Да, удалить!». В результате отдел/секция удаляется из торгового объекта СПД и не отображается на странице «Отдел/секция» (рис. 44).

| ыберите торговый объект: |            |                  |  |
|--------------------------|------------|------------------|--|
| Магазин 1                | ✓ ДОБАВИТЬ |                  |  |
|                          |            |                  |  |
| Название отдела/секции   |            | Выбрать действие |  |
| Данные отсутствуют       |            |                  |  |

Рис. 44

#### 6.1.5. Вкладка «Номенклатура товаров/услуг»

Предназначена для добавления, редактирования и удаления позиции номенклатуры товаров/услуг в торговых объектах СПД, отделах/секциях торговых объектов СПД (при их наличии). При переходе на вкладку открывается страница «Номенклатура товаров/услуг» (рис. 45).

| 😑 🛞 LKassa                    |                                | ии | Иван Иванов | : |
|-------------------------------|--------------------------------|----|-------------|---|
| 😤 Управление организацией 🗸 🗸 | Homerik/natypa toBabbs////.nvr |    |             |   |
| Профиль организации           |                                |    |             |   |
| Пользователи                  | Выберите торговый объект       |    |             |   |
| Торговые объекты              |                                |    |             |   |
| Отделы/секции                 |                                |    |             |   |
| Номенклатура товаров/услуг    |                                |    |             |   |
| Программные кассы             |                                |    |             |   |
| Мониторинг <                  |                                |    |             |   |
| Отчеты                        |                                |    |             |   |
| 🗊 Оплата                      |                                |    |             |   |
|                               |                                |    |             |   |

Рис. 45

Если у СПД нет зарегистрированных торговых объектов, то поле «Выберите торговый объект» неактивно. Необходимо добавить торговый объект у СПД (см. п. 6.1.3).

Для добавления позиции номенклатуры товаров/услуг выбрать из выпадающего списка торговый объект, в который необходимо добавить товар/услугу (рис. 46).

| оменклатура товаро   | в/услуг                   |                     | (i) ВЫГРУЗИТЬ НОМЕНКЛАТУРУ ЗАГРУЗИТЬ НОМЕНКЛАТУРУ УДАЛИТ |                         |       |                |              |         |               | Ь НОМЕНКЛАТУРУ |             |  |
|----------------------|---------------------------|---------------------|----------------------------------------------------------|-------------------------|-------|----------------|--------------|---------|---------------|----------------|-------------|--|
| ыберите торговый объ | ект                       |                     |                                                          |                         |       |                |              |         |               |                |             |  |
| Магазин подарков     |                           | ~                   | доба                                                     | ВИТЬ ТОВАР/УСЛУГУ       |       |                |              |         |               |                |             |  |
| ыберите отдел/секцию | )                         |                     | Выбери                                                   | те группу товаров/услуг |       |                |              |         |               |                |             |  |
| Торговый объект 🗸    |                           |                     | Все группы товаров/услуг 🗸 🗸                             |                         |       | СОЗДАТЬ ГРУППУ |              |         |               |                |             |  |
| Код товара/услуги    | Отдел/секция              | Группа тов<br>услуг | варов/                                                   | Наименование            | Цена  | Скидка         | Скидка,<br>% | Наценка | Наценка,<br>% | Выбр<br>дейст  | ать<br>твие |  |
| 5707949518874        | ПК не в отделе/<br>секции |                     |                                                          | Елка новогодняя         | 10.90 | 1.09           | 10           |         |               | Ø              | $\times$    |  |
| 7008353              | ПК не в отделе/<br>секции |                     |                                                          | Мишура                  | 4.59  |                |              |         |               | Ø              | ×           |  |
| 9033517903351        | ПК не в отделе/<br>секции |                     |                                                          | Гирлянда-бусы           | 15.40 |                |              | 0.77    | 5             | Ø              | $\times$    |  |
|                      | ПК не в отделе/<br>секции |                     |                                                          | Открытка                | 0.50  |                |              |         |               | Ø              | $\times$    |  |
|                      | ПК не в отделе/<br>секции |                     |                                                          | Подарочный набор №1     | 99.00 |                |              |         |               |                | $\times$    |  |
| 6455329541           | ПК не в отделе/<br>секции |                     |                                                          | Подарочный набор №2     | 15.00 |                |              |         |               | Ø              | $\times$    |  |
|                      | ПК не в отделе/<br>секции |                     |                                                          | Подарочный набор №3     | 6.00  |                |              |         |               |                | $\times$    |  |
| 27819117512          | ПК не в отделе/           |                     |                                                          | Подарочный набор №4     | 58.01 | 5.80           | 10           |         |               | Ø              | ×           |  |

Рис. 46

При необходимости можно выбрать отдел/секцию, в который необходимо добавить товар/услугу (рис. 47).

| ыберите торговый объ | DEKT              |                   |                              |                         |       |        |                |         |               |                |
|----------------------|-------------------|-------------------|------------------------------|-------------------------|-------|--------|----------------|---------|---------------|----------------|
| Магазин подарков     |                   | ~                 | добав                        | ВИТЬ ТОВАР/УСЛУГУ       |       |        |                |         |               |                |
| ыберите отдел/секцию |                   |                   | Выбери                       | ге группу товаров/услуг |       |        |                |         |               |                |
| Подарочные наборы    |                   | ~                 | Все группы товаров/услуг 🗸 🗸 |                         |       |        | СОЗДАТЬ ГРУППУ |         |               |                |
| Код товара/услуги    | Отдел/секция      | Группа т<br>услуг | оваров/                      | Наименование            | Цена  | Скидка | Скидка,<br>%   | Наценка | Наценка,<br>% | Выбра<br>дейст |
|                      | Подарочные наборы |                   |                              | Подарочный набор №1     | 99.00 |        |                |         |               | Ø              |
| 6455329541           | Подарочные наборы |                   |                              | Подарочный набор №2     | 15.00 |        |                |         |               | Ø              |
|                      | Подарочные наборы |                   |                              | Подарочный набор №3     | 6.00  |        |                |         |               | Ø              |
| 27819117512          | Подарочные наборы |                   |                              | Подарочный набор №4     | 58.01 |        | 10             |         |               | <i>I</i>       |

Рис. 47

Если выбрать отдел/секцию, то товар/услуга будет добавлен в выбранный отдел/секцию. Если не выбрать отдел/секцию, то товар/услуга будет добавлен непосредственно в торговый объект. При выборе позиции «Торговый объект и все отделы/секции» кнопка «Добавить товар/услугу» недоступна, доступны действия

«Редактировать товар/услугу» (пиктограмма 🆉) и «Удалить товар/услугу» (пиктограмма 🗙) (см. рис. 48).

| оменклатура товаро                      | в/услуг                   |                 |                              | () Выгру               | зить номенкл | АТУРУ  | ЗАГРУЗИТЬ НОМ  | ЕНКЛАТУРУ | УДАЛИТЬ НО    | МЕНКЛАТУРУ            |  |
|-----------------------------------------|---------------------------|-----------------|------------------------------|------------------------|--------------|--------|----------------|-----------|---------------|-----------------------|--|
| ыберите торговый объ                    | ьект                      |                 |                              |                        |              |        |                |           |               |                       |  |
| Магазин подарков 🗸                      |                           |                 | добав                        | ИТЬ ТОВАР/УСЛУГУ       |              |        |                |           |               |                       |  |
| ыберите отдел/секцию                    | )                         |                 | Выберит                      | е группу товаров/услуг |              |        |                |           |               |                       |  |
| Торговый объект и все отделы/секции 🗸 🗸 |                           |                 | Все группы товаров/услуг 🗸 🗸 |                        |              |        | создать группу |           |               |                       |  |
| Код товара/услуги                       | Отдел/секция              | Группа<br>услуг | товаров/                     | Наименование           | Цена         | Скидка | Скидка,<br>%   | Наценка   | Наценка,<br>% | Выбрать<br>действие   |  |
| 5707949518874                           | ПК не в отделе/<br>секции |                 |                              | Елка новогодняя        | 10.90        |        | 10             |           |               | ×                     |  |
| 7008353                                 | ПК не в отделе/<br>секции |                 |                              | Мишура                 | 4.59         |        |                |           |               | Ø ×                   |  |
| 9033517903351                           | ПК не в отделе/<br>секции |                 |                              | Гирлянда-бусы          | 15.40        |        |                |           | 5             | $ \mathbb{P} \times $ |  |
|                                         | ПК не в отделе/<br>секции |                 |                              | Открытка               | 0.50         |        |                |           |               | ×                     |  |
|                                         | ПК не в отделе/<br>секции |                 |                              | Подарочный набор №1    | 99.00        |        |                |           |               | ×                     |  |
| 6455329541                              | ПК не в отделе/<br>секции |                 |                              | Подарочный набор №2    | 15.00        |        |                |           |               | Ø ×                   |  |
|                                         | ПК не в отделе/<br>секции |                 |                              | Подарочный набор №3    | 6.00         |        |                |           |               | Ø ×                   |  |
| 27819117512                             | ПК не в отделе/<br>секции |                 |                              | Подарочный набор №4    | 58.01        |        | 10             |           |               | ×                     |  |

Рис. 48

При формировании номенклатуры товаров/услуг можно создать группу товаров/услуг, нажав на кнопку «Создать группу». Открывается окно «Создание группы товаров/услуг» (рис. 49).

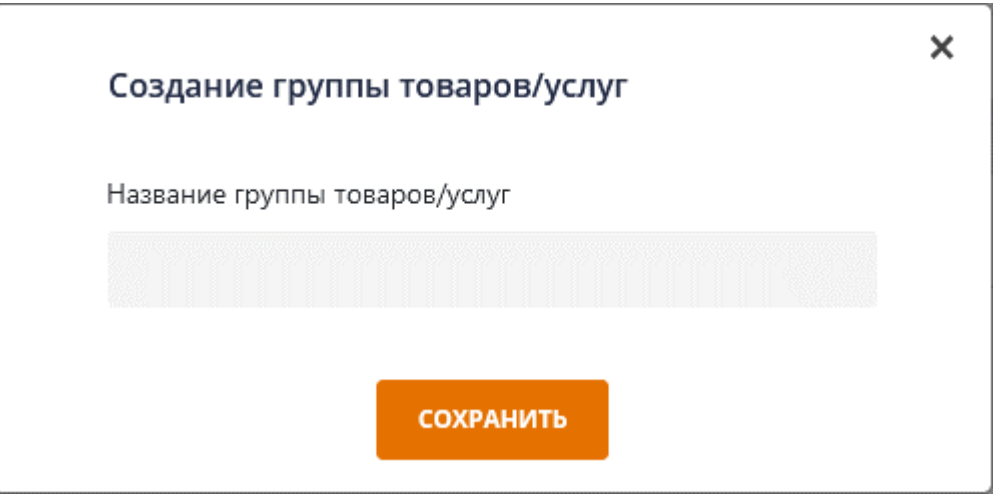

Рис. 49

Если выбрать отдел/секцию, то группа товаров/услуг будет создана в выбранном отделе/секции. Если не выбрать отдел/секцию, то группа товаров/услуг будет создана непосредственно в торговом объекте.

В окне «Создание группы товаров/услуг» заполнить поле «Название группы товаров/услуг» и нажать кнопку «Сохранить» (см. рис. 49). В результате название

группы товаров/услуг отображается в выпадающем списке поля «Выберите группу товаров/услуг» (рис. 50).

| оменклатура тов       | аров/услуг   |                       | () Выгрузити                        | • НОМЕНКЛАТУРУ | ЗАГРУЗИТЬ НОМЕ | НКЛАТУРУ | УДАЛИТЬ НО    | МЕНКЛАТУРУ          |
|-----------------------|--------------|-----------------------|-------------------------------------|----------------|----------------|----------|---------------|---------------------|
| ыберите торговый      | объект       |                       |                                     |                |                |          |               |                     |
| Магазин подарко       | В            | ~                     | ДОБАВИТЬ ТОВАР/УСЛУГУ               |                |                |          |               |                     |
| ыберите отдел/сек     | цию          |                       | Выберите группу товаров/услуг       |                |                |          |               |                     |
| Подарочные набо       | оры          | ~                     | Носки                               | ^              | СОЗДАТЬ ГРУГ   | עחו      |               |                     |
| Код товара/<br>услуги | Отдел/секция | Группа товар<br>услуг | , Все группы товаров/услуг<br>Носки | 3              | Скидка,<br>%   | Наценка  | Наценка,<br>% | Выбрать<br>действие |
| Данные отсутствую     | т            |                       |                                     |                |                |          |               |                     |

Рис. 50

Далее при необходимости выбрать группу товаров/услуг (рис. 51) и нажать кнопку «Добавить товар/услугу».

| ыберите торговый      | объект       |                      |        |                          |      |        |              |         |               |                     |
|-----------------------|--------------|----------------------|--------|--------------------------|------|--------|--------------|---------|---------------|---------------------|
| Магазин подарко       | В            | ~                    | добя   | ВИТЬ ТОВАР/УСЛУГУ        |      |        |              |         |               |                     |
| ыберите отдел/сек     | цию          |                      | Выбері | ите группу товаров/услуг |      |        |              |         |               |                     |
| Подарочные набо       | оры          | ~                    | Носк   | и                        |      | ~      | СОЗДАТЬ ГРУ  | ппу     |               |                     |
| Код товара/<br>услуги | Отдел/секция | Группа това<br>услуг | аров/  | Наименование             | Цена | Скидка | Скидка,<br>% | Наценка | Наценка,<br>% | Выбрать<br>действие |

Рис. 51

Открывается окно добавления товара/услуги (рис. 52). Для возврата на страницу «Номенклатура товар/услуг» нажать пиктограмму «Х».

| Добавление товара/услуги                            | x                                |
|-----------------------------------------------------|----------------------------------|
| Наименование товара/услуги*                         |                                  |
| Введите наименование                                | 🔵 EAN ( без EAN 🖳 услуга 📄 аванс |
| Цена*                                               | Код товара/услуги                |
| 0.00                                                | Обязательно для кодов EAN        |
| Скидка, %                                           | Наценка, %                       |
| 0.00                                                | 0.00                             |
| Скидка                                              | Наценка                          |
| 0.00                                                | 0.00                             |
| Маркирован средством идентификации (СИ)             |                                  |
| Маркирован унифицированным контрольным знаком (УКЗ) |                                  |
| до                                                  | бавить                           |

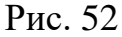

В окне добавления товара/услуги необходимо заполнить следующие поля:

- Наименование товара/услуги обязательно для заполнения, вводить можно максимум 150 символов;
- ЕАN/без ЕАN/услуга/аванс переключатель, по умолчанию установлено «без EAN»;
- Код товара/услуги обязательно для заполнения, если установлен переключатель «EAN». Если установлено «EAN», вводить можно 8,13 или 14 символов. Если установлено «без EAN» или «услуга», вводить можно максимум 14 символов;
- Цена обязательно для заполнения, вводить можно числа больше нуля с двумя знаками после запятой. Поля «Скидка», «Скидка, %», «Наценка» и «Наценка, %» доступны для заполнения после заполнения поля «Цена»;
- 5. Скидка, % необязательно для заполнения, значение указывается в процентах, вводить можно числа от 0 до 100 с двумя знаками после запятой. Если заполнено поле «Скидка, %», то в поле «Скидка» отображается значение вычисленной скидки с учетом указанного процента скидки. Расчет скидки: Значение поля «Цена» умножается на значение поля «Скидка, %», деленное на 100, затем результат округляется до двух знаков после запятой, поля «Наценка, %», «Скидка» и «Наценка» недоступны для заполнения;

- 6. Наценка, % необязательно для заполнения, значение указывается в процентах, вводить можно числа от 0 до 100 с двумя знаками после запятой. Если заполнено поле «Наценка, %», то в поле «Наценка» отображается значение вычисленной наценки с учетом указанного процента наценки. Расчет наценки: значение поля «Цена» умножается на значение поля «Наценка, %», деленное на 100, затем результат округляется до двух знаков после запятой, поля «Скидка, %», «Скидка» и «Наценка» недоступны для заполнения;
- Скидка необязательно для заполнения, вводить можно числа больше нуля с двумя знаками после запятой. Если заполнено поле «Скидка», то поля «Скидка, %», «Наценка, %» и «Наценка» недоступны для заполнения;
- Наценка необязательно для заполнения, вводить можно числа больше нуля с двумя знаками после запятой. Если заполнено поле «Наценка», то поля «Скидка, %», «Наценка, %» и «Скидка» недоступны для заполнения;
- 9. Признак маркированного товара средством идентификации (СИ) чекбокс, необязательно для установки;
- Признак маркированного товара унифицированным контрольным знаком (УКЗ) – чекбокс, необязательно для установки.

Поле «Код товара/услуги» можно заполнять с использованием сканера штрихкодов. Для этого выбрать поле «Код товара/услуги» и сосканировать штрих-код товара. Код вносится в поле автоматически.

После заполнения полей нажать кнопку «Сохранить», в результате товар/услуга отображается на странице «Номенклатура товаров/услуг» (рис. 53).

| omeniolarypa robapol | bryenyi           |                 |          |                             | SUITE HOMEHIC |        | SALPYSHIBHOME | нклатуру | удалитьно     | менклатуру          |
|----------------------|-------------------|-----------------|----------|-----------------------------|---------------|--------|---------------|----------|---------------|---------------------|
| ыберите торговый объ | ект               |                 |          |                             |               |        |               |          |               |                     |
| Магазин подарков     |                   | ~               | добав    | ИТЬ ТОВАР/УСЛУГУ            |               |        |               |          |               |                     |
| ыберите отдел/секцию | )                 |                 | Выберит  | е группу товаров/услуг      |               |        |               |          |               |                     |
| Подарочные наборы    |                   | ~               | Носки    |                             |               | ~      | СОЗДАТЬ ГРУГ  | וחע      |               |                     |
| Код товара/услуги    | Отдел/секция      | Группа<br>услуг | говаров/ | Наименование                | Цена          | Скидка | Скидка,<br>%  | Наценка  | Наценка,<br>% | Выбрать<br>действие |
| 6921734903211        | Подарочные наборы | Носки           |          | Подарочные носки в<br>банке | 6.50          | 0.65   | 10            |          |               | ×                   |

Рис. 53

Для редактирования информации о товаре/услуге нажать пиктограмму « »» (рис. 53). Открывается окно редактирования товара/услуги (рис. 54).

| Редактирование товара/услуги                        |                                  | × |
|-----------------------------------------------------|----------------------------------|---|
| Наименование товара/услуги*                         |                                  |   |
| Товар без кода (нет КМ)                             | 🖲 EAN 🔵 без EAN 🔵 услуга 🔵 аванс |   |
| Цена*                                               | Код товара/услуги                |   |
| 1                                                   | 40700719670720                   |   |
| Скидка, %                                           | Наценка, %                       |   |
|                                                     |                                  |   |
| Скидка                                              | Наценка                          |   |
|                                                     |                                  |   |
| Маркирован средством идентификации (СИ)             |                                  |   |
| Маркирован унифицированным контрольным знаком (УКЗ) |                                  |   |
|                                                     |                                  |   |
|                                                     | кранить                          |   |

Рис. 54

Изменить значения в полях и нажать кнопку «Сохранить». Измененные данные

товара/услуги отобразятся на странице «Номенклатура товаров/услуг» (рис. 55).

| ыберите торговый объ | ект               |                   |         |                             |      |        |              |         |               |                     |
|----------------------|-------------------|-------------------|---------|-----------------------------|------|--------|--------------|---------|---------------|---------------------|
| Магазин подарков     |                   | ~                 | добав   | ИТЬ ТОВАР/УСЛУГУ            |      |        |              |         |               |                     |
| ыберите отдел/секцию | )                 |                   | Выберит | е группу товаров/услуг      |      |        |              |         |               |                     |
| Подарочные наборы    |                   | ~                 | Носки   |                             |      | ~      | СОЗДАТЬ ГРУІ | עחו     |               |                     |
| Код товара/услуги    | Отдел/секция      | Группа т<br>услуг | оваров/ | Наименование                | Цена | Скидка | Скидка,<br>% | Наценка | Наценка,<br>% | Выбрать<br>действие |
| 6921734903211        | Подарочные наборы | Носки             |         | Подарочные носки в<br>банке | 6.50 | 1.30   | 20           |         |               | ×                   |

Рис. 55

Для удаления товара/услуги необходимо нажать пиктограмму «Х» (см. рис. 55). Открывается окно подтверждения удаления товара/услуги (рис. 56). Для возврата на страницу «Номенклатура товаров/услуг» нажать кнопку «Отмена».

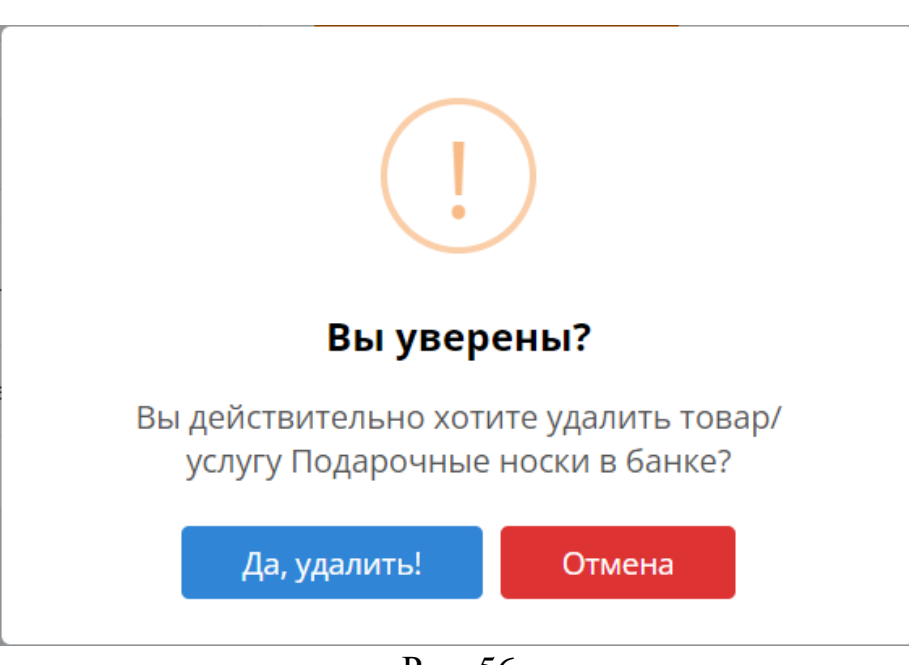

Рис. 56

В окне подтверждения удаления товара/услуги нажать на кнопку «Да, удалить!». В результате товар/услуга удаляется из номенклатуры и не отображается на странице «Номенклатура товаров/услуг» (рис. 57).

| ыберите торговый      | объект       |                      |       |                          |      |        |              |         |               |                     |
|-----------------------|--------------|----------------------|-------|--------------------------|------|--------|--------------|---------|---------------|---------------------|
| Магазин подарко       | В            | ~                    | доб   | АВИТЬ ТОВАР/УСЛУГУ       |      |        |              |         |               |                     |
| ыберите отдел/сек     | цию          |                      | Выбер | ите группу товаров/услуг |      |        |              |         |               |                     |
| Подарочные набо       | оры          | ~                    | Hoci  | КИ                       |      | ~      | СОЗДАТЬ ГРУІ | ппу     |               |                     |
| Код товара/<br>услуги | Отдел/секция | Группа това<br>услуг | аров/ | Наименование             | Цена | Скидка | Скидка,<br>% | Наценка | Наценка,<br>% | Выбрать<br>действие |
|                       | т            |                      |       |                          |      |        |              |         |               |                     |

Рис. 57

#### 6.1.5.1. Загрузка номенклатуры

Для управления номенклатурой через загрузочный файл используйте кнопки «Выгрузить номенклатуру», «Загрузить номенклатуру» и «Удалить номенклатуру» в верхней части страницы (см. рис. 57).

Кнопка «Выгрузить номенклатуру». При нажатии скачивается файл в формате CSV. В файле отображается список номенклатуры, который отображается в таблице в соответствии с выбранным торговым объектом, отделом/секцией и группой товаров/услуг. Если в таблице нет товаров/услуг, выгружается файл без номенклатуры, который является шаблоном для последующей загрузки номенклатуры.

Кнопка «Загрузить номенклатуру». При нажатии открывается окно «Загрузка номенклатуры» (рис. 58). Для возврата на страницу «Номенклатура товаров/услуг» нажать пиктограмму «Х».

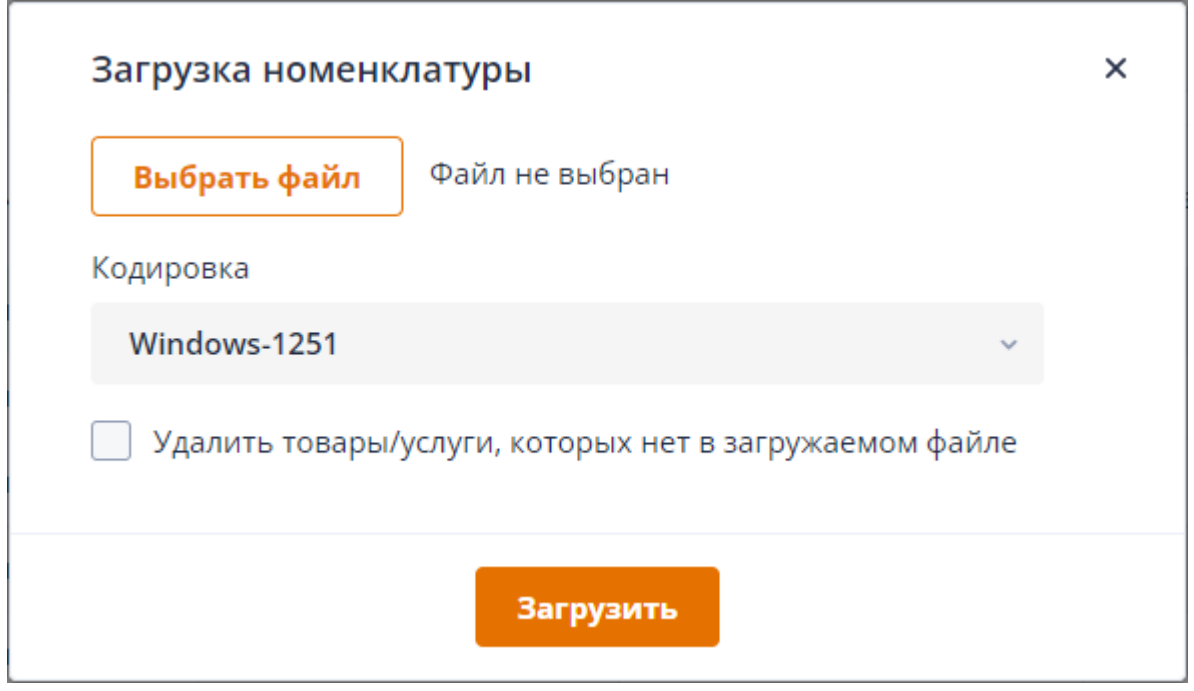

Рис. 58

Окно «Загрузка номенклатуры» предназначено для загрузки новых товаров/услуг, редактирования текущих товаров/услуг, удаления товаров/услуг:

1. Для добавления новых товаров/услуг выгрузите файл в формате CSV, добавьте в файле новые строки товаров/услуг в соответствии с правилами заполнения столбцов и загрузите файл с номенклатурой;

2. Для редактирования текущих товаров/услуг выгрузите файл в формате CSV, отредактируйте в файле строки товары/услуги в соответствии с правилами заполнения столбцов и загрузите файл с номенклатурой;

3. Для удаления лишних товаров/услуг из номенклатуры выгрузите файл в формате CSV, удалите в файле строки товаров/услуг, которые необходимо удалить, установите чекбокс «Удалить товары/услуги, которых нет в загружаемом файле» и загрузите файл с номенклатурой. В результате товары/услуги, которых в нет в загружаемом файле, будут удалены из номенклатуры.

Номенклатура загружается в соответствии с выбранным торговым объектом, отделом/секцией и группой товаров/услуг. При загрузке номенклатуры файл должен быть в формате CSV, используете шаблон выгружаемого файла.

Правила заполнения столбцов в файле при загрузке номенклатуры:

1. Идентификатор – необязательный для заполнения. Если идентификатор не указан, то товар/услуга будет добавлен как новый. Если идентификатор указан, то товар/услуга с аналогичным идентификатором будет изменен. Нельзя редактировать значения в столбце Идентификатор;

2. Торговый объект – необязательный для заполнения, используется для информирования о торговом объекте в выгружаемом файле с номенклатурой, не используется при загрузке номенклатуры. При загрузке номенклатуры торговый объект определяется в зависимости от выбранного значения в поле «Выберите торговый объект» в области фильтров;

3. Отдел/секция – необязательный для заполнения, используется для информирования об отделе/секции в выгружаемом файле с номенклатурой, не используется при загрузке номенклатуры. При загрузке номенклатуры отдел/секция определяется в зависимости от выбранного значения в поле «Выберите отдел/секцию» в области фильтров;

4. Группа товаров/услуг – необязательный для заполнения, используется для информирования о группе товаров/услуг в выгружаемом файле с номенклатурой, не используется при загрузке номенклатуры. При загрузке номенклатуры группа товаров/услуг определяется в зависимости от выбранного значения в поле «Выберите группу товаров/услуг» в области фильтров;

5. Код товара/услуги – необязательный для заполнения, должны быть только цифры длиной от 3 до 14 включительно, код товара/услуги должен быть уникальным уникальны в рамках всего загружаемого файла;

6. Признак GTIN-кода – обязательный для заполнения, доступны значения EAN/без EAN/услуга/аванс;

Наименование – обязательный для заполнения, длина должна быть от 3 до 150 символов включительно;

8. Цена – обязательный для заполнения, разделителем между целой и дробной частью должна быть точка, минимальное допустимое значение 0.01 (одна копейка);

9. Валюта – необязательный для заполнения, используется для информирования о валюте товаров/услуг в выгружаемом файле с номенклатурой, не используется при загрузке номенклатуры;

10. Скидка – необязательный для заполнения, абсолютное значение скидки, разделителем между целой и дробной частью должна быть точка, минимальное допустимое значение 0.01 (одна копейка), скидка не должна превышать цену;

11. Скидка, % – необязательный для заполнения, процент скидки, разделителем между целой и дробной частью должна быть точка, минимальное допустимое значение 0.01 (одна копейка), скидка не должна превышать цену. Для определения абсолютной скидки в зависимости от процента скидки, скидка в абсолютном значении (столбец Скидка) не должна передаваться;

12. Наценка – необязательный для заполнения, абсолютное значение наценки, разделителем между целой и дробной частью должна быть точка, минимальное допустимое значение 0.01 (одна копейка), наценка не должна превышать цену. Если указана скидка, наценка не записывается;

13. Наценка, % – необязательный для заполнения, процент наценки, разделителем между целой и дробной частью должна быть точка, минимальное допустимое значение 0.01 (одна копейка), наценка не должна превышать цену. Для определения абсолютной наценки в зависимости от процента наценки, наценка в абсолютном значении (столбец Наценка) не должна передаваться. Если указана скидка, наценка не записывается;

14. Маркирован СИ – необязательный для заполнения, признак маркированного товара средством идентификации (СИ), для установки признака на товаре/услуге при загрузке номенклатуры в столбце должно быть установлено значение «+»;

15. Маркирован УКЗ – необязательный для заполнения, признак маркированного товара унифицированным контрольным знаком (УКЗ), для установки признака на товаре/услуге при загрузке номенклатуры в столбце должно быть установлено значение «+».

При нажатии в окне «Загрузка номенклатуры» на кнопку «Выбрать файл» отображается окно браузера для выбора загружаемого файла с номенклатурой,

53

выберите файл, укажите кодировку файла и нажмите на кнопку «Загрузить». В результате отобразится окно об успешной загрузке номенклатуры (рис. 59) и загружаемые товары отобразятся в таблице.

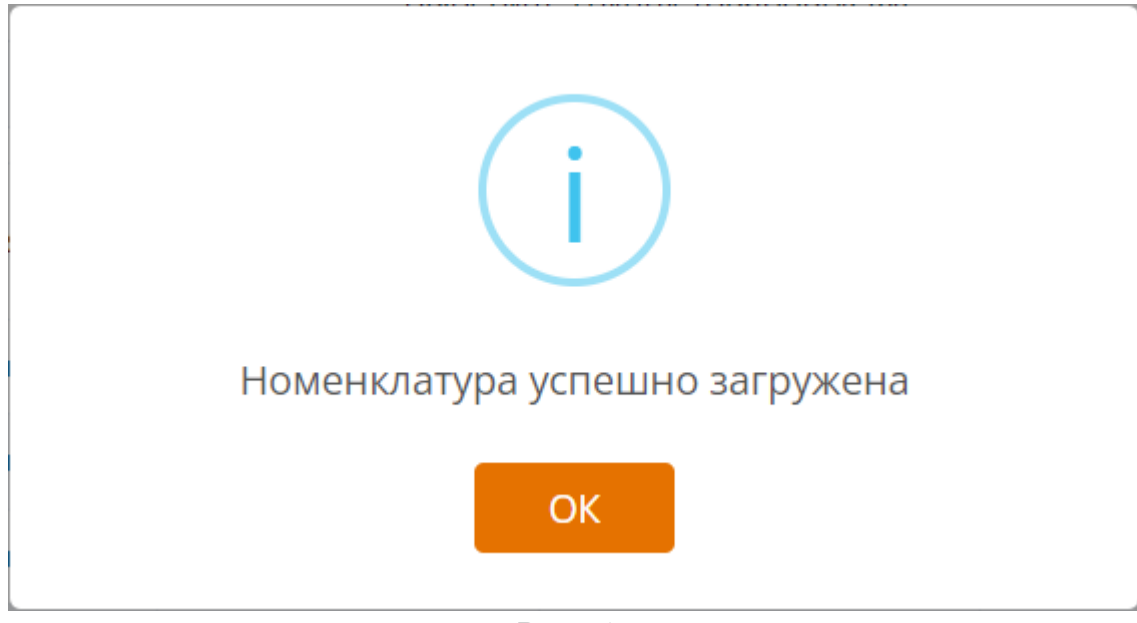

Рис. 59

Кнопка «Удалить номенклатуру». Используется для удаления всех товаров/услуг в соответствии с выбранным торговым объектом, отделом/секцией и группой товаров/услуг. При нажатии на кнопку «Удалить номенклатуру» отображается окно подтверждения (рис. 60), для удаления номенклатуры нажмите на кнопку «Удалить».

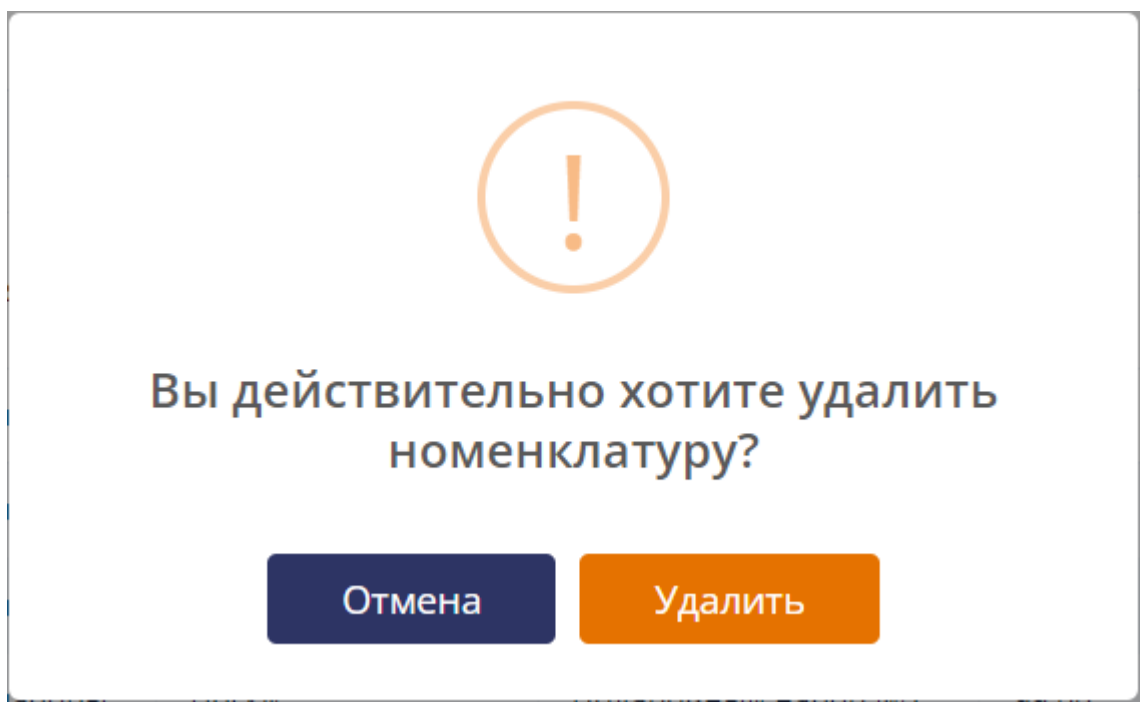

Рис. 60

# 6.1.6. Вкладка «Программные кассы»

При переходе на вкладку открывается страница «Программные кассы» (рис. 61).

| Программные кассь  | اد                       |                                                          |                                  |                                  |                          |                    |                       |                |             |   |
|--------------------|--------------------------|----------------------------------------------------------|----------------------------------|----------------------------------|--------------------------|--------------------|-----------------------|----------------|-------------|---|
| Выберите торговый  | объект                   | В                                                        | ыберите отдел/секцин             | 0                                |                          |                    | _                     |                |             |   |
| Торговый объект    | N₂1                      | ~                                                        | Торговый объект                  |                                  | ~                        | <b>ДОБАВИТЬ ПК</b> |                       |                |             |   |
| Заводской<br>номер | Регистрационный<br>номер | Сфера применения                                         | Дата<br>регистрации в<br>АИС ПКС | Дата<br>регистрации в<br>АИС ККО | Статус ПК                | ТСОК до            | Отдел/секция          | Выбеј<br>дейст | рите<br>вие |   |
| LB00000001         |                          | Торговля                                                 | 07.12.2021                       |                                  | Регистрация в<br>АИС ККО |                    | ПК не в отделе/секции | Ø              | ľ           | × |
| LB0000002          |                          | Общественное<br>питание<br>(обслуживание за<br>столиком) | 07.12.2021                       |                                  | Регистрация в<br>АИС ККО |                    | ПК не в отделе/секции | Ø              | ľ           | × |
| LB0000003          |                          | Услуги (работы)                                          | 07.12.2021                       |                                  | Регистрация в<br>АИС ККО |                    | ПК не в отделе/секции | Ø              | ľ           | × |
| LB00000004         |                          | Общественное<br>питание                                  | 07.12.2021                       |                                  | Регистрация в<br>АИС ККО |                    | ПК не в отделе/секции | Ø              | ľ           | × |
| LB0000005          |                          | Торговля<br>(дифференцированный<br>учет)                 | 07.12.2021                       |                                  | Регистрация в<br>АИС ККО |                    | ПК не в отделе/секции | Ø              | ľ           | × |

Рис. 61

Если у СПД нет зарегистрированных торговых объектов, то поле «Выберите торговый объект» и кнопка «Добавить» неактивны. Необходимо добавить торговый объект у СПД (см. п. 6.1.2).

На странице «Программные кассы» для каждой ПК отображается следующая информация:

- 1. Заводской номер (далее ЗН) ПК, присваивается при регистрации ПК в АИС ПКС;
- 2. Регистрационный номер (далее РН) ПК, присваивается при регистрации ПК в АИС ККО;
- 3. Сфера применения устанавливается при регистрации ПК в АИС ПКС:
  - торговля;
  - торговля (дифференцированный учет);
  - услуги (работа);
  - общественное питание;
- 4. Дата регистрации в АИС ПКС;
- 5. Дата регистрации в АИС ККО;
- 6. Статус ПК в зависимости от состояния ПК:

Регистрация в АИС ККО;

55

Получен регистрационный номер; Проверка ПК; Активна; Заблокирована Администратором СПД; Заблокирована оператором; ТСОК в СОС; Завершение действия ТСОК; Снята с учета в АИС ККО; Заблокирована регулятором.

Описание статусов ПК см. в п. 6.2.1.

- 7. Дата завершения действия ТСОК;
- 8. Отдел/секция, который указывается при добавлении ПК;
- 9. Выберите действие: редактировать, сформировать заявку, настроить оплату по QR-коду, блокировать.

На странице «Программные кассы» строка ПК, у которой открыта смена, окрашивается в красный цвет.

6.1.6.1. Добавление ПК

Для добавления ПК выбрать из выпадающего списка торговый объект, в который необходимо добавить ПК (см. рис. 61).

При необходимости можно разместить ПК в отделе/секции, выбрав отдел/секцию из выпадающего списка (рис. 62).

| агазин 1         |                          | ~            | Хлебоб      | булочные изделия                 | ~                                | добави       | ИТЬ ПК     |                  |                      |
|------------------|--------------------------|--------------|-------------|----------------------------------|----------------------------------|--------------|------------|------------------|----------------------|
| аводской<br>омер | Регистрационный<br>номер | Сфер<br>прим | а<br>енения | Дата<br>регистрации<br>в АИС ПКС | Дата<br>регистрации<br>в АИС ККО | Статус<br>ПК | тсок<br>до | Отдел/<br>секция | Выберите<br>действие |

Рис. 62

Если выбрать отдел/секцию, то ПК будет размещена в выбранном отделе/секции. Если не выбрать отдел/секцию, то ПК будет размещена непосредственно в торговом

объекте. При выборе позиции «Торговый объект и все отделы/секции» кнопка «Добавить ПК» недоступна (см. рис. 63).

| берите торговь     | ій объект                | E                                                        | выберите отдел/секци             | ю                                |           |              |                       |                      |
|--------------------|--------------------------|----------------------------------------------------------|----------------------------------|----------------------------------|-----------|--------------|-----------------------|----------------------|
| Горговый объен     | кт №1                    | ~                                                        | Торговый объект и                | все отделы/секции                |           | ✓ ДОБАВИТЬ І | т                     |                      |
| Заводской<br>номер | Регистрационный<br>номер | Сфера применения                                         | Дата<br>регистрации в<br>АИС ПКС | Дата<br>регистрации в<br>АИС ККО | Статус ПК | ТСОК до      | Отдел/секция          | Выберите<br>действие |
| B00000001          | 119000391                | Торговля                                                 | 07.12.2021                       | 09.12.2021                       | Активна   | 08.12.2022   | ПК не в отделе/секции |                      |
| B0000002           | 119000392                | Общественное<br>питание<br>(обслуживание за<br>столиком) | 07.12.2021                       | 09.12.2021                       | Активна   | 08.12.2022   | ПК не в отделе/секции | / 0                  |
| B0000003           | 119000393                | Услуги (работы)                                          | 07.12.2021                       | 09.12.2021                       | Активна   | 08.12.2022   | ПК не в отделе/секции | / O                  |
| B00000004          | 119000394                | Общественное<br>питание                                  | 07.12.2021                       | 09.12.2021                       | Активна   | 08.12.2022   | ПК не в отделе/секции | <ul><li>∅</li></ul>  |
| B0000005           | 119000395                | Торговля<br>(дифференцированный<br>учет)                 | 07.12.2021                       | 09.12.2021                       | Активна   | 08.12.2022   | ПК не в отделе/секции | / 0                  |

Рис. 63

Важно! При выполнении кассовых операций с использованием номенклатуры товаров/услуг:

– ПК, которая размещена в отделе/секции, будет работать только с номенклатурой товаров/услуг, сформированной в данном отделе/секции;

– ПК, которая размещена непосредственно в торговом объекте, будет работать с номенклатурой товаров/услуг всего торгового объекта: с номенклатурой товаров/услуг, сформированных непосредственно в торговом объекте, и с номенклатурой товаров/услуг, сформированных в отделах/секциях данного торгового объекта.

После выбора торгового объекта и при необходимости отдела/секции нажать кнопку «Добавить ПК» (см. рис. 62). Открывается окно «Добавить ПК» (рис. 64). Для возврата на страницу «Программные кассы» нажать пиктограмму «**X**».

|     | Валюта*         |                                                                        |
|-----|-----------------|------------------------------------------------------------------------|
| ~   | BYN             |                                                                        |
|     | POS-терминал    |                                                                        |
| ~   | Не используется | ~                                                                      |
|     |                 |                                                                        |
| ~   |                 |                                                                        |
|     |                 |                                                                        |
|     |                 |                                                                        |
|     |                 |                                                                        |
| дог | АВИТЬ           |                                                                        |
|     | ~<br>~          | <ul> <li>ВҮN</li> <li>РОS-терминал</li> <li>Не используется</li> </ul> |

Рис. 64

Далее необходимо в поле «Сфера применения» выбрать из выпадающего списка сферу применения ПК (рис. 65).

| Сфера применения*                     |
|---------------------------------------|
| Выберите сферу применения 🔨           |
|                                       |
| Торговля                              |
| Торговля (дифференцированный<br>учет) |
| Услуги (работы)                       |
| Общественное питание                  |
| Услуги (работы) (дифф. учет)          |
| Общественное питание (дифф. учет)     |
| Рис. 65                               |

В зависимости от назначения и условий размещения для ПК можно выбрать одну из следующих сфер применения:

58

1. Торговля – предназначена для ПК, которая используется в сфере торговли;

2. Торговля (дифференцированный учет) – предназначена для ПК, которая используется в сфере торговли в торговом объекте с дифференцированным учетом;

3. Услуги (работы) – предназначена для ПК, которая используется в сфере услуг (кроме автомобильных перевозок пассажиров);

4. Общественное питание – предназначена для ПК, которая используется в сфере общественного питания (кроме обслуживания за столиком);

5. Услуги (работы) (дифф. учет) – предназначена для ПК, которая используется в сфере услуг (кроме автомобильных перевозок пассажиров) в торговом объекте с дифференцированным учетом;

6. Общественное питание (дифф. учет) – предназначена для ПК, которая используется в сфере общественного питания (кроме обслуживания за столиком) с дифференцированным учетом.

После выбора сферы применения в поле «Принтер» выбрать из выпадающего списка необходимый принтер, выбрать тариф для ПК и при необходимости установить настройку для отображения разделений по отделам/секциям и необнуляемой суммы в X-отчете и Z-отчете (см. рис. 64).

Для добавления ПК нажать кнопку «Добавить», в результате ПК с присвоенным ЗН отображается на странице «Программные кассы» (см. рис. 61). После добавления ПК присваивается статус «Регистрация в АИС ККО».

6.1.6.2. Формирование заявки на регистрацию ПК

Для регистрации ПК в АИС ККО Администратору СПД необходимо сформировать заявку на регистрацию ПК в АИС ККО, нажав на пиктограмму « .

Открывается окно подтверждения (рис. 66).

59

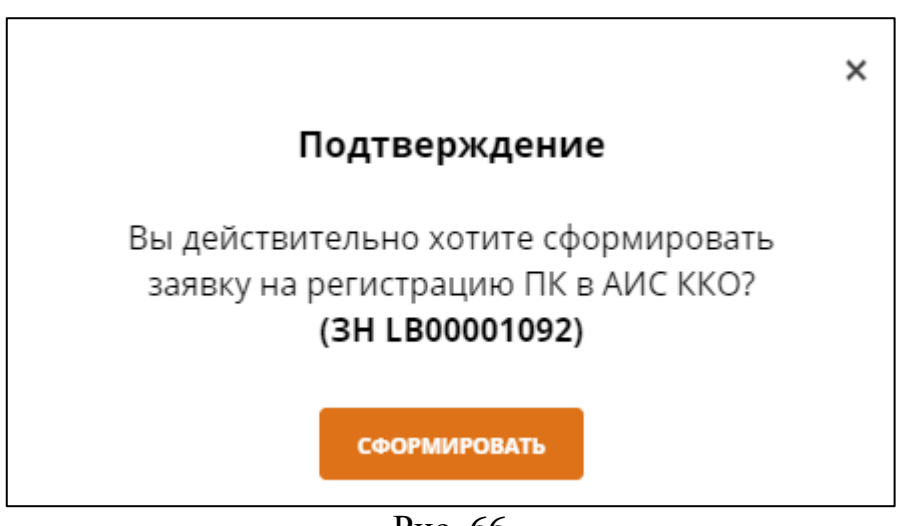

Рис. 66

Для формирования заявки необходимо в окне нажать кнопку «Сформировать». Для отмены и возврата на вкладку «Программные кассы» необходимо в окне нажать пиктограмму «Х».

После нажатия на кнопку «Сформировать» в АИС ПКС формируется заявка в формате PDF согласно шаблону и отображается на вкладке «Журнал заявок» раздела «Мониторинг». Новой заявке присваивается статус «Подготовлен PDF».

При успешном формировании заявки окно подтверждения закрывается. Открывается окно, в котором выводится сообщение: Вы можете просмотреть, распечатать, отправить заявку по СМДО на вкладке «Журнал заявок» раздела «Мониторинг» (рис. 67).

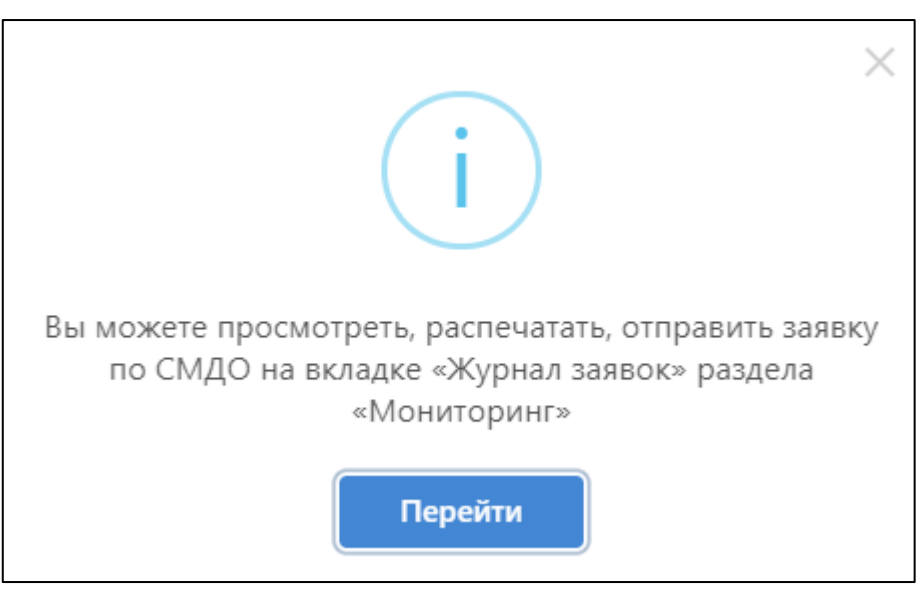

Рис. 67

Для перехода на вкладку «Журнал заявок» необходимо в окне нажать кнопку «Перейти». Для возврата на вкладку «Программные кассы» необходимо в окне нажать пиктограмму «Х».

#### 6.1.6.3. Редактирование ПК

Для изменения редактирования информации о ПК нажать пиктограмму « » (см. рис. 61). Открывается окно «Редактирование ПК» (рис. 68).

| Редактирование ПК                |                       |   |
|----------------------------------|-----------------------|---|
| Заводской номер                  | Регистрационный номер |   |
| LB00001001                       | 119026297             |   |
| Сфера применения*                | Валюта*               |   |
| Торговля (дифференцированный уче | BYN                   |   |
| Отдел/секция*                    | Принтер               |   |
| ПК не в отделе/секции 🗸          | Любой                 | ~ |
| POS-терминал                     |                       |   |
| Не используется 🗸 🗸              |                       |   |
| Настройки Х-отчета и Z-отчета    |                       |   |
| Разделение по отделам/секциям    |                       |   |
| Необнуляемая сумма               |                       |   |
| co                               | кранить               |   |

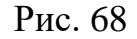

Изменить информацию о ПК можно только для ПК в статусах «Регистрация в АИС ККО» или «Получен PH» или «Активна», если не открыта смена. Для возврата на страницу «Программные кассы» нажать пиктограмму «Х».

Для изменения места размещения ПК необходимо изменить значение в поле «Отдел/секция», выбрав нужное значение из выпадающего списка (рис. 69), для изменения настройки принтера – значение в поле «Принтер», для изменения настройки POS-терминала – значение в поле «POS-терминала». Для размещения ПК непосредственно в торговом объекте, необходимо выбрать значение «ПК не в отделе/секции». Для изменения настроек отображения разделений по отделам/секциям и необнуляемой суммы в Х-отчете и Z-отчете установить или снять соответствующие чекбоксы в поле «Настройки X-отчета и Z-отчета»

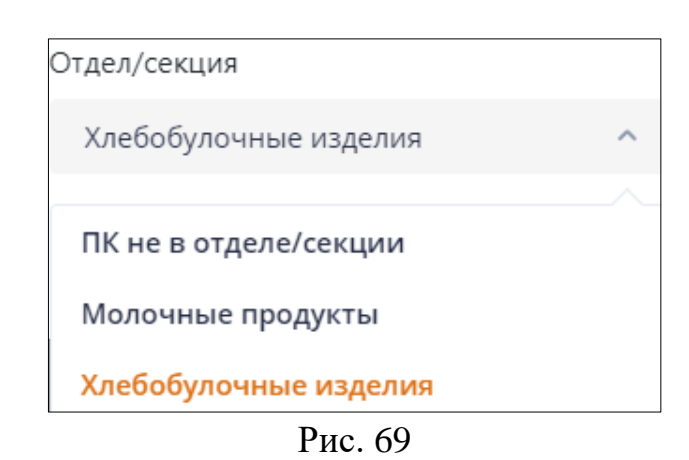

Для сохранения изменений нажать кнопку «Сохранить». Измененное место размещения отображается на странице «Программные кассы» (рис. 70).

| Программные кассы  |                          |                                                          |                                  |                                  |                          |             |                       |              |               |   |
|--------------------|--------------------------|----------------------------------------------------------|----------------------------------|----------------------------------|--------------------------|-------------|-----------------------|--------------|---------------|---|
| Зыберите торговый  | объект                   | Bt                                                       | ыберите отдел/секцин             | 0                                |                          |             |                       |              |               |   |
| Торговый объект    | N₂1                      | ~                                                        | Торговый объект                  |                                  | ~                        | ДОБАВИТЬ ПК |                       |              |               |   |
| Заводской<br>номер | Регистрационный<br>номер | Сфера применения                                         | Дата<br>регистрации в<br>АИС ПКС | Дата<br>регистрации в<br>АИС ККО | Статус ПК                | ТСОК до     | Отдел/секция          | Выбе<br>дейс | ерите<br>твие |   |
| LB00000001         |                          | Торговля                                                 | 07.12.2021                       |                                  | Регистрация в<br>АИС ККО |             | ПК не в отделе/секции | Ø            |               | × |
| LB0000002          |                          | Общественное<br>питание<br>(обслуживание за<br>столиком) | 07.12.2021                       |                                  | Регистрация в<br>АИС ККО |             | ПК не в отделе/секции | Ø            | ľ             | × |
| LB0000003          |                          | Услуги (работы)                                          | 07.12.2021                       |                                  | Регистрация в<br>АИС ККО |             | ПК не в отделе/секции | Ø            |               | × |
| LB0000004          |                          | Общественное<br>питание                                  | 07.12.2021                       |                                  | Регистрация в<br>АИС ККО |             | ПК не в отделе/секции | Ø            |               | × |
| LB0000005          |                          | Торговля<br>(дифференцированный<br>учет)                 | 07.12.2021                       |                                  | Регистрация в<br>АИС ККО |             | ПК не в отделе/секции | Ø            | ľ             | × |

Рис. 70

6.1.6.4. Настройка оплаты по QR- коду

Для работы ПК по QR- коду необходимо ПК зарегистрировать в «Оплати-Бизнес» в соответствии с документом «Система расчетов, обеспечивающая осуществление операций с электронными деньгами «Оплати». Руководство пользователя «Оплати-Бизнес»» BY/112.PTKH.83144-01 95 01.

Для настройки оплаты по QR- коду нажать пиктограмму «•» (см. рис. 61). Открывается окно «Настройка приложения Оплати-Бизнес» (рис. 71).

62

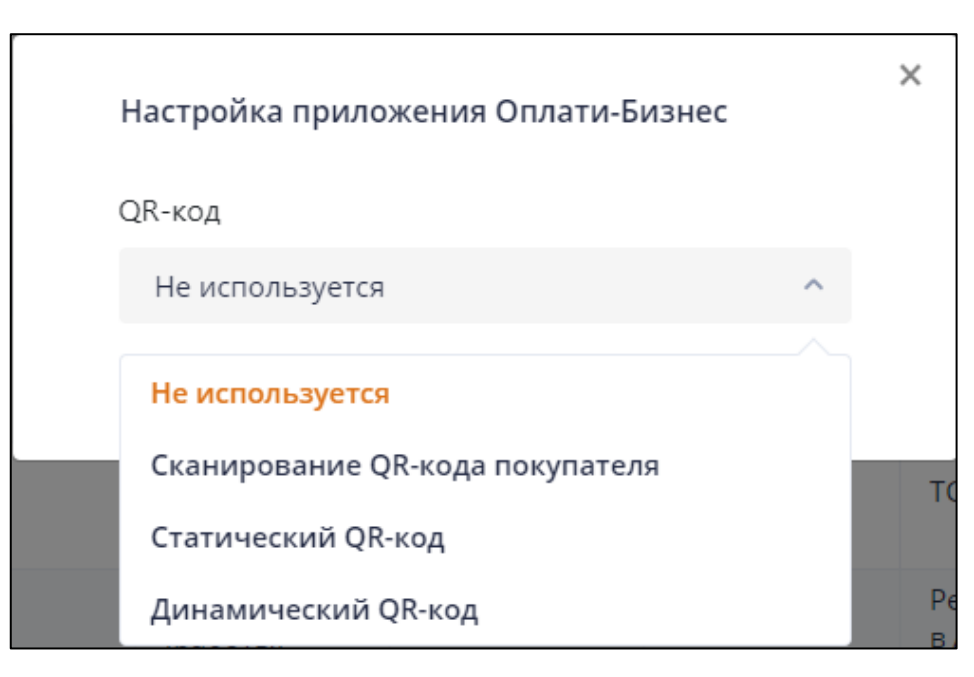

Рис. 71

По умолчанию для поля «QR-код» установлено значение «Не используется».

В поле «QR-код» устанавливается один из типов QR-кода системы «Оплати» из выпадающего списка в соответствии с настройками приложения «Оплати-Бизнес» (см. рис. 71):

Не используется;

Сканирование QR-кода покупателя;

Статический QR-код;

Динамический QR-код.

Поле «Пароль Оплати» отображается и обязательно для заполнения, если в поле «QR-код» установлено значение, отличное от «Не используется», и должно соответствовать паролю приложения «Оплати-Бизнес» (рис. 72).

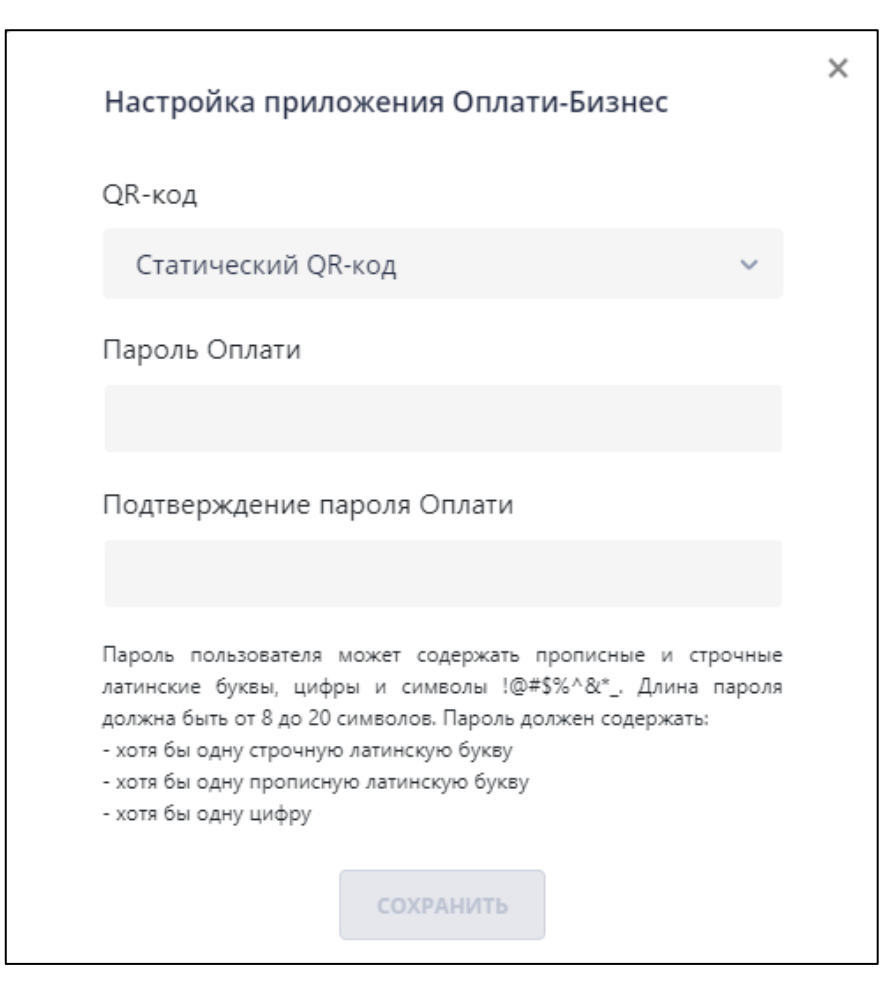

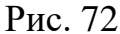

Если выбран способ оплаты по QR-коду (в поле «QR-код» установлено значение отличное от «Не используется»), то при нажатии на кнопку «Сохранить» сначала выполняется проверка соответствия подтверждения пароля введенному, а затем выполняется проверка пароля ПК в приложении «Оплати-Бизнес». Если введенный пароль не соответствует паролю в приложении «Оплати-Бизнес», Администратору СПД необходимо указать верное значение пароля и повторно нажать на кнопку «Добавить». Если у Администратора СПД нет возможности указать верный пароль, то необходимо в поле «QR-код» установить значение «Не используется».

Для сохранения значений параметров ПК, необходимых для ее интеграции с приложением «Оплати-Бизнес», в окне «Настройка приложения Оплати-Бизнес» следует нажать на кнопку «Сохранить». Для отмены выполнения функции и возврата на вкладку «Программные кассы» необходимо в окне нажать пиктограмму «Х».

Если для ПК установлен тип «Сканирование QR-кода покупателя», то покупатель на мобильном устройстве открывает приложение «Оплати» (рис. 73).

| 10:44 🞯 🗖             |            | ♥ 🔒 69 %            |
|-----------------------|------------|---------------------|
| Оплати                |            | C                   |
| Основной              |            |                     |
| ◎ 4 0                 | 54,58      | 8 р.                |
| <b>Г</b> Л<br>Платежи | Гополнить  | Переводы            |
| ₽₽ QR                 | кошелька д | ля оплаты           |
| 🗐 Выписк              | a          | >                   |
| Сервисы               |            | ŝ                   |
| √…] Мои би            | ілеты      | Ку<br>Д             |
| <b>р</b><br>Главная К | Саталог Ча | Г, Г.<br>аты Сканер |
| •                     | •          |                     |
|                       | Рис. 73    |                     |

Далее нажимает «QR кошелька для оплаты». Открывается страница с QRкодом для оплаты, который сканирует кассир, если касса оборудована сканером (рис. 74).

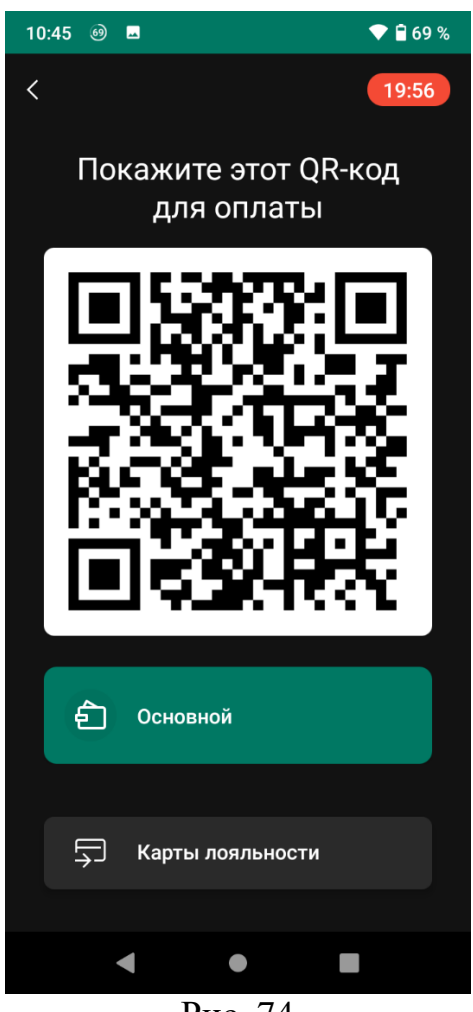

Рис. 74

Если для ПК установлен тип «Статический QR-код», то статический QR-код распечатывается на бланке для каждой кассы и сканируется покупателем. Пример статического QR-кода приведен в приложении 1.

Если для ПК установлен тип «Динамический QR-код», то в личном кабинете кассира на экране ПК отображается форма с динамическим QR-кодом для сканирования покупателем приложением «Оплати», открытым на мобильном устройстве покупателя (рис. 75).

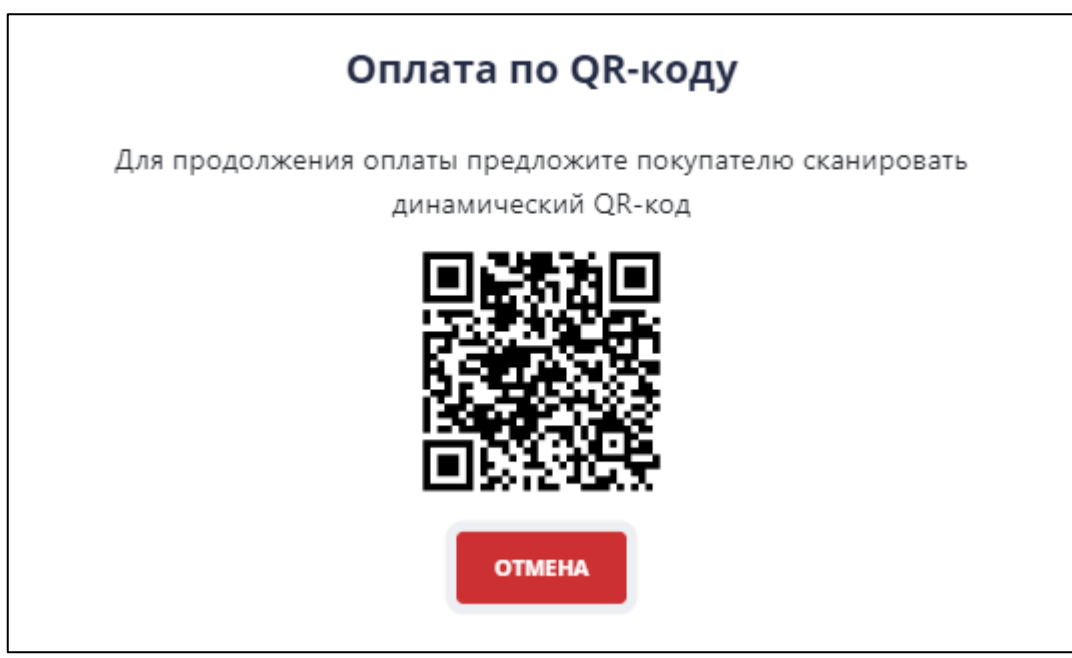

Рис. 75

# 6.1.6.5. Блокировка ПК

Блокировка ПК предназначена для последующего снятия с учета ПК в АИС ККО. Для блокировки ПК необходимо нажать пиктограмму «Х» (см. рис. 70). Открывается окно «Подтверждение блокировки ПК» (рис. 76).

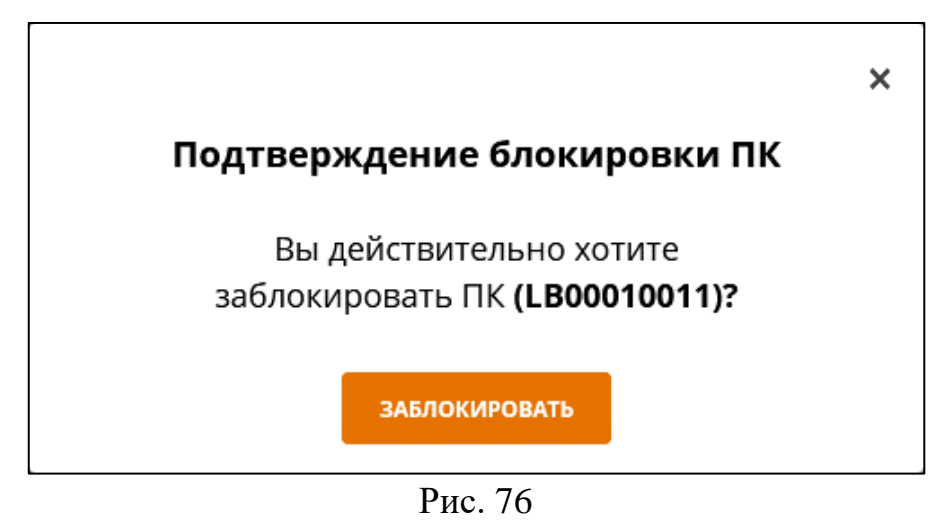

Заблокировать можно только ПК в статусах «Регистрация в АИС ККО» или «Получен РН» или «Активна», если не открыта смена. Для возврата на страницу «Программные кассы» нажать пиктограмму «Х».

Для подтверждения блокировки ПК нажать кнопку «Заблокировать». В результате ПК в статусе «Заблокирована администратором СПД» отображается на странице «Программные кассы» (рис. 77).

|                             |                    |                          |                     |                                  |                                  |                                         |             | ВЛ Влад      | имир Лытнев 🛇 [-     |
|-----------------------------|--------------------|--------------------------|---------------------|----------------------------------|----------------------------------|-----------------------------------------|-------------|--------------|----------------------|
| 📯 Управление организацией 🗸 | Программные ка     | ассы                     |                     |                                  |                                  |                                         |             |              |                      |
| Профиль организации         | Выберите торгов    | ый объект                |                     | Выберите отдел/о                 | екцию                            |                                         |             |              |                      |
| Пользователи                | Объект 88          |                          | ~                   | Торговый объе                    | кт и все отделы/се               | екции 🗸                                 | добавить пк |              |                      |
| Торговые объекты            |                    |                          |                     |                                  |                                  |                                         |             | -            |                      |
| Отделы/секции               | Заводской<br>номер | Регистрационный<br>номер | Сфера<br>применения | Дата<br>регистрации<br>в АИС ПКС | Дата<br>регистрации<br>в АИС ККО | Статус ПК                               | ТСОК до     | Отдел/секция | Выберите<br>действие |
| Номенклатура товаров/услуг  | LB00010011         |                          | Торговля            | 19.04.2021                       |                                  | Заблокирована<br>администратором<br>СПД |             | Молочный     |                      |
| Мониторинг                  |                    |                          |                     |                                  |                                  |                                         |             |              |                      |
| Мониторинг ПК               |                    |                          |                     |                                  |                                  |                                         |             |              |                      |
| Журнал смен                 |                    |                          |                     |                                  |                                  |                                         |             |              |                      |
|                             |                    |                          |                     |                                  |                                  |                                         |             |              |                      |
|                             |                    |                          |                     |                                  |                                  |                                         |             |              |                      |

Рис. 77

При ошибочной блокировке ПК необходимо обратиться к Администратору оператора ПКС.

6.1.6.6. Формирование заявки на снятие с учета ПК

Снятие с учета возможно только ПК, для которых выполняют следующие два условия:

– У ПК есть регистрационный номер;

– ПК находиться в одном из следующих статусов: «Заблокирована Администратором СПД», «ТСОК в СОС», «Завершение действия ТСОК».

| Программные кассы  |                          |                                                          |                                  |                                  |                          |                    |                       |              |               |   |
|--------------------|--------------------------|----------------------------------------------------------|----------------------------------|----------------------------------|--------------------------|--------------------|-----------------------|--------------|---------------|---|
| Зыберите торговый  | объект                   | В                                                        | ыберите отдел/секцин             | 0                                |                          |                    | _                     |              |               |   |
| Торговый объект №1 |                          | ~                                                        | Торговый объект                  |                                  | ~                        | <b>ДОБАВИТЬ ПК</b> |                       |              |               |   |
| Заводской<br>номер | Регистрационный<br>номер | Сфера применения                                         | Дата<br>регистрации в<br>АИС ПКС | Дата<br>регистрации в<br>АИС ККО | Статус ПК                | ТСОК до            | Отдел/секция          | Выбе<br>дейс | :рите<br>твие |   |
| LB00000001         |                          | Торговля                                                 | 07.12.2021                       |                                  | Регистрация в<br>АИС ККО |                    | ПК не в отделе/секции | Ø            |               | × |
| LB0000002          |                          | Общественное<br>питание<br>(обслуживание за<br>столиком) | 07.12.2021                       |                                  | Регистрация в<br>АИС ККО |                    | ПК не в отделе/секции | Ø            | ľ             | × |
| LB0000003          |                          | Услуги (работы)                                          | 07.12.2021                       |                                  | Регистрация в<br>АИС ККО |                    | ПК не в отделе/секции | Ø            | ľ             | × |
| LB00000004         |                          | Общественное<br>питание                                  | 07.12.2021                       |                                  | Регистрация в<br>АИС ККО |                    | ПК не в отделе/секции | Ø            |               | × |
| LB0000005          |                          | Торговля<br>(дифференцированный<br>учет)                 | 07.12.2021                       |                                  | Регистрация в<br>АИС ККО |                    | ПК не в отделе/секции | Ø            | ľ             | × |

Для снятия с учета нажать пиктограмму 📓 (рис. 78).

Рис. 78

Открывается окно подтверждения (Рис. 79).

68

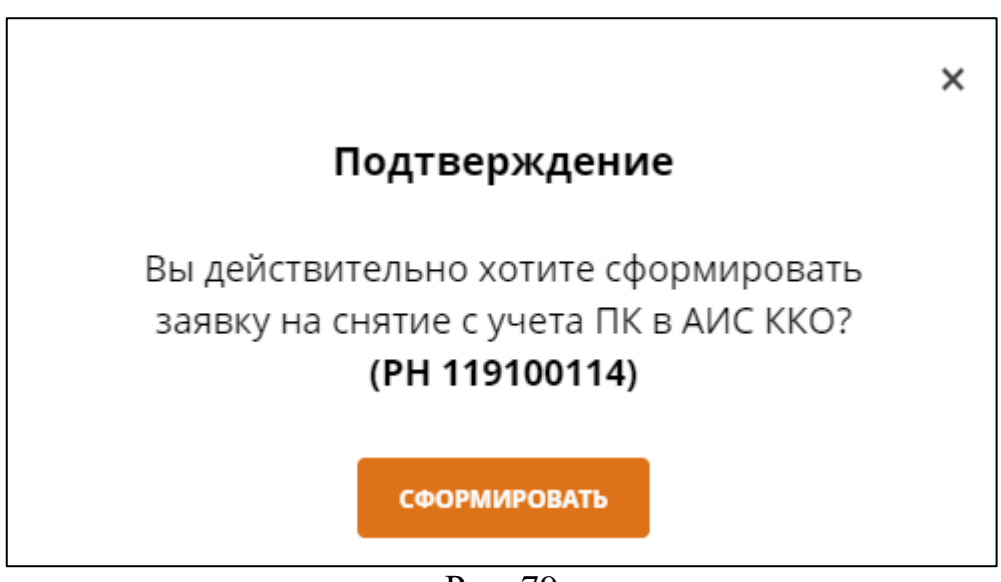

Рис. 79

Для формирования заявки необходимо в окне нажать кнопку «Сформировать». Для отмены и возврата на вкладку «Программные кассы» необходимо в окне нажать пиктограмму «Х».

После нажатия на кнопку «Сформировать» в АИС ПКС формируется заявка в формате PDF согласно шаблону и отображается на вкладке «Журнал заявок» раздела «Мониторинг». Новой заявке присваивается статус «Подготовлен PDF».

При успешном формировании заявки окно подтверждения закрывается. Открывается окно, в котором выводится сообщение: Вы можете просмотреть, распечатать, отправить заявку по СМДО на вкладке «Журнал заявок» раздела «Мониторинг» (Рис. 80).

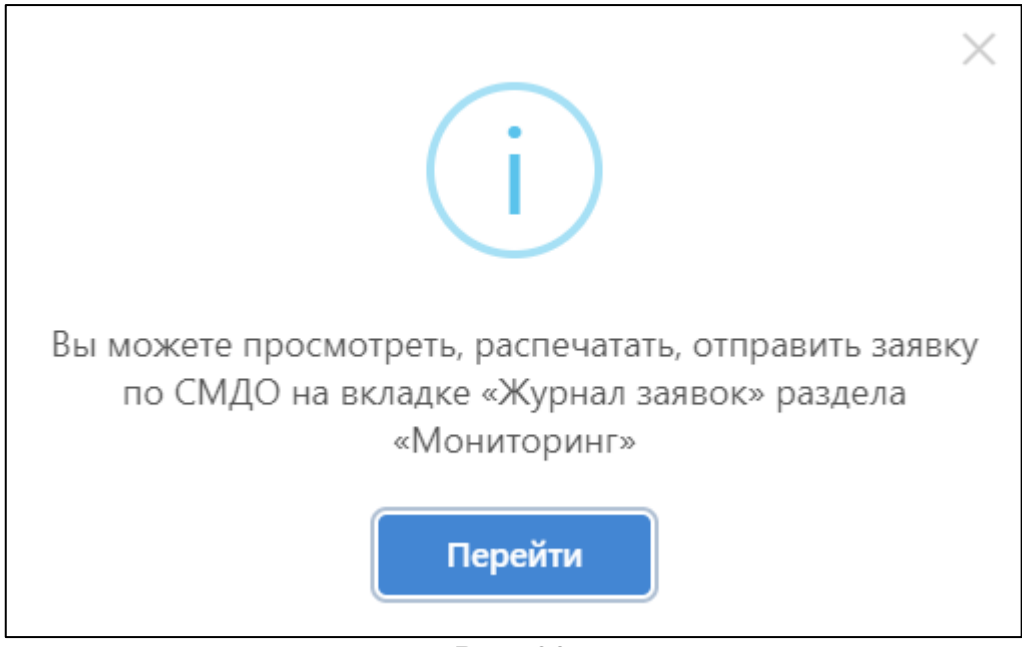

69

Рис. 80

Для перехода на вкладку «Журнал заявок» необходимо в окне нажать кнопку «Перейти». Для возврата на вкладку «Программные кассы» необходимо в окне нажать пиктограмму «Х».

6.2. Раздел «Мониторинг»

6.2.1. Вкладка «Мониторинг ПК»

Предназначена для получения информации о ПК, зарегистрированных в СПД. При переходе на вкладку открывается страница «Мониторинг ПК», на которой по умолчанию отображается информация о ПК, у которых (рис. 81):

- смена открыта более 24 часов;

– статус «Завершение действия ТСОК» независимо от состояния смены (открыта/открыта более 24 часов/закрыта);

 – статус «ТСОК в СОС» независимо от состояния смены (открыта/открыта более 24 часов закрыта).

| % Управление организацией <     |                    |                    |                          |                         |                                  |                                  |               |            |                             |                                                          |                |                 |  |  |
|---------------------------------|--------------------|--------------------|--------------------------|-------------------------|----------------------------------|----------------------------------|---------------|------------|-----------------------------|----------------------------------------------------------|----------------|-----------------|--|--|
|                                 | Мониторинг ПК      |                    |                          |                         |                                  |                                  |               |            |                             | Состояние ПК на: 08.11.2021 10:50:03<br>Количество ПК: 5 |                |                 |  |  |
| Л мониторинг ч                  |                    |                    |                          |                         |                                  |                                  |               |            |                             |                                                          |                |                 |  |  |
| Мониторинг ПК Расширенный поиск |                    |                    |                          |                         |                                  |                                  |               |            |                             |                                                          |                | v               |  |  |
| Журнал смен                     |                    |                    |                          |                         |                                  |                                  |               |            |                             |                                                          |                |                 |  |  |
| Назначенные ПК                  | Торговый<br>объект | Заводской<br>номер | Регистрационный<br>номер | Сфера<br>применения     | Дата<br>регистрации в<br>АИС ПКС | Дата<br>регистрации в<br>АИС ККО | Статус<br>ПК  | ТСОК до    | Дата и<br>время<br>открытия | Фамилия                                                  | Код<br>кассира | Есть<br>остаток |  |  |
| Журнал заявок                   |                    |                    |                          |                         | / wrethice                       | , ale lato                       |               |            | смены                       |                                                          |                |                 |  |  |
| Журнал счет-актов               | 1                  | LB00001092         |                          | Торговля                | 14.06.2021                       |                                  | TCOK B<br>COC |            |                             |                                                          |                |                 |  |  |
| ≔ Отчеты                        | 1                  | LB00001093         |                          | Услуги (работы)         | 14.06.2021                       |                                  | TCOK в<br>COC |            |                             |                                                          |                |                 |  |  |
|                                 | Домашнее           | LB00001034         | 219100110                | Общественное<br>питание | 27.05.2021                       | 27.05.2021                       | TCOK B<br>COC |            |                             |                                                          |                |                 |  |  |
|                                 | Домашнее           | LB00001082         | 119100104                | Общественное<br>питание | 11.06.2021                       | 07.06.2021                       | TCOK B<br>COC | 02.06.2041 |                             |                                                          |                | $\checkmark$    |  |  |
|                                 | Домашнее           | LB00001084         | 119100107                | Торговля                | 11.06.2021                       | 07.06.2021                       | Активна       | 02.06.2041 | 15.10.2021<br>14:07:15      | Знайка                                                   |                |                 |  |  |

Рис. 81

В таблице в строке для ПК отображается следующая информация:

- 1. Название торгового объекта, в котором размещена ПК;
- 2. Заводской номер ПК в АИС ПКС;
- 3. Регистрационный номер ПК в АИС ККО (может отсутствовать);
- 4. Сфера применения ПК;
- 5. Дата регистрации в АИС ПКС;
- 6. Дата регистрации в АИС ККО (может отсутствовать);
- 7. Текущий статус ПК;
- 8. Дата завершения действия ТСОК ПК (может отсутствовать);

9. Дата и время открытия текущей смены (формат даты: ДД.ММ.ГГ; формат времени: чч:мм:сс). Отображается, если в ПК открыта смена;

10. Фамилия Кассира. Отображается, если указана фамилия и в ПК открыта смена;

11. Код Кассира. Отображается, если указан код кассира и в ПК открыта смена;

12. Отображается пиктограмма « м, если в ПК есть остаток наличных денег.

В таблице 1 представлены статусы ПК в зависимости от состояния и возможные действия Администратора СПД.

Таблица 1

| № | Статус                                  | Описание                                                                                                    | Доступные действия<br>Администратором                                                                                                    |
|---|-----------------------------------------|----------------------------------------------------------------------------------------------------|----------------------------------------------------------------------------------------------------|
| 1 | Регистрация в<br>АИС ККО                | Присваивается ПК, которую добавили в АИС<br>ПКС. Кассир в ПК в статусе «Регистрация в<br>АИС ККО» не может выполнять кассовые<br>операции.                                                                                                    | СПД<br>1. Сформировать<br>заявку на<br>регистрацию ПК в<br>АИС ККО;<br>2. Отправить<br>сведения о ПК на<br>регистрацию в АИС<br>ККО;<br>3. Заблокировать ПК;<br>4. Редактировать<br>информацию о ПК. |
| 2 | Получен РН                              | Присваивается после регистрации ПК в АИС<br>ККО. Кассир в ПК в статусе «Получен<br>регистрационный номер» не может выполнять<br>кассовые операции.                                                                                                    | <ol> <li>Заблокировать ПК;</li> <li>Редактировать<br/>информацию о ПК.</li> </ol>                                                                                                    |
| 3 | Снята с учета в<br>АИС ККО              | Присваивается после снятия ПК с учета в АИС ККО. Дальнейшая работа ПК невозможна.                                                                                                    |                                                                                                    |
| 4 | Заблокирована<br>Администратором<br>СПД | Присваивается Администратором СПД в<br>результате выполнения функции блокировки<br>ПК на вкладке «Программные кассы». Кассир<br>в ПК в статусе «Заблокирована<br>Администратором СПД» не может выполнять<br>кассовые операции. Для снятия блокировки<br>необходимо обратиться к Администратору<br>оператора ПКС. | Сформировать заявку<br>на снятие с учета в<br>АИС ККО (при<br>вызове функции<br>отображать<br>сообщение «Форма<br>заявки будет<br>согласована после<br>оценки»).                                     |
| 5 | Заблокирована<br>Оператором             | Присваивается Администратором оператора<br>ПКС. Кассир в ПК в статусе «Заблокирована<br>оператором» не может выполнять кассовые<br>операции. Для снятия блокировки необходимо<br>обратиться к Администратору оператора ПКС.                                                                                      |                                                                                                    |
| 6  | ТСОК в СОС         | Присваивается ПК, у которой ТСОК попал в    | Сформировать заявку           |
|----|--------------------|---------------------------------------------|-------------------------------|
|    |                    | список отозванных сертификатов. Кассир в ПК | на снятие с учета в           |
|    |                    | в статусе «ТСОК в СОС» не может выполнять   | АИС ККО (при                  |
|    |                    | кассовые операции. Необходимо обратиться к  | вызове функции                |
|    |                    | Администратору оператора ПКС.               | отображать                    |
|    |                    |                                             | сообшение «Форма              |
|    |                    |                                             | заявки будет                  |
|    |                    |                                             | согласована после             |
|    |                    |                                             | оценки»).                     |
| 7  | Завершение         | Присваивается ПК в статусе «Получен PH» или | Сформировать заявку           |
|    | лействия ТСОК      | «Проверка ПК», для которой истекает срок    | на снятие с учета в           |
|    | denote and the out | лействия ТСОК 7 лней и менее или в статусе  | АИС ККО (при                  |
|    |                    | «Активна» после проверки окончания срока    | вызове функции                |
|    |                    | лействия ТСОК при выполнении открытия       | отображать                    |
|    |                    | смены Кассиром когла срок лействия ТСОК 7   | сообщение «Форма              |
|    |                    | лней и менее Кассир в ПК в статусе          | заявки булет                  |
|    |                    | Изавершение лействия ТСОК» не может         | согласована после             |
|    |                    |                                             |                               |
| 8  | Активна            |                                             | 1 Заблокировать               |
| 0  | ARTIBIL            | проверку работоспособности. Кассир в ПК в   |                               |
|    |                    | статусе «Активна» может выполнять кассовые  | смена:                        |
|    |                    | операции                                    | 2 Редактировать               |
|    |                    | операции.                                   | информацию о ПК               |
|    |                    |                                             |                               |
|    |                    |                                             |                               |
|    |                    |                                             | смена,<br>3 Настроить опнату  |
|    |                    |                                             | $\mathbf{OP}$ row equilibrium |
|    |                    |                                             |                               |
|    |                    |                                             | открыта смена.                |
| 9  | Проверка ПК        | Присваивается ПК для которой РУП ИИЦ        | Если ПК нахолится в           |
|    | npobepka nik       | выпустил ТСОК После выпуска ТСОК            | статусе «Проверка             |
|    |                    |                                             | ПК» долго                     |
|    |                    | работоспособности ПК Если ПК нахолится в    | необходимо                    |
|    |                    | работоспособности ПК. Если ПК находится в   |                               |
|    |                    |                                             |                               |
|    |                    | т к одной из принин может быть проблема     | оцератора ПКС т к             |
|    |                    | $\Gamma_{K}$                                |                               |
|    |                    | некорректного снаряжения СКО. Кассир в ПК   | одной из причин               |
|    |                    |                                             |                               |
|    |                    | кассовые операции.                          | проолема                      |
|    |                    |                                             |                               |
| 10 | 205 HOKUPODOVO     |                                             | спаряжения СКО.               |
| 10 | заолокирована      | присваивается пк, которую заолокировал      | если находится в              |
|    | регулятором        |                                             | UTATYCE                       |
|    |                    |                                             | «заолокирована                |
|    |                    |                                             | регулятором»,                 |
|    |                    |                                             | неооходимо                    |
|    |                    |                                             | ооратиться РУП                |
|    |                    |                                             | ииц для выяснения             |
|    |                    |                                             | причин олокировки             |
|    |                    |                                             | ПК                            |

Для формирования условий поиска отличным от условий по умолчанию необходимо раскрыть расширенный поиск, нажав на пиктограмму « »» (рис. 82). Для вызова поиска с параметрами по умолчанию нажать кнопку «Сбросить».

| Мониторинг П       | < c                |                          |                         |                                  |                                  |               |             |                                      | Состояни<br>Количест | е ПК на: 08.11<br>во ПК: 5 | .2021 10:50:03  |
|--------------------|--------------------|--------------------------|-------------------------|----------------------------------|----------------------------------|---------------|-------------|--------------------------------------|----------------------|----------------------------|-----------------|
| Расширеннь         | ій поиск           |                          |                         |                                  |                                  |               |             |                                      |                      |                            | ^               |
| Торговый об        | ъект               | Ста                      | пус ПК                  |                                  |                                  |               |             |                                      |                      |                            |                 |
| Bce                |                    | ~                        | Bce                     | ```                              | Смена от                         | крыта         | Смена откры | та более 24 часо                     | в поиск              | СБР                        | осить           |
| Торговый<br>объект | Заводской<br>номер | Регистрационный<br>номер | Сфера<br>применения     | Дата<br>регистрации в<br>АИС ПКС | Дата<br>регистрации в<br>АИС ККО | Статус<br>ПК  | ТСОК до     | Дата и<br>время<br>открытия<br>смены | Фамилия              | Код<br>кассира             | Есть<br>остаток |
| 1                  | LB00001092         |                          | Торговля                | 14.06.2021                       |                                  | TCOК в<br>COC |             |                                      |                      |                            |                 |
| 1                  | LB00001093         |                          | Услуги (работы)         | 14.06.2021                       |                                  | TCOК в<br>COC |             |                                      |                      |                            |                 |
| Домашнее           | LB00001034         | 219100110                | Общественное<br>питание | 27.05.2021                       | 27.05.2021                       | TCOК в<br>COC |             |                                      |                      |                            |                 |
| Домашнее           | LB00001082         | 119100104                | Общественное<br>питание | 11.06.2021                       | 07.06.2021                       | TCOК в<br>COC | 02.06.2041  |                                      |                      |                            | $\checkmark$    |
| Домашнее           | LB00001084         | 119100107                | Торговля                | 11.06.2021                       | 07.06.2021                       | Активна       | 02.06.2041  | 15.10.2021<br>14:07:15               | Знайка               |                            |                 |

Рис. 82

#### 6.2.2. Вкладка «Журнал смен»

Предназначена для получения информации о всех сменах и КД, сформированных в ПК СПД. При переходе на вкладку открывается страница «Журнал смен», на которой отображается список смен, каждая строка которого содержит название торгового объекта, отдела/секции, РН ПК, номер смены, дату и время открытия и закрытия смены (рис. 83). Если смена в ПК открыта, отображается дата и время открытия смены.

| Журнал смен     |              |                          |             |                                |                                |                     |
|-----------------|--------------|--------------------------|-------------|--------------------------------|--------------------------------|---------------------|
| орговый объект  | Отдел/секция | пк                       | Дата        |                                | _                              |                     |
| Bce v           |              | ✓ Bce                    | × 2024-04-  | 10 - 2024-04-17                | поиск                          |                     |
| Торговый объект | Отдел/секция | Регистрационный<br>номер | Номер смены | Дата и время открытия<br>смены | Дата и время закрытия<br>смены | Х-отчет или Z-отчет |
| Офис            |              | PH 119026297             | CMEHA №25   | 17.04.2024 12:02:44            |                                | просмотр            |
| Офис            |              | PH 119026297             | CMEHA №24   | 16.04.2024 14:21:42            | 17.04.2024 12:02:29            | ПРОСМОТР            |
| Офис            |              | PH 119026300             | CMEHA Nº22  | 15.04.2024 16:40:39            | 15.04.2024 17:03:44            | ПРОСМОТР            |
| Офис            |              | PH 119026300             | CMEHA №21   | 15.04.2024 16:36:19            | 15.04.2024 16:38:07            | ПРОСМОТР            |
| Офис            |              | PH 119026297             | CMEHA Nº23  | 15.04.2024 16:29:55            | 15.04.2024 16:36:17            | ПРОСМОТР            |
| Офис            |              | PH 119026297             | CMEHA №22   | 15.04.2024 14:50:23            | 15.04.2024 16:26:01            | ПРОСМОТР            |

Рис. 83

На странице «Журнал смен» можно отобрать смены и КД, удовлетворяющие определенным условиям, установив необходимые значения и нажав кнопку «Поиск» (рис. 84).

| Отдел/секция | пк                            | Дата                                                                                                    |                                                                                                    |                                                                                                    |                                                                                                    |
|--------------|-------------------------------|----------------------------------------------------------------------------------------------------|----------------------------------------------------------------------------------------------------|----------------------------------------------------------------------------------------------------|----------------------------------------------------------------------------------------------------|
| Bce          | ∼ Bce                         | ∽ 2024-04-                                                                                                    | 10 - 2024-04-17                                                                                                    | поиск                                                                                                    |                                                                                                    |
| Отдел/секция | Регистрационный<br>номер      | Номер смены                                                                                                    | Дата и время открытия<br>смены                                                                                                    | Дата и время закрытия<br>смены                                                                                                    | Х-отчет или Z-отчет                                                                                                    |
|              | PH 119026297                  | CMEHA №25                                                                                                    | 17.04.2024 12:02:44                                                                                                    |                                                                                                    | просмотр                                                                                                    |
|              | PH 119026297                  | CMEHA №24                                                                                                    | 16.04.2024 14:21:42                                                                                                    | 17.04.2024 12:02:29                                                                                                    | ПРОСМОТР                                                                                                    |
|              | PH 119026300                  | CMEHA N=22                                                                                                    | 15.04.2024 16:40:39                                                                                                    | 15.04.2024 17:03:44                                                                                                    | ПРОСМОТР                                                                                                    |
|              | PH 119026300                  | CMEHA N=21                                                                                                    | 15.04.2024 16:36:19                                                                                                    | 15.04.2024 16:38:07                                                                                                    | ПРОСМОТР                                                                                                    |
|              | PH 119026297                  | CMEHA Nº23                                                                                                    | 15.04.2024 16:29:55                                                                                                    | 15.04.2024 16:36:17                                                                                                    | ПРОСМОТР                                                                                                    |
|              | PH 119026297                  | CMEHA N=22                                                                                                    | 15.04.2024 14:50:23                                                                                                    | 15.04.2024 16:26:01                                                                                                    | ПРОСМОТР                                                                                                    |
|              | PH 119026297                  | CMEHA N=21                                                                                                    | 12.04.2024 16:44:13                                                                                                    | 15.04.2024 14:50:20                                                                                                    | ПРОСМОТР                                                                                                    |
|              | Отдел/секция Все Отдел/секция | Отдел/секция     ПК       Все     Все       Отдел/секция     Регистрационный<br>номер       Регистрационный     Регистрационный       РН 119026297     РН 119026297       РН 119026300     РН 119026300       РН 119026297     РН 119026297       РН 119026297     РН 119026297       РН 119026297     РН 119026297       РН 119026297     РН 119026297 | Отдел/секция     ПК     Дата       Все     2024.04       Отдел/секция     Регистрационный     Номер смены       Отдел/секция     Регистрационный     Номер смены       РН 119026297     Смена №22       РН 119026300     Смена №22       РН 119026300     Смена №22       РН 119026300     Смена №22       РН 119026300     Смена №22       РН 119026297     Смена №22       РН 119026300     Смена №22       РН 119026297     Смена №23       РН 119026297     Смена №23 | Отдел/секция       ПК       Дата         Все       2024-04-10 - 2024-04-17         Отдел/секция       Регистрационный       Дата и время открытия         Отдел/секция       Регистрационный       Момер смены         РН 119026297       Смена №2       17.04.2024 12:02:44         РН 119026297       Смена №2       16.04.2024 14:21:42         РН 119026297       Смена №2       15.04.2024 16:40:39         РН 119026297       Смена №2       15.04.2024 16:40:39         РН 119026297       Смена №2       15.04.2024 16:20:55         РН 119026297       Смена №2       15.04.2024 16:20:55         РН 119026297       Смена №2       15.04.2024 16:20:52         РН 119026297       Смена №2       15.04.2024 16:20:52         РН 119026297       Смена №2       15.04.2024 16:20:55         РН 119026297       Смена №2       15.04.2024 16:20:52         РН 119026297       Смена №2       15.04.2024 16:20:52         РН 119026297       Смена №2       15.04.2024 16:20:52         РН 119026297       Смена №2       15.04.2024 16:40:32 | Стдел/секция       ПК       Дата         Все       2024-04-10 - 2024-04-17       Поисс         Отдел/секция       Все       2024-04-10 - 2024-04-17       Поисс         Отдел/секция       Регистрационный<br>номер       Номер смены       Дата и время открытия<br>смены       Дата и время закрытия         Регистрационный       Смена №22       17.04.2024 12:02:44       Смена         РН 119026297       Смена №22       15.04.2024 12:02:44       17.04.2024 12:02:29         РН 119026297       Смена №22       15.04.2024 16:03:99       15.04.2024 12:02:29         РН 119026297       Смена №22       15.04.2024 16:03:99       15.04.2024 16:36:19       15.04.2024 16:36:19         РН 119026297       Смена №22       15.04.2024 16:29:55       15.04.2024 16:36:19       15.04.2024 16:36:19         РН 119026297       Смена №22       15.04.2024 16:29:55       15.04.2024 16:36:19       15.04.2024 16:36:19         РН 119026297       Смена №22       15.04.2024 16:29:55       15.04.2024 16:36:19       15.04.2024 16:36:19         РН 119026297       Смена №22       15.04.2024 16:29:55       15.04.2024 16:29:55       15.04.2024 16:20:10         РН 119026297       Смена №22       15.04.2024 16:41:31       15.04.2024 16:20:10 |

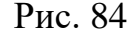

Для открытой смены можно просмотреть X-отчет, для закрытой смены можно просмотреть Z-отчет, нажав кнопку «Просмотр» (см. рис. 83), в результате отображается X-отчет, если смена открыта, или Z-отчет, если смена закрыта (рис. 85). Для печати X-отчет или Z-отчета нажать кнопку «Печать». Закрыть форму можно, нажав пиктограмму «\*».

| Отчет ×                                                                       | Отчет ×                                                                                                    |
|-------------------------------------------------------------------------------|----------------------------------------------------------------------------------------------------|
| ИП Иванов И.И.                                                                | ИП Иванов И.И.                                                                                                    |
| Магазин подарков                                                              | Магазин подарков                                                                                                    |
| Могилев, ул. Тимирязева, 15А                                                  | Могилев, ул. Тимирязева, 15А                                                                                                    |
| УНП 199865658                                                                 | УНП 199865658                                                                                                    |
| РН СККО 219100149                                                             | РН СККО 219100147                                                                                                    |
| Сменный отчет без гашения<br>(X-отчет)                                        | Суточный (сменный) отчет<br>(Z-отчет)<br>№ док. 417                                                                                   |
| Открытие смены                                                                | Открытие смены                                                                                                    |
| Дата 25.10.24 Время 10:48:51                                                  | Дата 28.10.24 Время 16:40:37                                                                                                    |
| Формирование Х-отчета                                                         | Формирование Z-отчета                                                                                                    |
| Дата 01.11.24 Время 18:03:29                                                  | Дата 30.10.24 Время 12:22:22                                                                                                    |
| Сумма внесений 0.00                                                           | Сумма внесений 0.00                                                                                                    |
| Кол-во внесений 0                                                             | Кол-во внесений 0                                                                                                    |
| Сумма изъятий 0.00                                                            | Сумма изъятий 0.00                                                                                                    |
| Кол-во изъятий 0                                                              | Кол-во изъятий 0                                                                                                    |
| Сумма изъятий для выдачи                                                      | Сумма изъятий для выдачи                                                                                                    |
| держателям БПК 0.00                                                           | держателям БПК 0.00                                                                                                    |
| Кол-во изъятий для выдачи                                                     | Кол-во изъятий для выдачи                                                                                                    |
| держателям БПК 0                                                              | держателям БПК 0                                                                                                    |
| Сумма возвратов средств                                                       | Сумма возвратов средств                                                                                                    |
| платежа 0.00                                                                  | платежа 0.00                                                                                                    |
| Кол-во возвратов средств                                                      | Кол-во возвратов средств                                                                                                    |
| платежа 0                                                                     | платежа 0                                                                                                    |
| Сумма аннулирований 0.00                                                      | Сумма аннулирований 0.00                                                                                                    |
| Кол-во аннулирований 0                                                        | Кол-во аннулирований 0                                                                                                    |
| Сумма отмен платежных                                                         | Сумма отмен платежных                                                                                                    |
| документов 0.00                                                               | документов 0.00                                                                                                    |
| Кол-во отмен платежных                                                        | Кол-во отмен платежных                                                                                                    |
| документов 0                                                                  | документов 0                                                                                                    |
| Сумма коррекций в платежных                                                   | Сумма коррекций в платежных                                                                                                    |
| документах 0.00                                                               | документах 0.00                                                                                                    |
| Кол-во коррекций в платежных                                                  | Кол-во коррекций в платежных                                                                                                    |
| документах 0                                                                  | локументах 0                                                                                                    |
| Сумма платежной картой 2.18                                                   | Сумма платежной картой 0.00                                                                                                    |
| Сумма Оплати 0.00                                                             | Сумма Оплати 0.00                                                                                                    |
| Сумма кредит 0.00                                                             | Сумма кредит 0.00                                                                                                    |
| Сумма др.способом 0.00                                                        | Сумма др.способом 0.00                                                                                                    |
| Сумма наличными 7.00                                                          | Сумма наличными 0.00                                                                                                    |
| Сумма продаж товаров СИ 0.00                                                  | Сумма продаж товаров СИ 0.00                                                                                                    |
| Кол-во продаж товаров СИ 0                                                    | Кол-во продаж товаров СИ 0                                                                                                    |
| Сумма продаж товаров УКЗ<br>0.00<br>Кол-во продаж товаров УКЗ 0               | Сумма продаж товаров УКЗ<br>0.00                                                                                                    |
| Кол-во возвращенных товаров                                                   | Кол-во продаж товаров УКЗ 0                                                                                                    |
| СИ 0                                                                          | Кол-во возвращенных товаров                                                                                                    |
| Кол-во возвращенных товаров                                                   | СИ 0                                                                                                    |
| УКЗ 0                                                                         | Кол-во возвращенных товаров                                                                                                    |
| Кол-во аннулированных                                                         | КОЛ-ВО АННУЛИРОВАННЫХ                                                                                                    |
| товаров СИ 0                                                                  | Товаров СИ 0                                                                                                    |
| Кол-во аннулированных                                                         | Кол-во аннулированных                                                                                                    |
| товаров УКЗ 0                                                                 | товаров УКЗ 0                                                                                                    |
| Итог сменных продаж 9.18<br>Кол-во платежных локументов                       | Итог сменных продаж 0.00                                                                                                    |
|                                                                               | Кол-во платежных документов<br>0                                                                                                    |
| документа в смене 210<br>Номер последнего платежного<br>документа в смене 210 | Номер первого платежного<br>документа в смене 0<br>Номер последнего платежного<br>покумила в смоно                                    |
| Остаток наличных денег 7.00                                                   | YN Ofb46fac9d264ca00d0f33f3                                                                                                    |
| Печать                                                                        |                                                                                                    |
|                                                                               | НЕОБНУЛЯЕМАЯ СУММА<br>Сумма продаж 10695836.97<br>Сумма возвратов 573.94<br>Сумма аннулирований 489.76<br>Остаток наличных денег 0.00 |
|                                                                               | Печать                                                                                                    |

Рис. 85

Для просмотра КД в смене необходимо нажать кнопку с номером нужной смены. На экране открывается таблица КД в смене (рис. 86).

| Курнал смен         |              |                          |             |                       |                        |                                |                     |
|---------------------|--------------|--------------------------|-------------|-----------------------|------------------------|--------------------------------|---------------------|
| орговый объект      | Отдел/секция | ПК                       | Дата        | à                     |                        |                                |                     |
| Офис ~              | Bce          | ∽ Bce                    | ✓ 20        | )24-04-10 - 2024-04-1 | 7                      | поиск                          |                     |
| Торговый объект     | Отдел/секция | Регистрационный<br>номер | Номер смень | Дата и в<br>ы         | ремя открытия<br>смены | Дата и время закрытия<br>смены | Х-отчет или Z-отчет |
| Офис                |              | PH 119026297             | CMEHA №25   | 17.04.                | 2024 12:02:44          |                                | ПРОСМОТР            |
| Офис                |              | PH 119026297             | CMEHA №24   | 16.04.2               | 2024 14:21:42          | 17.04.2024 12:02:29            | ПРОСМОТР            |
| Офис                |              | PH 119026300             | CMEHA Nº22  | 15.04.                | 2024 16:40:39          | 15.04.2024 17:03:44            | ПРОСМОТР            |
| Дата и время        |              | кд                       | Номер КД    | Сумма КД              | C                      | гатус КД                       | Чек                 |
| 15.04.2024 16:41:52 | Пр           | одажа                    | 44          | 56.93                 | Прове                  | рен АИС ККО                    | просмотр            |
| 15.04.2024 16:42:30 | Вн           | есение                   | 45          | 1.00                  | Прове                  | рен АИС ККО                    | просмотр            |
| 15.04.2024 16:42:33 | Из           | зъятие                   | 46          | 2.00                  | Прове                  | рен АИС ККО                    | просмотр            |
| 15.04.2024 16:42:41 | B            | ыдача                    | 47          | 3.00                  | Прове                  | рен АИС ККО                    | ПРОСМОТР            |
| 15.04.2024 16:42:45 | Аннул        | ирование                 | 48          | 56.93                 | Прове                  | рен АИС ККО                    | ПРОСМОТР            |
| 15.04.2024 16:43:13 | Πρ           | одажа                    | 49          | 20.00                 | Прове                  | рен АИС ККО                    | просмотр            |

Рис. 86

В таблице в строке для каждого КД указана следующая информация:

- 1. Дата и время формирования КД;
- 2. КД:
  - «Продажа»;
  - «Возврат»;
  - «Аннулирование»;
  - «Внесение»;
  - «Изъятие»;
  - «Выдача»;
- 3. Номер КД;
- 4. Сумма КД;
- 5. Текущий статус КД в зависимости от состояния КД:

– Подписан ПК – присваивается КД, который отправлен в АИС ККО на обработку;

– Проверен АИС ККО – соответствует успешной обработке КД в АИС ККО;

– Ошибка проверки АИС ККО – соответствует ошибке обработки КД в

АИС ККО. Необходимо обратиться к Администратору оператора ПКС.

6. Кнопка «Просмотр» для просмотра копии чека.

Для просмотра копии чека необходимо нажать на кнопку «Просмотр чека», в результате отображается копия чека (рис. 87). Для печати копии чека нажать кнопку «Печать». Закрыть форму можно, нажав пиктограмму «Х».

| Копия чека ×                                                                                             |  |
|----------------------------------------------------------------------------------------------------|--|
| ИП Иванов И.И.<br>Магазин подарков<br>Могилев, ул. Тимирязева, 15А<br>УНП 199865658<br>РН СККО 219100147 |  |
| Копия документа<br>№ док. 991                                                                            |  |
| Позиция 1<br>1.000x1.00BYN 1.00                                                                          |  |
| ИТОГО К ОПЛАТЕ 1.00<br>Сумма платежной картой 1.00                                                       |  |
| Кассир Иванов<br>Дата 31.10.24 Время 10:21:16<br>УИ e8ed93b892d232120d0f33f3                             |  |
|                                                                                                    |  |
| СС ССЫЛКА                                                                                                |  |

Рис. 87

Для получения чека в электронном виде в окне копии чека (см. рис. 87) нажать на кнопку «QR-ссылка», в результате отображается ссылка на чек в электронном виде, представленная в виде QR-кода (рис. 88). При сканировании QR-кода на устройстве открывается чек в электронном виде. При нажатии на кнопку «Скопировать ссылку на чек» в буфер обмена копируется ссылка на чек в электронном виде. Для возврата к просмотру копии чека нажать на кнопку «Назад». Закрыть форму можно, нажав на пиктограмму «Х».

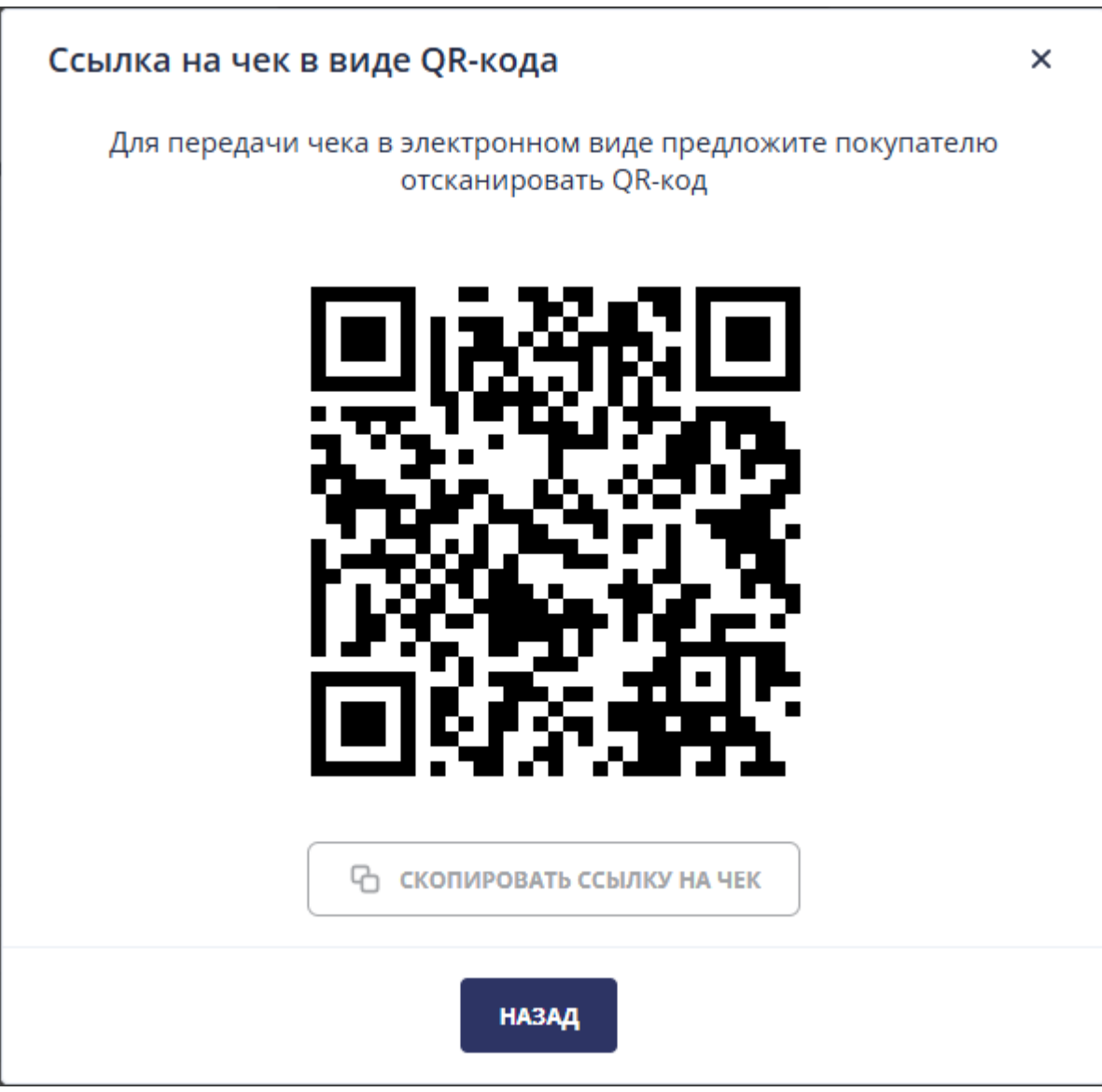

Рис. 88

6.2.3. Вкладка «Назначенные ПК»

На вкладке «Назначенные ПК» можно просмотреть информацию только о ПК в статусе «Активна» и о Кассирах, которым назначены соответствующие ПК.

При переходе на вкладку «Назначенные ПК» на экране отображается таблица, каждая строка которой содержит информацию о ПК и о Кассире, которому назначена соответствующая ПК (рис. 89). Если для ПК не назначен Кассир, то в строке отображается только информация о ПК.

| Назначенные ПК         Разначенные ПК           Мониторинг ПК         Все         Все         поисс           Мониторинг ПК         Все         Все         поисс           Назначенные ПК         Все         Все         поисс           Ухурнал смен         Торговый объект         Регистрационный номер         Сфера применения         Логин         Фамилия         Имя         Отчество         Код кая           Журнал заявок         Домашнее         100000098         Торговия         kovchur_test_k         Ковчур         Никита                                                                                                    | 😤 Управление организацией |                 |                       |                           |                |                     |          |               |             |
|----------------------------------------------------------------------------------------------------|---------------------------|-----------------|-----------------------|---------------------------|----------------|---------------------|----------|---------------|-------------|
| Мониториит ПК         Сроковій объект         Р П К         Догин           Курнал смен         Вс         окосс         Сфера применения         Логин         Фамилия         Мия         Отчество         Кад кад           Курнал заявок         Курнал счет-актов         Потони         Сфера применения         Логин         Ковчур         Никита           Отчество         Кад кад           Курнал заявок         Курнал счет-актов         Потони         Сфера применения         Кокиц-цез "Ка         Ковчур         Никита                                                                                                    | 11 Мониторинг 🗸           | Назначенные ПК  |                       |                           |                |                     |          |               |             |
| Non-Work         Bce         Bce         Back         Back         Back         Back         Back         Back         Back         Back         Back         Back         Back         Back         Back         Back         Back                                                                                                    |                           | Торговый объект | РН ПК                 | Логин                     |                |                     |          |               |             |
| Журнал смен         Торговый объект         Регистрационный номер         Сфера применения         Логин         Фамилия         Мая         Отчество         Код кал           Курнал заявок         Домашнее         10000098         Торговля         Коючи_rtest_k         Коечур         Никита                                                                                                    | Мониторинг ПК             | Bce ~           | Bce                   | <ul> <li>→ Bce</li> </ul> | ~ поиск        |                     |          |               |             |
| Name         Toprosebit obsert         Perkarpaundehikh home         Cdepa применения         Логин         Фамилия         Мял         Отчество         Код кал           Курнал заявок         Домашнее         10000098         Coprosn         Kovchur_test_k         Koseyp         Никита         I         I                                                                                                    | Журнал смен               |                 |                       |                           |                |                     |          |               |             |
| Домашнее         10000098         Торговля         kovchur_test_k         Ковчур         Никита           Домашнее         10000099         Общественное питание         kovchur_test_k         Ковчур         Никита             Домашнее         10000099         Общественное питание         kovchur_test_k         Ковчур         Никита           010           Домашнее         11910100         Торговля         kassir_testov         Щербаков         Сергей         Александрович         001           Домашнее         11910010         Торговля         cashierr         Shañka         Hesнайка         16000         10000           Домашнее         11910010         Торговля         cashierr         Shañka         Hesнайка         16000         10000           Домашнее         11910010         Торговля         cashierr         Shañka         Hesnañka         10000         10000         10000         10000         10000         10000         10000         10000         10000         10000         10000         10000         10000         10000         10000         10000         10000         10000         10000         10000         10000         100000         10000         10000 <td< td=""><td>Назначенные ПК</td><td>Торговый объект</td><td>Регистрационный номер</td><td>Сфера применения</td><td>Логин</td><td>Фамилия</td><td>Имя</td><td>Отчество</td><td>Код кассира</td></td<> | Назначенные ПК            | Торговый объект | Регистрационный номер | Сфера применения          | Логин          | Фамилия             | Имя      | Отчество      | Код кассира |
| Хурнал заявок         Домашнее         10000099         Общественное питание         kovchur_test,k         Ковчур         Никита         (с. с. с. с. с. с. с. с. с. с. с. с. с. с                                                                                                    |                           | Домашнее        | 100000098             | Торговля                  | kovchur_test_k | Ковчур              | Никита   |               |             |
| Аурнал счет-актов         Домашнее         1191000         Торговля         kassir_testov         Щербаков         Сергей         Александрович         001           Домашнее         11910010         Торговля         kovchur_test_k         Ковчур         Никита <t< td=""><td>Журнал заявок</td><td>Домашнее</td><td>100000099</td><td>Общественное питание</td><td>kovchur_test_k</td><td>Ковчур</td><td>Никита</td><td></td><td></td></t<>                                                                                                    | Журнал заявок             | Домашнее        | 100000099             | Общественное питание      | kovchur_test_k | Ковчур              | Никита   |               |             |
| Домашнее         1191000         Торговля         kovchur_test,k         Ковчур         Никита           Домашнее         1191000         Торговля         cashierr         Знайка         Незнайка         С           Домашнее         11910010         Торговля         cashierr         Знайка         Незнайка         С           Домашнее         11910010         Торговля         cashierr         Знайка         Незнайка         С           Домашнее         11910010         Услуги (работы)         kovchur_test,k         Ковчур         Никита         С           Домашнее         11910012         Услуги (работы)         cashier         Знайка         Незнайка         С           Домашнее         11910012         Услуги (работы)         cashier         Shaйкa         Незнайка         С           Домашнее         11910013         Услуги (работы)         cashier         Shaйкa         Незнайка         С           Домашнее         11910013         Услуги (работы)         cashier         Shaйкa         Незнайка         С                                                                                                    | Журнал счет-актов         | Домашнее        | 119100100             | Торговля                  | kassir_testov  | Щербаков            | Сергей   | Александрович | 001         |
| Домашнее         1191000         торговля         cashierr         Знайка         Незнайка         Незнайка           Домашнее         11910010         Торговля         cashier         Знайка         Незнайка         Соверус           Домашнее         11910012         Услуги (работы)         kovchur_test_k         Ковчур         Никита           Домашнее         11910012         Услуги (работы)         cashier         Знайка         Незнайка           Домашнее         11910012         Услуги (работы)         cashier         Знайка         Незнайка           Домашнее         11910012         Услуги (работы)         cashier         Знайка         Незнайка           Домашнее         11910013         Услуги (работы)         cashier         Shaйкa         Незнайка           Домашнее         11910013         Услуги (работы)         cashier         Shaйкa         Незнайка                                                                                                    |                           | Домашнее        | 119100100             | Торговля                  | kovchur_test_k | Ковчур              | Никита   |               |             |
| Домашнее         119100101         Торговля         саshier         Знайка         Незнайка           Домашнее         11910012         Услуги (работы)         kovchur_test_k         Ковчур         Никита           Домашнее         11910012         Услуги (работы)         cashier         Знайка         Незнайка           Домашнее         11910012         Услуги (работы)         cashier         Знайка         Незнайка           Домашнее         11910013         Услуги (работы)         kovchur_test_k         Ковчур         Никита           Домашнее         11910013         Услуги (работы)         cashier         знайка         Незнайка                                                                                                    | 📃 Отчеты                  | Домашнее        | 119100100             | Торговля                  | cashierr       | Знайка              | Незнайка |               |             |
| Домашнее         11910012         Услуги (работы)         коисhur_test_k         Ковчур         Никита           Домашнее         11910012         Услуги (работы)         cashier         Знайка         Незнайка           Домашнее         11910013         Услуги (работы)         kovchur_test_k         Ковчур         Никита           Домашнее         11910013         Услуги (работы)         kovchur_test_k         Ковчур         Никита           Домашнее         11910013         Услуги (работы)         cashier         знайка         Незнайка                                                                                                    |                           | Домашнее        | 119100101             | Торговля                  | cashier        | Знайка              | Незнайка |               |             |
| Домашнее         119100102         Услуги (работы)         cashier         Знайка         Незнайка           Домашнее         11910013         Услуги (работы)         kovchur_test_k         Ковчур         Никита           Домашнее         11910013         Услуги (работы)         cashier         знайка         Незнайка                                                                                                    |                           | Домашнее        | 119100102             | Услуги (работы)           | kovchur_test_k | Ковчур              | Никита   |               |             |
| Домашнее         119100133         Услуги (работы)         kovchur_Lest_k         Ковчур         Никита           Домашнее         11910013         Услуги (работы)         cashler         Знайка         Незнайка                                                                                                    |                           | Домашнее        | 119100102             | Услуги (работы)           | cashier        | Знайка              | Незнайка |               |             |
| Домашнее 119100103 Услуги (работы) сазhier Энайка Незнайка                                                                                                    |                           | Домашнее        | 119100103             | Услуги (работы)           | kovchur_test_k | Ковчур              | Никита   |               |             |
|                                                                                                    |                           | Домашнее        | 119100103             | Услуги (работы)           | cashier        | Знайка              | Незнайка |               |             |
|                                                                                                    |                           |                 |                       |                           | 2 4 5 5 43     | TD2HMIN: 10, 20, 50 |          |               |             |

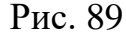

Таблица содержит столбцы с информацией о ПК и о Кассирах:

- 1. «Торговый объект» название торгового объекта, в котором размещена ПК;
- 2. «Регистрационный номер» регистрационный номер ПК в АИС ККО;
- 3. «Сфера применения» сфера применения ПК;
- 4. «Логин» логин Кассира (может отсутствовать);
- 5. «Фамилия» фамилия Кассира (может отсутствовать);
- 6. «Имя» имя Кассира (может отсутствовать);
- 7. «Отчество» отчество Кассира (может отсутствовать);
- 8. «Код кассира» код кассира (может отсутствовать).

На вкладке «Назначенные ПК» (см. рис. 89) можно отобрать ПК, удовлетворяющие определенным условиям, с использованием:

- выбора торгового объекта;
- выбора РН ПК;
- выбора логина Кассира.

В полях «Торговый объект», «РН ПК», «Логин» по умолчанию установлены значение «Все». Можно выбрать торговый объект, ПК, Кассира.

Параметры поиска по умолчанию можно изменить и выполнить отбор ПК и Кассиров, удовлетворяющих измененным условиям поиска. Для отбора необходимо нажать кнопку «Поиск».

6.2.4. Подраздел «Журнал заявок»

Подраздел «Журнал заявок» раздела «Мониторинг» предназначена для работы с заявками на регистрацию ПК, снятия с учета ПК и мониторинга их состояния.

В подразделе «Журнал заявок» для заявок могут отображаться следующие статусы:

- 1. Подготовлен PDF статус присваивается новой заявке;
- 2. Сформирована заявка соответствует заявке, для которой выполнили функцию «Скачать заявку на регистрацию ПК»;
- 3. Подписана СПД соответствует заявке, для которой выполнили функцию «Подписать заявку на регистрацию ПК»;
- 4. Передана по СМДО соответствует заявке, которая передана по СМДО;
- 5. Отказано СМДО соответствует заявке, которая не прошла проверку ЭЦП ГосСУОК в СМДО;
- 6. Исполнена присваивается заявке, если для ПК, ЗН которой указан в заявке, по запросу unp\_info возвращается РН. Является конечным статусом;
- Аннулирована СПД присваивается заявке в статусе 1, 2, 5, если для ПК,
   ЗН которой указан в заявке, сформирована новая заявка на вкладке «Программные кассы». Является конечным статусом.

При переходе в подраздел «Журнал заявок» на экране отображаются вкладки:

Регистрация ПК;

– Снятие с учета.

6.2.4.1. Вкладка «Регистрация ПК»

На вкладке «Регистрация ПК» отображается таблица заявок СПД (рис. 90). Заявки отображаются по убыванию номеров. Для одной ПК может быть несколько заявок (несколько строк в таблице), но только одна из них находится в статусе, отличном от «Аннулирована СПД».

| Журнал з | аявок                |                                            |                          |                        |                        |                     |               |
|----------|----------------------|--------------------------------------------|--------------------------|------------------------|------------------------|---------------------|---------------|
| РЕГИ     | СТРАЦИЯ ПК СНЯ       | ТИЕ С УЧЕТА                                |                          |                        |                        |                     |               |
| Поиск по | заводскому номеру ПК | Статус заявки                              | Дата формирования        | Дата подписания        |                        |                     |               |
| Введит   | е заводской номер ПК | Bce                                        | · 01.12.2021 - 08.12.202 | 1                      | поиск                  |                     |               |
| СБРОСИ   | ть                   |                                            |                          |                        |                        |                     |               |
| Nº       | Заводской номер      | Сфера применения                           | Дата формирова           | ния Дата<br>подписания | Статус                 | Выберит<br>действие | те<br>le      |
| 6        | LB0000005            | Торговля<br>(дифференцированны             | ий учет) 07.12.2021      |                        | Сформирована<br>заявка |                     | $\rightarrow$ |
| 5        | LB0000004            | Общественное питан                         | ие 07.12.2021            |                        | Сформирована<br>заявка |                     | $\rightarrow$ |
| 4        | LB0000002            | Общественное питан<br>(обслуживание за сто | ие 07.12.2021<br>ликом)  |                        | Сформирована<br>заявка |                     | $\rightarrow$ |
| 3        | LB0000003            | Услуги (работы)                            | 07.12.2021               |                        | Сформирована<br>заявка |                     | $\rightarrow$ |
| 2        | LB0000002            | Общественное питан<br>(обслуживание за сто | ие 07.12.2021<br>ликом)  |                        | Аннулирована СПД       |                     |               |
| 1        | LB0000001            | Торговля                                   | 07.12.2021               |                        | Сформирована<br>заявка |                     | $\rightarrow$ |
|          |                      |                                            |                          |                        |                        |                     |               |

Рис. 90

Таблица содержит столбцы с информацией о заявках:

- 1. «№» порядковый номер заявки в АИС ПКС;
- 2. «Заводской номер» ЗН ПК, для которой сформирована заявка;
- «Сфера применения» сфера применения ПК, для которой сформирована заявка;
- «Дата формирования» дата формирования заявки (дата вызова функции «Сформировать заявку на регистрацию ПК» на вкладке «Программные кассы»);
- 5. «Дата подписания» дата подписания заявки ЭЦП ГосСУОК (дата вызова функции «Подписать заявку на регистрацию ПК» на вкладке «Журнал заявок»);
- 6. «Статус» статус заявки;
- 7. «Выбрать действие». В столбце можно выполнить следующие функции:
  - «Скачать заявку на регистрацию ПК» (пиктограмма « »);
  - «Подписать заявку на регистрацию ПК» (пиктограмма « $\rightarrow$ »).

На вкладке «Регистрация ПК» можно выполнить отбор заявок, которые удовлетворяют определенным условиям поиска:

- 1. По ЗН ПК. По умолчанию поле «Поиск по заводскому номеру ПК» не заполнено.
- 2. По статусу заявки. Выбор из выпадающего списка в поле «Статус заявки», который содержит следующие значения:
  - Все (установлено по умолчанию);
  - Подготовлен PDF;
  - Сформирована заявка;
  - Подписана СПД;
  - Передана по СМДО;
  - Отказано СМДО;
  - Исполнена;
  - Аннулирована СПД.
- По дате формирования. По умолчанию в поле «Дата формирования» установлен период неделя, включая текущую дату. Возможно задание периода не более 90 дней.
- По дате подписания. По умолчанию поле «Дата подписания» не заполнено. Возможно задание периода не более 90 дней.

Поиск выполняется после выбора условий поиска и нажатия кнопки «Поиск». В результате на экране отображаются заявки, которые удовлетворяют условиям поиска.

6.2.4.1.1. Скачать заявку на регистрацию ПК

Для скачивания заявки в формате PDF нажать пиктограмму « Э» для заявки в статусе «Подготовлен PDF» (см. рис. 90). Функция доступна для всех заявок.

При вызове функции открывается окно браузера, в котором Администратор СПД может сохранить PDF-файл или просмотреть (распечатать) PDF-файл на вкладке в браузере (рис. 91).

| Открытие «.pdf»        |                                                  | × |
|------------------------|--------------------------------------------------|---|
| Вы собираетесь о       | ткрыть:                                          |   |
| 🚾 .pdf                 |                                                  |   |
| являющийс:<br>из blob: | а: Формат переносимых документов (PDF) (51,0 КБ) |   |
| Как Firefox следу      | /ет обработать этот файл?                        |   |
| О <u>т</u> крыть в     | Applications\SumatraPDF.exe (по умолчанию) 🛛 🗸   |   |
| О Сохранить с          | файл                                             |   |
| В <u>ы</u> полнять     | автоматически для всех файлов данного типа.      |   |
|                        | ОК Отмена                                        |   |
|                        |                                                  |   |

Рис. 91

#### 6.2.4.2. Вкладка «Снятие с учета»

6.2.4.2.1. Скачать заявку на снятие с учета ПК

Для скачивания заявки в формате PDF нажать пиктограмму « Э» для заявки в статусе «Подготовлен PDF» (рис. 92). Функция доступна для всех заявок.

| ΡΕΓΙ     | ИСТРАЦИЯ ПК        | СНЯТИЕ С УЧЕТ | A             |                                  |                   |      |        |         |
|----------|--------------------|---------------|---------------|----------------------------------|-------------------|------|--------|---------|
| оиск по  | заводскому номер   | у ПК          | Поиск по реги | страционному номеру ПК           |                   |      |        |         |
| Введи    | те заводской номер | ПК            | Введите рег   | Введите регистрационный номер ПК |                   |      |        |         |
| гатус за | аявки              |               | Дата формиро  | вания                            | Дата подписания   |      |        |         |
| Bce      |                    | ~             | 01.12.2021 -  | 08.12.2021                       |                   |      | по     | лск     |
| СБРОСІ   | ить                |               |               |                                  |                   |      |        |         |
| N₂       | Заводской номе     | р             | трационный    | Сфера применения                 | Дата формирования | Дата | Статус | Выберит |

Рис. 92

При вызове функции открывается окно браузера, в котором Администратор СПД может сохранить PDF-файл или просмотреть (распечатать) PDF-файл на вкладке в браузере (рис. 93).

| Открытие «.pdf» X                                                 |
|-------------------------------------------------------------------|
| Вы собираетесь открыть:                                           |
| 🚾 .pdf                                                            |
| являющийся: Формат переносимых документов (PDF) (51,0 КБ)         |
| из blob:                                                          |
| Как Firefox следует обработать этот файл?                         |
| О О <u>т</u> крыть в Applications\SumatraPDF.exe (по умолчанию) ∨ |
| Охранить файл                                                     |
| Выполнять автоматически для всех файлов данного типа.             |
| ОК Отмена                                                         |

Рис. 93

### 6.2.5. Вкладка «Журнал счет-актов»

Предназначена для получения информации о всех счет-актах, сформированных СПД (рис. 94).

В поле «Расчетный период» по умолчанию установлен предыдущий месяц. Для изменения периода используется календарь.

| Журнал сче  | т-актов               |       |                   |                            |               |                      |
|-------------|-----------------------|-------|-------------------|----------------------------|---------------|----------------------|
| Расчетный г | период                |       |                   |                            |               |                      |
| 01.10.202   | 1 - 31.10.2021        |       |                   |                            |               |                      |
| N₂          | Расчетный период      | Сумма | Дата формирования | Дата отправки на Email     | Статус        | Выберите<br>действие |
| 13750       | 01.10.2021-31.10.2021 | 36.00 | 01.10.2021        | 01.10.2021                 | Отправлен СПД | ľ                    |
| 13758       | 01.10.2021-31.10.2021 | 36.00 | 25.10.2021        | 25.10.2021                 | Отправлен СПД |                      |
| 13759       | 01.10.2021-31.10.2021 | 36.00 | 25.10.2021        | 25.10.2021                 | Отправлен СПД |                      |
| 13760       | 01.10.2021-31.10.2021 | 36.00 | 25.10.2021        | 25.10.2021                 | Отправлен СПД |                      |
| 13761       | 01.10.2021-31.10.2021 | 36.00 | 25.10.2021        | 25.10.2021                 | Отправлен СПД | ľ                    |
| 13762       | 01.10.2021-31.10.2021 | 36.00 | 25.10.2021        | 25.10.2021                 | Отправлен СПД | ľ                    |
| 13763       | 01.10.2021-31.10.2021 | 36.00 | 25.10.2021        | 25.10.2021                 | Отправлен СПД | ľ                    |
| 13764       | 01.10.2021-31.10.2021 | 36.00 | 25.10.2021        | 25.10.2021                 | Отправлен СПД | ľ                    |
| 13765       | 01.10.2021-31.10.2021 | 36.00 | 25.10.2021        | 25.10.2021                 | Отправлен СПД | ľ                    |
| 13766       | 01.10.2021-31.10.2021 | 36.00 | 25.10.2021        | 25.10.2021                 | Отправлен СПД | ľ                    |
|             |                       | ×     | < 1 2 > » Ha crp  | аницу: <mark>10,</mark> 20 |               |                      |
|             |                       |       |                   |                            |               |                      |

#### Рис. 94

Для скачивания счет-акта в формате PDF нажать пиктограмму « Э». Открывается окно для выбора пути сохранения счет-акта. Выбрать путь и нажать кнопку «Сохранить».

### 6.3. Раздел «Отчеты»

При переходе в раздел «Отчеты» открывается страница «Отчеты» (рис. 95).

Рис. 95

Выбрать в поле «Выберите отчет» из выпадающего списка необходимый отчет (рис. 96).

| Отчеты                                       |   |               |  |
|----------------------------------------------|---|---------------|--|
| Выберите отчет                               |   |               |  |
| Не выбрано                                   | ^ | СКАЧАТЬ ОТЧЕТ |  |
| Отчет о работе ПК                            |   |               |  |
| Отчет о работе ПК за период                  |   |               |  |
| Отчет о ПК в процессе регистрации и проверки |   |               |  |
| Отчет по детализации сумм в счет-актах       |   |               |  |

Рис. 96

6.3.1. Отчет по детализации сумм в счет-актах

Отчет (рис. 97) предназначен для получения информации о детализации сумм в

счет-актах.

| Отчеты               |                   |        |               |   |  |  |
|----------------------|-------------------|--------|---------------|---|--|--|
| Выберите отчет       |                   |        |               |   |  |  |
| Отчет по детализации | сумм в счет-актах | ~      | СКАЧАТЬ ОТЧЕТ |   |  |  |
| Год                  |                   | Месяц  |               |   |  |  |
| 2022                 | ~                 | Апрель |               | ~ |  |  |

Рис. 97

Открываются поля фильтров «Год», «Месяц» (см. рис. 97).

Отчет формируется с учетом периода поступления сумм в счет-актах. Минимальный период 1 месяц (по умолчанию предшествует текущему).

Правило формирования отчета: 1 строка — сумма 1 ПК в счет-акте.

Установить необходимые фильтры и нажать кнопку «Скачать отчет».

Открывается окно выбора места сохранения отчета. Выбрать место и нажать кнопку «Сохранить».

6.3.2. Отчет о работе ПК

Отчет (рис. 98) предназначен для получения информации о ПК, которые прошли регистрацию в АИС ККО и проверку в АИС ПКС.

| Зыберите отчет    |   |               |   |                                |
|-------------------|---|---------------|---|--------------------------------|
| Отчет о работе ПК | ~ | СКАЧАТЬ ОТЧЕТ |   |                                |
| орговый объект    |   | Статус ПК     |   | Дата регистрации ПК в АИС ККО: |
| Bce               | ~ | Bce           | ~ | 2021-08-01 - 2021-08-31        |

Рис. 98

Для отчета о работе ПК открываются поля фильтров «Торговый объект», «Статус ПК» и «Дата регистрации ПК в АИС ККО» (см. рис. 98). По умолчанию фильтры «Торговый объект», «Статус ПК» установлены «Все».

Установить необходимые фильтры и нажать кнопку «Скачать отчет».

Открывается окно выбора места сохранения отчета. Выбрать место и нажать кнопку «Сохранить».

6.3.3. Отчет о работе ПК за период

Отчет (рис. 99) предназначен для получения информации о ПК за период.

| Отчеты                      |   |               |   |                         |
|-----------------------------|---|---------------|---|-------------------------|
| Выберите отчет              |   |               |   |                         |
| Отчет о работе ПК за период | ~ | СКАЧАТЬ ОТЧЕТ |   |                         |
| Торговый объект             |   | Статус ПК     | ſ | Период                  |
| Bce                         | ~ | Bce v         |   | 2021-10-01 - 2021-10-31 |
|                             |   |               |   |                         |

| 99 |
|----|
|    |

Для отчета о работе ПК за период открываются поля фильтров «Торговый объект», «Статус ПК» и «Период» (см. рис. 99). По умолчанию фильтры «Торговый объект», «Статус ПК» установлены «Все».

Установить необходимые фильтры и нажать кнопку «Скачать отчет».

Открывается окно выбора места сохранения отчета. Выбрать место и нажать кнопку «Сохранить».

6.3.4. Отчет о ПК в процессе регистрации и проверки

Отчет (рис. 100) предназначен для получения информации о ПК, находящихся в процессе регистрации и проверки.

| Отчеты                                       |   |               |
|----------------------------------------------|---|---------------|
| Выберите отчет                               |   |               |
| Отчет о ПК в процессе регистрации и проверки | ~ | СКАЧАТЬ ОТЧЕТ |
| Торговый объект                              |   | Статус ПК     |
| Все                                          | ~ | Bce ~         |
|                                              | Ť | be            |

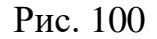

Для отчета о ПК в процессе регистрации и проверки открываются поля фильтров «Торговый объект» и «Статус ПК» (см. рис. 100). По умолчанию фильтры «Торговый объект», «Статус ПК» установлены «Все».

Установить необходимые фильтры и нажать кнопку «Скачать отчет».

Открывается окно выбора места сохранения отчета. Выбрать место и нажать кнопку «Сохранить».

6.4. Раздел «Оплата»

Раздел «Оплата» предназначен для распределения суммы по ПК в статусе «Активна» в соответствии с выбранным тарифом.

При выборе СПД тарифа, с баланса СПД ежемесячно списывается определенная сумма денежных средств. Выбранный тариф будет продлеваться в автоматическом режиме, на условиях, которые изначально были выбраны Пользователем, со списыванием средств с баланса СПД.

При первом присвоении статуса «Активна» для ПК автоматически применяется тариф, выбранный на этапе создания ПК (см. п. 6.1.6.1. Добавление ПК). При этом первый месяц первого тарифа для ПК применяется до конца следующего месяца (в счет-актах будет отображаться дисконт на первые два месяца).

Если у ПК ранее не было примененных тарифов (новая ПК), то на пятый день нового месяца автоматически применится тариф с наименьшей длительностью.

Если у ПК уже были ранее примененные тарифы, то в независимости от того, когда и на какой срок был выбран тариф СПД, действителен он будет до последнего дня текущего месяца, и при начале первого дня нового месяца тариф нужно будет оплатить.

Если в рамках тарифного года на балансе СПД недостаточно денежных средств для применения тарифа на новый период оплаты, автоматически применяется тариф с наименьшей длительностью. Далее, если на балансе СПД недостаточно денежных средств для применения тарифа с наименьшей длительностью, автоматическое применение тарифа выполняться не будет.

Если автоматическое применение тарифа не выполнилось по причине недостаточного количества денежных средств на балансе СПД, то при поступлении денежных средств на баланс СПД автоматическое применение тарифа с наименьшей длительностью должно выполниться при наступлении первого дня нового месяца.

При переходе в раздел «Оплата» открывается страница «Оплата» (рис. 101).

| Оплата               |                 |                                |           | Ба         | ланс: 359.00 | Состояние на: 30.03.2022 10:21:41 |
|----------------------|-----------------|--------------------------------|-----------|------------|--------------|-----------------------------------|
| Статус ПК<br>Активна | v               | Признак оплаты<br>Нет оплаты У | оплатить  |            |              |                                   |
|                      | Заводской номер | Регистрационный номер          | Статус ПК | Оплата по  | Выберите     | действие                          |
|                      | LB00001041      | PH 219100106                   | Активна   | Нет оплаты | ПРОСМОТ      | РЕТЬ ОПЛАТЫ                       |
|                      | LB00001085      | PH 119100108                   | Активна   | Нет оплаты | просмот      | РЕТЬ ОПЛАТЫ                       |

Рис. 101

На странице «Оплата» отображаются:

- Баланс СПД;

– Фильтр по статусу ПК. Выбор из выпадающего списка поля «Статус ПК». Можно выбрать «Все», «Активна» (установлено по умолчанию), «Заблокирована

оператором», «Заблокирована администратором СПД», «Снята с учета в АИК ККО», «Проверка ПК», «Завершение действия ТСОК», «ТСОК в СОС»;

– Фильтр по признаку оплаты ПК. Выбор из выпадающего списка поля «Признак оплаты». Можно выбрать «Все», «Есть оплата», «Нет оплаты» (установлено по умолчанию);

– Кнопка «Оплатить», по умолчанию недоступна для нажатия, становиться активной при установке хотя бы одного чекбокса в таблице ПК;

– Дата и время перехода на вкладку «Оплата»;

– Таблица ПК, которая содержит столбцы:

Чекбоксы для выбора ПК, к которым должен применяться тариф. Чекбокс отображается только для ПК в статусе «Активна». При установке чекбокса, который расположен в заголовке столбца, автоматически устанавливаются все чекбоксы в таблице;

«Заводской номер»;

«Регистрационный номер»;

«Статус ПК»;

«Оплата по». В столбце отображается последний день последнего оплаченного месяца. Если ПК еще не была оплачена или уже завершился оплаченный период, в ячейке отображается текст красным цветом и жирным начертанием: «Нет оплаты»;

«Выберите действие». В столбце отображается кнопка «Просмотреть оплаты», при нажатии на которую можно просмотреть историю оплат ПК.

В таблице отображаются все ПК в статусе «Активна» и ПК в других статусах, у которых текущая дата меньше даты оплаты.

ПК должны отображаются по возрастанию ЗН (рис. 102).

| Оплата               |                 |                                 |           | Бала       | анс: 359.00 Сос | тояние на: 30.03.2022 10:21:41 |
|----------------------|-----------------|---------------------------------|-----------|------------|-----------------|--------------------------------|
| Статус ПК<br>Активна | ~               | Признак оплаты<br>Есть оплата У | оплатить  |            |                 |                                |
|                      | Заводской номер | Регистрационный номер           | Статус ПК | Оплата по  | Выберите действ | ие                             |
|                      | LB00001027      | PH 219100106                    | Активна   | 31.03.2022 | ПРОСМОТРЕТЬ ОГ  | илаты                          |
|                      | LB00001038      | PH 119100101                    | Активна   | 30.09.2023 | ПРОСМОТРЕТЬ ОГ  | илаты                          |
|                      | LB00001047      | PH 100000099                    | Активна   | 31.03.2022 | ПРОСМОТРЕТЬ ОГ  | илаты                          |
|                      | LB00001082      | PH 119100104                    | Активна   | 30.04.2023 | ПРОСМОТРЕТЬ ОГ  | латы                           |
|                      | LB00001083      | PH 119100105                    | Активна   | 31.08.2022 | ПРОСМОТРЕТЬ ОГ  | латы                           |
|                      | LB00001086      | PH 119100109                    | Активна   | 28.02.2023 | ПРОСМОТРЕТЬ ОГ  | латы                           |
|                      | LB00001087      | PH 119100110                    | Активна   | 31.01.2023 | просмотреть ог  | латы                           |
|                      |                 |                                 |           |            |                 |                                |

Рис. 102

Для просмотра оплаты ПК нажать кнопку «Просмотреть оплаты» для нужной ПК. Отображается поле с оплатами по ПК (рис. 103).

| Оплата   |                 |    |                       |      |           |        | Б            | аланс: 359.00 Состояние | е на: 30.03.2022 1 |
|----------|-----------------|----|-----------------------|------|-----------|--------|--------------|-------------------------|--------------------|
| Татус ПК |                 |    | Признак оплаты        |      |           |        |              |                         |                    |
| Активна  | i               | ~  | Есть оплата           | ~    | оплатить  |        |              |                         |                    |
|          | Заводской номер |    | Регистрационный номер |      | Статус ПК | Опла   | та по        | Выберите действие       |                    |
|          | LB00001027      |    | PH 219100106          |      | Активна   | 31.03. | 2022         | ПРОСМОТРЕТЬ ОПЛАТЫ      |                    |
|          | LB00001038      |    | PH 119100101          |      | Активна   | 30.09. | 2023         | ПРОСМОТРЕТЬ ОПЛАТЫ      |                    |
| Дата і   | и время         | ŀ  | Наименование тарифа   | Цена |           |        | Длительности | ь в месяцах             | Оплата по          |
| 24.03.   | 2022 10:25:10   | C  | тарт                  | 10   |           |        | 1            |                         | 31.03.2022         |
| 24.03.3  | 2022 10:26:00   | К  | Квартальный 29        |      |           |        | 3            |                         | 30.06.2022         |
| 25.03.   | 2022 10:08:31   | C  | тарт                  | 10   |           |        | 1            |                         | 31.07.2022         |
| 25.03.   | 2022 10:10:18   | C  | тарт                  | 10   |           | 1      |              |                         |                    |
| 25.03.   | 2022 10:11:52   | C  | тарт                  | 10   |           |        | 1            |                         | 30.09.2022         |
| 25.03.   | 2022 10:12:47   | C  | тарт                  | 10   |           |        | 1            |                         | 31.10.2022         |
| 25.03.   | 2022 10:14:54   | C  | тарт                  | 10   |           |        | 1            |                         | 30.11.2022         |
| 25.03.   | 2022 10:15:52   | та | ариф                  | 1    |           |        | 9            |                         | 31.08.2023         |
| 25.03.   | 2022 10:16:26   | C  | тарт                  | 10   |           |        | 1            |                         | 30.09.2023         |
|          | LB00001047      |    | PH 100000099          |      | Активна   | 31.03. | 2022         | ПРОСМОТРЕТЬ ОПЛАТЫ      |                    |
|          | LB00001082      |    | PH 119100104          |      | Активна   | 30.04. | 2023         | ПРОСМОТРЕТЬ ОПЛАТЫ      |                    |
|          | LB00001083      |    | PH 119100105          |      | Активна   | 31.08. | 2022         | ПРОСМОТРЕТЬ ОПЛАТЫ      |                    |
|          | LB00001086      |    | PH 119100109          |      | Активна   | 28.02. | 2023         | ПРОСМОТРЕТЬ ОПЛАТЫ      |                    |
|          |                 |    | PH 119100110          |      | A         | 31.01. | 2023         | DROCMOTRETH OR AATH     |                    |

Рис. 103

Для оплаты ПК установить чекбокс нужной ПК (рис. 104). Становиться доступной кнопка «Оплатить».

| Оплата    |                 |                       |           | Бала       | инс: 359.00 Состояние на: 30.03.2022 10:21:41 |
|-----------|-----------------|-----------------------|-----------|------------|-----------------------------------------------|
| Статус ПК |                 | Признак оплаты        | 0000000   |            |                                               |
| Активна   | · ·             | есть оплата 🗸 🗸       | UIDATATB  |            |                                               |
|           | Заводской номер | Регистрационный номер | Статус ПК | Оплата по  | Выберите действие                             |
|           | LB00001027      | PH 219100106          | Активна   | 31.03.2022 | ПРОСМОТРЕТЬ ОПЛАТЫ                            |
|           | LB00001038      | PH 119100101          | Активна   | 30.09.2023 | ПРОСМОТРЕТЬ ОПЛАТЫ                            |
|           | LB00001047      | PH 10000099           | Активна   | 31.03.2022 | ПРОСМОТРЕТЬ ОПЛАТЫ                            |
|           | LB00001082      | PH 119100104          | Активна   | 30.04.2023 | ПРОСМОТРЕТЬ ОПЛАТЫ                            |
|           | LB00001083      | PH 119100105          | Активна   | 31.08.2022 | ПРОСМОТРЕТЬ ОПЛАТЫ                            |
|           | LB00001086      | PH 119100109          | Активна   | 28.02.2023 | ПРОСМОТРЕТЬ ОПЛАТЫ                            |
|           | LB00001087      | PH 119100110          | Активна   | 31.01.2023 | ПРОСМОТРЕТЬ ОПЛАТЫ                            |
|           |                 |                       |           |            |                                               |

Рис. 104

Нажать кнопку «Оплатить». Открывается информационное окно (рис. 105).

| Вы собираетесь оплатить 1 ПК         | × |
|--------------------------------------|---|
| Баланс: <b>359.00</b>                |   |
| Выберите тариф                       |   |
| Старт, 10.00 BYN 🗸                   |   |
| С баланса будет списано 10.00 рублей |   |
| далее                                |   |

Рис. 105

Выбрать в поле «Выберите тариф» необходимый для оплаты тариф и нажать кнопку «Далее». Открывается окно подтверждения оплаты (рис. 106).

| Подтверждение оплаты                                                |  |  |  |  |  |
|---------------------------------------------------------------------|--|--|--|--|--|
| Вы действительно хотите оплатить ПК<br>РН 219100106 по 30.04.2022 ? |  |  |  |  |  |
| оплатить отмена                                                     |  |  |  |  |  |
| Рис. 106                                                            |  |  |  |  |  |

Нажать кнопку «Оплатить».

При выборе нескольких ПК для оплаты информационное окно принимает вид, представленный на рис. 107. Нажать кнопку «Далее».

| Вы собираетесь оплатить 3 ПК                |   | × |
|---------------------------------------------|---|---|
| Баланс: <b>359.00</b>                       |   |   |
| Выберите тариф                              |   |   |
| Старт, 10.00 BYN                            | ~ |   |
| С баланса будет списано <b>30.00</b> рублей |   |   |
| ДАЛЕЕ                                       |   |   |

Рис. 107

В окне подтверждения отображаются все ПК, выбранные для оплаты (рис. 108).

| Подтверждение оплаты                | × |  |  |  |
|-------------------------------------|---|--|--|--|
| Вы действительно хотите оплатить ПК |   |  |  |  |
| РН 10000099 по 30.04.2022;          |   |  |  |  |
| РН 119100108 по 30.04.2022;         |   |  |  |  |
| РН 219100106 по 30.04.2022 ?        |   |  |  |  |
|                                     |   |  |  |  |
| ОПЛАТИТЬ ОТМЕНА                     |   |  |  |  |
|                                     |   |  |  |  |
| Duc 108                             |   |  |  |  |

Рис. 108

Нажать кнопку «Оплатить».

Если дата завершения ТСОК ПК находится в выбранном периоде оплаты, тогда в окне подтверждения отображается сообщение «Обратите внимание, что у ПК завершается действие ТСОК» (рис. 109, 110).

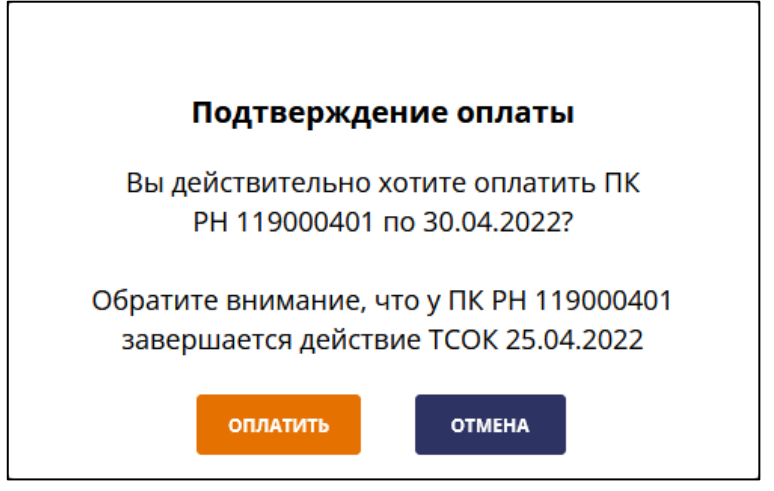

Рис. 109

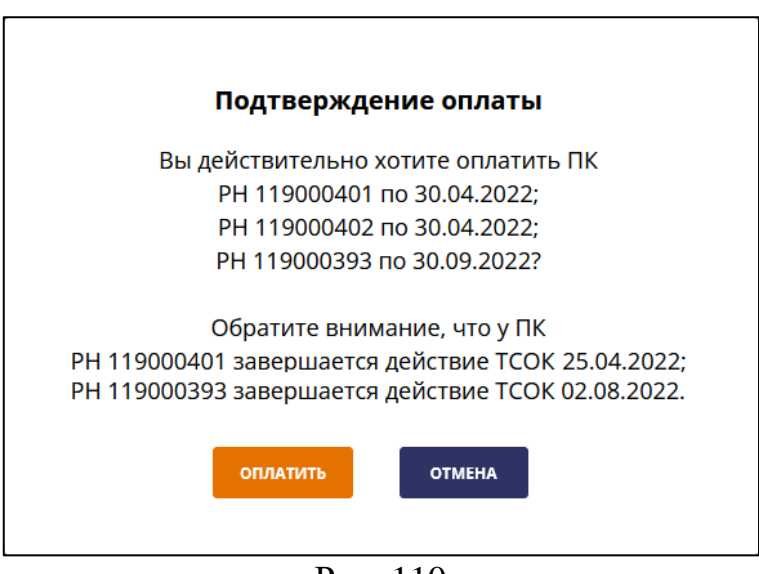

Рис. 110

#### 6.5. Выход из личного кабинета Администратора СПД

Для выхода из личного кабинета Администратора СПД необходимо перейти в меню настроек, нажав на пиктограмму в шапке страницы, и выбрать пункт «Выход».

6.6. Сообщения на электронную почту

На электронную почту СПД автоматически отправляются информационные сообщения при выполнении следующий событий:

1. Если заключен договор с оператором ПКС. Администратор СПД может выполнить вход в личный кабинет и начать регистрацию ПК.

2. Если в СККО зарегистрирована программная касса. Необходимо найти ЗН ПК в личном кабинете СККО или обратиться в РУП «Информационно-издательский центр по налогам и сборам» для его получения. ЗН ПК и РН ПК, отправленный на электронную почту, необходимо сообщить Оператору ПКС.

3. Если статус ПК изменился на «Активна». Назначьте ПК Кассирам на вкладке «Пользователи» (см. п. 6.1.2), оплатите ПК в разделе «Оплата» (см. п. 6.4) и можно начинать работу в ПК.

4. При наступлении месяца, в котором заканчивается оплата ПК, и за 5 день до окончания оплаты ПК. Произведите авансовый платеж на следующий период и оплатите ПК в разделе «Оплата» (см. п. 6.4).

## 7. СООБЩЕНИЯ ПОЛЬЗОВАТЕЛЮ

В таблице 2 приведены тексты сообщений и уведомлений, получаемые Администратором СПД и Кассиром, и краткое описание действий Администратора СПД при их возникновении.

| Таблица | 2 |
|---------|---|
|---------|---|

| №<br>ПП | Текст сообщения                                                                                     | Описание                                                                                                    |
|---------|----------------------------------------------------------------------------------------------------|----------------------------------------------------------------------------------------------------|
| 1       | СПД с данным УНП уже существует!                                                                    | В АИС ПКС уже существует СПД с<br>указанным УНП                                                                                                    |
| 2       | Пользователь с логином<br>ivan1286 уже существует!                                                  | В АИС ПКС уже существует пользователь с<br>указанным логином. Необходимо изменить<br>значение логина                                                                    |
| 3       | УНП не удовлетворяет<br>алгоритму проверки.                                                         | Неверно указан УНП на форме регистрации СПД. Необходимо проверить значение УНП                                                                                          |
| 4       | IBAN не удовлетворяет<br>алгоритму проверки.                                                        | Неверно указан расчетный счет на форме<br>регистрации СПД. Необходимо проверить<br>значение расчетного счета                                                            |
| 5       | Регистрация прошла успешно,<br>Вам позвонит сотрудник<br>Оператора ПКС                              | Регистрация СПД прошла успешно, в ближайшее время Вам позвонит сотрудник Оператора ПКС                                                                                  |
| 6       | Логин или пароль введен<br>неверно                                                                  | Неправильно введен логин или пароль.<br>Ввести учетные данные, указанные при<br>регистрации СПД или выданные<br>Администратором СПД                                     |
| 7       | Пользователь заблокирован                                                                           | Для восстановления доступа в личный кабинет необходимо обратиться к Администратору СПД или к Администратору оператора ПКС                                               |
| 8       | Отсутствует договор на<br>обслуживание в АИС ПКС                                                    | У СПД, в котором зарегистрирован<br>Администратор СПД, отсутсвует<br>действующий договор на обслуживание в<br>АИС ПКС. Необходимо обратится к<br>Администратору ПКС     |
| 9       | Код введен неверно или истек<br>срок его использования.<br>Повторите ввод или получите<br>новый код | Неправильно введен код подтверждения или<br>истек срок его использования. Ввести код<br>подтверждения, отправленный на E-mail, или<br>запросить повторную отправку кода |
| 10      | Текущий пароль введен<br>неверно                                                                    | Текущий пароль введен неверно.<br>Необходимо изменить значение текущего<br>пароля и повторно выполнить сохранение<br>измененного пароля                                 |
| 11      | Новый пароль должен отличаться от текущего                                                          | Значение нового пароля и текущего совпадают. Необходимо изменить значение                                                                                               |

| №<br>ПП | Текст сообщения                                                                    | Описание                                                                                                    |
|---------|------------------------------------------------------------------------------------|----------------------------------------------------------------------------------------------------|
|         |                                                                                    | нового пароля и повторно выполнить сохранение измененного пароля                                                                                                    |
| 12      | Невозможно отредактировать<br>организацию – имеются<br>открытые смены!             | Для редактирования информации<br>необходимо закрыть смены во всех ПК,<br>зарегистрированных в СПД                                                                           |
| 15      | торгового объекта                                                                  | удаление торгового объекта невозможно, в<br>торговом объекте есть отделы/секции и/или<br>зарегистрированные ПК. Необходимо снять с<br>учета ПК и/или удалить отделы/секции. |
| 14      | Ошибка при удалении<br>отдела/секции                                               | Удаление отдела/секции невозможно, в отделе/секции размещены ПК. Необходимо изменить место размещения ПК в торговом объекте                                                 |
| 15      | Код товара/услуги не EAN                                                           | Неверно указан код товара/услуги EAN.<br>Необходимо проверить значение кода<br>товара/услуги                                                                                |
| 16      | Ошибка регистрации ПК в<br>АИС ПКС. Обратитесь к<br>Администратору ПКС             | Возникла ошибка при регистрации ПК в АИС<br>ПКС. Необходимо обратиться к<br>Администратору оператора ПКС                                                                    |
| 17      | Блокировка невозможна, в ПК<br>открыта смена                                       | В ПК открыта смена. Для блокировки ПК необходимо связаться с Кассиром для закрытия смены                                                                                    |
| 18      | Ошибка блокировки ПК.<br>Обратитесь к Администратору<br>ПКС                        | Возникла ошибка при блокировке ПК.<br>Необходимо обратиться к Администратору<br>оператора ПКС                                                                               |
| 19      | Блокировка невозможна, у<br>пользователя есть открытая<br>смена                    | У Кассира открыта смена в ПК. Для<br>блокировки ПК необходимо связаться с<br>Кассиром для закрытия смены в ПК                                                               |
| 20      | Ошибка блокировки<br>пользователя. Обратитесь к<br>Администратору ПКС              | Возникла ошибка при блокировке пользователя. Необходимо обратиться к Администратору оператора ПКС                                                                           |
| 21      | Ошибка снятия блокировки пользователя. Обратитесь к Администратору ПКС             | Возникла ошибка при снятии блокировки пользователя. Необходимо обратиться к Администратору оператора ПКС                                                                    |
| 22      | Невозможно сформировать<br>заявку. Обратитесь к<br>Администратору оператора<br>ПКС | Возникла ошибка при формировании заявки<br>на ПК. Необходимо обратиться к<br>Администратору оператора ПКС                                                                   |
| 23      | Заявка отправлена в АИС ККО                                                        | Для ПК уже есть сформированная заявка в статусе «Подписана СПД» или «Передана по СМДО»                                                                                      |
| 24      | Невозможно скачать заявку.<br>Обратитесь к Администратору<br>оператора ПКС         | Возникла ошибка при скачивании заявки.<br>Необходимо обратиться к Администратору<br>оператора ПКС                                                                           |

| №<br>ПП | Текст сообщения             | Описание                                  |  |  |
|---------|-----------------------------|-------------------------------------------|--|--|
| 25      | Ошибка!                     | Возникла ошибка при подписании заявки.    |  |  |
|         | LDD сервер не запущен, либо | Запустить LDD сервер, в настройках в      |  |  |
|         | сертификат доверия не       | разделе «Драйвера» выбрать «Установить    |  |  |
|         | установлен!                 | сертификат доверия                        |  |  |
| 26      | В СККО зарегистрирована     | Данное сообщение отправляется на E-mail   |  |  |
|         | программная касса с         | СПД в случае, если в АИС ПКС найдена ПК с |  |  |
|         | регистрационным номером     | РН, который не связан с ЗН ПК в АИС ПКС   |  |  |
|         | <РН>. Найдите заводской     |                                           |  |  |
|         | номер программной кассы в   |                                           |  |  |
|         | личном кабинете Вашей       |                                           |  |  |
|         | организации в СККО или      |                                           |  |  |
|         | обратитесь в РУП            |                                           |  |  |
|         | «Информационно-             |                                           |  |  |
|         | издательский центр по       |                                           |  |  |
|         | налогам и сборам» для его   |                                           |  |  |
|         | получения. Сообщите         |                                           |  |  |
|         | Оператору ПКС заводской     |                                           |  |  |
|         | номер программной кассы и   |                                           |  |  |
|         | <ph></ph>                   |                                           |  |  |
| 27      | Вышло обновление. Для       | Необходимо выполнить обновление, нажав    |  |  |
|         | обновления нажмите на       | на кнопку Ок                              |  |  |
|         | кнопку Ок                   |                                           |  |  |

В таблице 3 приведены тексты сообщений и уведомлений, получаемые Кассиром в личном кабинете Кассира, и краткое описание действий Администратора СПД при их возникновении.

## Таблица 3

| №<br>ПП | Текст сообщения                                                                                                    | Описание                                                                                                    |
|---------|----------------------------------------------------------------------------------------------------|----------------------------------------------------------------------------------------------------|
| 1       | Логин или пароль введен<br>неверно                                                                                 | Неправильно введен логин или пароль.<br>Ввести правильные учетные данные либо<br>сменить пароль пользователю (см. п. 6.1.2.6)                                                                       |
| 2       | Пользователь заблокирован                                                                                          | Необходимо снять блокировку (см. п. 6.1.2.5)                                                                                                    |
| 3       | Нет доступных для работы<br>касс! Обратитесь к<br>Алминистратору СПЛ!                                              | У Кассира нет доступных для работы ПК. Необходимо назначить Кассиру другую ПК (см. п. 6, 1, 2, 3)                                                                                                   |
| 4       | Отсутствует договор на                                                                                             | У СПД, в котором зарегистрирован Кассир,                                                                                                    |
|         | обслуживание в АИС ПКС                                                                                             | отсутсвует действующий договор на обслуживание в АИС ПКС. Необходимо обратится к Администратору ПКС                                                                                                 |
| 5       | Смена открыта пользователем<br>с логином Ivan1286.<br>Обратитесь к Администратору<br>СПД!                          | Смена открыта другим Кассиром.<br>Необходимо связаться с Кассиром, чей логин<br>указан в сообщении, для закрытия смены.                                                                             |
| 6       | Обратитесь к Администратору<br>СПД для выпуска нового<br>технологического<br>сертификата!                          | В ПК завершается срок действия ТСОК.<br>Необходимо проверить статус ПК (см. п.<br>6.2.1) выпустить новый ТСОК для ПК                                                                                |
| 7       | 7 дней КД не отправляются в<br>АИС ККО. Обратитесь к<br>Администратору СПД!                                        | ПК 7 дней не отправляет КД в АИС ККО.<br>Необходимо обратится к Администратору<br>ПКС                                                                                                    |
| 8       | Проверьте статус<br>программной кассы.<br>Обратитесь к Администратору<br>СПД!                                      | Изменился статус ПК. Необходимо проверить статус ПК (см. п. 6.2.1) или назначить Кассиру другую ПК (см. п. 6.1.2.3)                                                                                 |
| 9       | Для выполнения продажи<br>необходимо создать<br>номенклатуру товаров/услуг.<br>Обратитесь к Администратору<br>СПЛ! | Для выполнения продажи в ПК с<br>использованием номенклатуры товаров/услуг<br>необходимо создать номенклатуру товаров<br>услуг в торговом объекте, в которого<br>зарегистрирована ПК (см. п. 6.1.5) |

# ПЕРЕЧЕНЬ СОКРАЩЕНИЙ

| АИС ККО  | Автоматизированная информационная система контроля    |  |  |  |  |  |  |
|----------|-------------------------------------------------------|--|--|--|--|--|--|
|          | кассового оборудования                                |  |  |  |  |  |  |
| АИС ПКС  | Автоматизированная информационная система программной |  |  |  |  |  |  |
|          | кассовой системы «LIGHT KASSA BEL»                    |  |  |  |  |  |  |
| 3Н       | заводской номер ПК                                    |  |  |  |  |  |  |
| КД       | кассовый документ                                     |  |  |  |  |  |  |
| OC       | операционная система                                  |  |  |  |  |  |  |
| ПК       | программная касса                                     |  |  |  |  |  |  |
| PH       | регистрационный номер ПК                              |  |  |  |  |  |  |
| СКО      | средство контроля оператора                           |  |  |  |  |  |  |
| СПД      | субъект предпринимательской деятельности              |  |  |  |  |  |  |
| ТСОК     | технологический сертификат открытого ключа            |  |  |  |  |  |  |
| ЦОД СККО | центр обработки данных системы контроля кассового     |  |  |  |  |  |  |
|          | оборудования                                          |  |  |  |  |  |  |

ПРИМЕР СТАТИЧЕСКОГО QR-КОДА

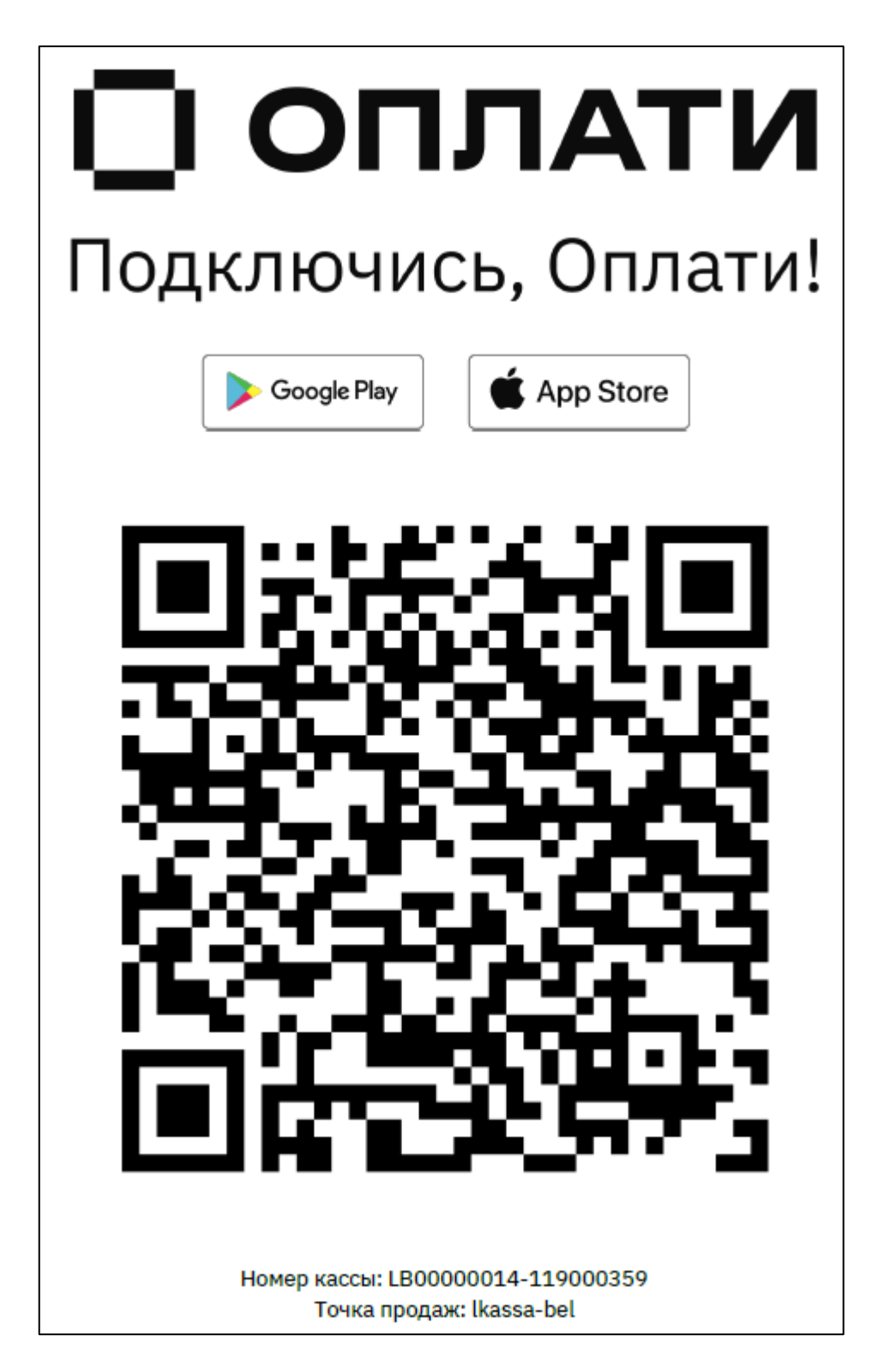

|                         | Лист регистрации изменений |                 |       |                     |                                    |              |                                               |       |      |
|-------------------------|----------------------------|-----------------|-------|---------------------|------------------------------------|--------------|-----------------------------------------------|-------|------|
| Номера пистов (страниц) |                            |                 |       | Всего               | <b>№</b> покумента                 | Вхолянний No |                                               |       |      |
| Изм                     | изменен-<br>ных            | заменен-<br>ных | новых | аннулиро-<br>ванных | листов<br>(страниц) в<br>документе | Je dokymenta | сопрово-<br>дительного<br>документа и<br>дата | Подп. | Дата |
|                         |                            |                 |       |                     |                                    |              |                                               |       |      |
|                         |                            |                 |       |                     |                                    |              |                                               |       |      |
|                         |                            |                 |       |                     |                                    |              |                                               |       |      |
|                         |                            |                 |       |                     |                                    |              |                                               |       |      |
|                         |                            |                 |       |                     |                                    |              |                                               |       |      |
|                         |                            |                 |       |                     |                                    |              |                                               |       |      |
|                         |                            |                 |       |                     |                                    |              |                                               |       |      |
|                         |                            |                 |       |                     |                                    |              |                                               |       |      |
|                         |                            |                 |       |                     |                                    |              |                                               |       |      |
|                         |                            |                 |       |                     |                                    |              |                                               |       |      |
|                         |                            |                 |       |                     |                                    |              |                                               |       |      |
|                         |                            |                 |       |                     |                                    |              |                                               |       |      |
|                         |                            |                 |       |                     |                                    |              |                                               |       |      |
|                         |                            |                 |       |                     |                                    |              |                                               |       |      |
|                         |                            |                 |       |                     |                                    |              |                                               |       |      |
|                         |                            |                 |       |                     |                                    |              |                                               |       |      |
|                         |                            |                 |       |                     |                                    |              |                                               |       |      |
|                         |                            |                 |       |                     |                                    |              |                                               |       |      |
|                         |                            |                 |       |                     |                                    |              |                                               |       |      |
|                         |                            |                 |       |                     |                                    |              |                                               |       |      |
|                         |                            |                 |       |                     |                                    |              |                                               |       |      |
|                         |                            |                 |       |                     |                                    |              |                                               |       |      |
|                         |                            |                 |       |                     |                                    |              |                                               |       |      |
|                         |                            |                 |       |                     |                                    |              |                                               |       |      |
|                         |                            |                 |       |                     |                                    |              |                                               |       |      |
|                         |                            |                 |       |                     |                                    |              |                                               |       |      |
|                         |                            |                 |       |                     |                                    |              |                                               |       |      |
|                         |                            |                 |       |                     |                                    |              |                                               |       |      |
|                         |                            |                 |       |                     |                                    |              |                                               |       |      |
|                         |                            |                 |       |                     |                                    |              |                                               |       |      |
|                         |                            |                 |       |                     |                                    |              |                                               |       |      |
|                         |                            |                 |       |                     |                                    |              |                                               |       |      |
|                         |                            |                 |       |                     |                                    |              |                                               |       |      |
|                         |                            |                 |       |                     |                                    |              |                                               |       |      |
|                         |                            |                 |       |                     |                                    |              |                                               |       |      |
|                         |                            |                 |       |                     |                                    |              |                                               |       |      |
|                         |                            |                 |       |                     |                                    |              |                                               |       |      |
|                         |                            |                 |       |                     |                                    |              |                                               |       |      |
|                         |                            |                 |       |                     |                                    |              |                                               |       |      |
|                         |                            |                 |       |                     |                                    |              |                                               |       |      |

L